### **Key information**

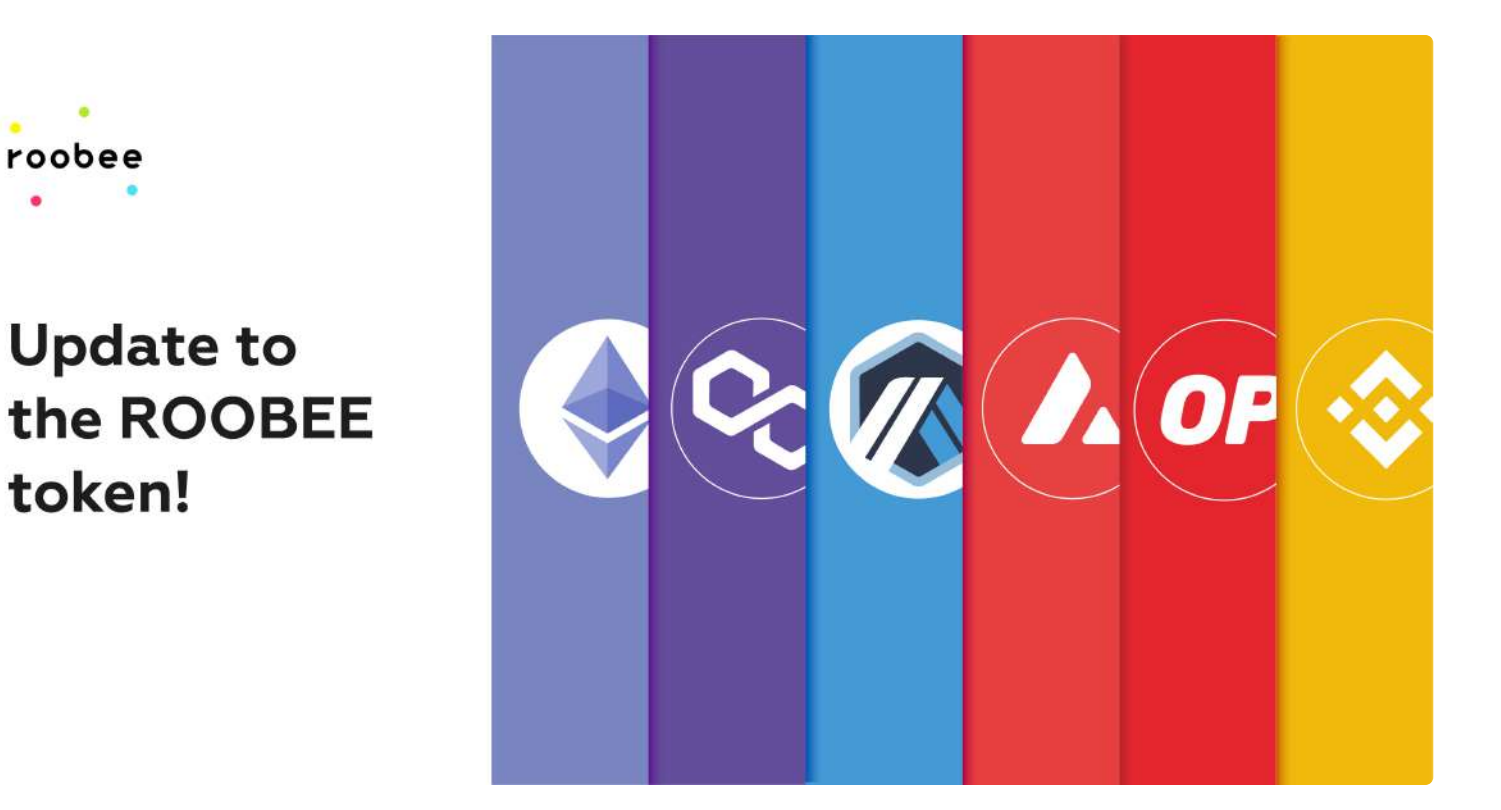

The ROOBEE token is the main token of the Roobee project. The token is actively used within the Roobee community and in various DeFi apps. With the help of the ROOBEE token, users can participate in the development of the project by casting their votes during voting rounds on Roobee DAO.

Below, you'll find all the information you need on the ROOBEE token.

### Web resources:

- CoinMarketCap: https://coinmarketcap.com/currencies/roobee/
- CoinGecko: https://www.coingecko.com/en/coins/roobee

### **Blockchains:**

A portion of ROOBEE tokens was locked in the Ethereum smart contract and then transferred to BNB Chain, Polygon, Avalanche, Optimism, and Arbitrum blockchains.

The transfer of the aforementioned portion of ROOBEE tokens beyond the Ethereum network enabled ROOBEE users to interact with various DeFi apps on other popular blockchains.

### The token's smart contracts:

- Ethereum: https://etherscan.io/token/0xa31b1767e09f842ecfd4bc471fe44f830e3891aa
- BNB Chain (ROOBEE): https://bscscan.com/address/0xf77351d8f4ee853135961a936bb8d2e4ffa75f9d
- BNB Chain (bROOBEE)\*: https://bscscan.com/token/0xe64f5cb844946c1f102bd25bbd87a5ab4ae89fbe
- Polygon: https://polygonscan.com/address/0xfafa220145dfa5c3ec85b6fa8a75aee2451cde5e

- Avalanche: https://snowtrace.io/address/0x4036f3d9c45a20f44f0b8b85dd6ca33005ff9654
- Optimism: https://optimistic.etherscan.io/address/0xb12c13e66ade1f72f71834f2fc5082db8c091358
- Arbitrum https://arbiscan.io/address/0x3bd2dfd03bc7c3011ed7fb8c4d0949b382726cee

The transfer of ROOBEE tokens to the BNB Chain, Polygon, Avalanche, Optimism, and Arbitrum networks is a strategic move aimed at attracting new users to the Roobee platform, and thus increasing our user base and the number of ROOBEE holders.

() \*bROOBEE is a token that is used on Roobee DAO (on BNB Chain) for voting. Users can stake their bROOBEE tokens on Roobee DAO and earn rewards (the APR is 6%).

### **Bridges**

Please carefully read the information below.

- Please be careful when sending your tokens: if you want to send ROOBEE to an exchange, be sure to check what blockchains are supported by the exchange for ROOBEE deposits.
- Important note: at the moment, exchanges only support ROOBEE deposits made via the Ethereum network. Please keep this in mind if you want to transfer your tokens to an exchange.

Below you'll find links to bridges that allow you to transfer tokens to various networks.

### A bridge for ROOBEE tokens Supported networks: Ethereum, BNB Chain, Polygon, Avalanche, Optimism, Arbitrum.

• https://multichain.org

Bridges for bROOBEE tokens Supported networks: Ethereum, BNB Chain.

- https://roobee.finance/roobee-bridge
- https://app.roobee.io/sign\_in
- https://burgerswap.org/transit

### **bROOBEE** $\rightarrow$ **ROOBEE** swaps (BNB Chain)

• https://roobee.finance/broobee-roobee-bsc-bridge

This list will be updated over time.

### **CEX exchanges**

Please note: at the moment, exchanges only support ROOBEE deposits made via the Ethereum network. Please keep this in mind if you want to transfer your tokens to an exchange.

### KuCoin

• ROOBEE/BTC: https://www.kucoin.com/trade/ROOBEE-BTC

#### Gate io

ROOBEE/USDT: https://www.gate.io/trade/roobee\_usdt

#### **EXMO**

- ROOBEE/BTC: https://exmo.com/trade/ROOBEE\_BTC
- ROOBEE/USDT: https://exmo.com/trade/ROOBEE\_USDT

#### Bitforex

• ROOBEE/USDT: https://www.bitforex.com/en/spot/roobee\_usdt

#### Liquid

• ROOBEE/BTC: https://app.liquid.com/exchange/ROOBEEBTC

#### Hotbit

• ROOBEE/USDT: https://www.hotbit.io/exchange?symbol=ROOBEE\_USDT

#### HitBTC:

ROOBEE/BTC: https://hitbtc.com/roobee-to-btc

### How to set up Metamask for Optimistic Ethereum

In order to work with the Optimistic Ethereum, you will need to use the MetaMask wallet. You can install MetaMask on your Chrome browser or install the Metamask app on your phone.

Once installed, please follow the guide below to connect your MetaMask wallet to the Optimistic network.

### Step 1:

© Cottening

Click on the network dropdown. Next, select "Custom RPC" (as shown on the screenshot).

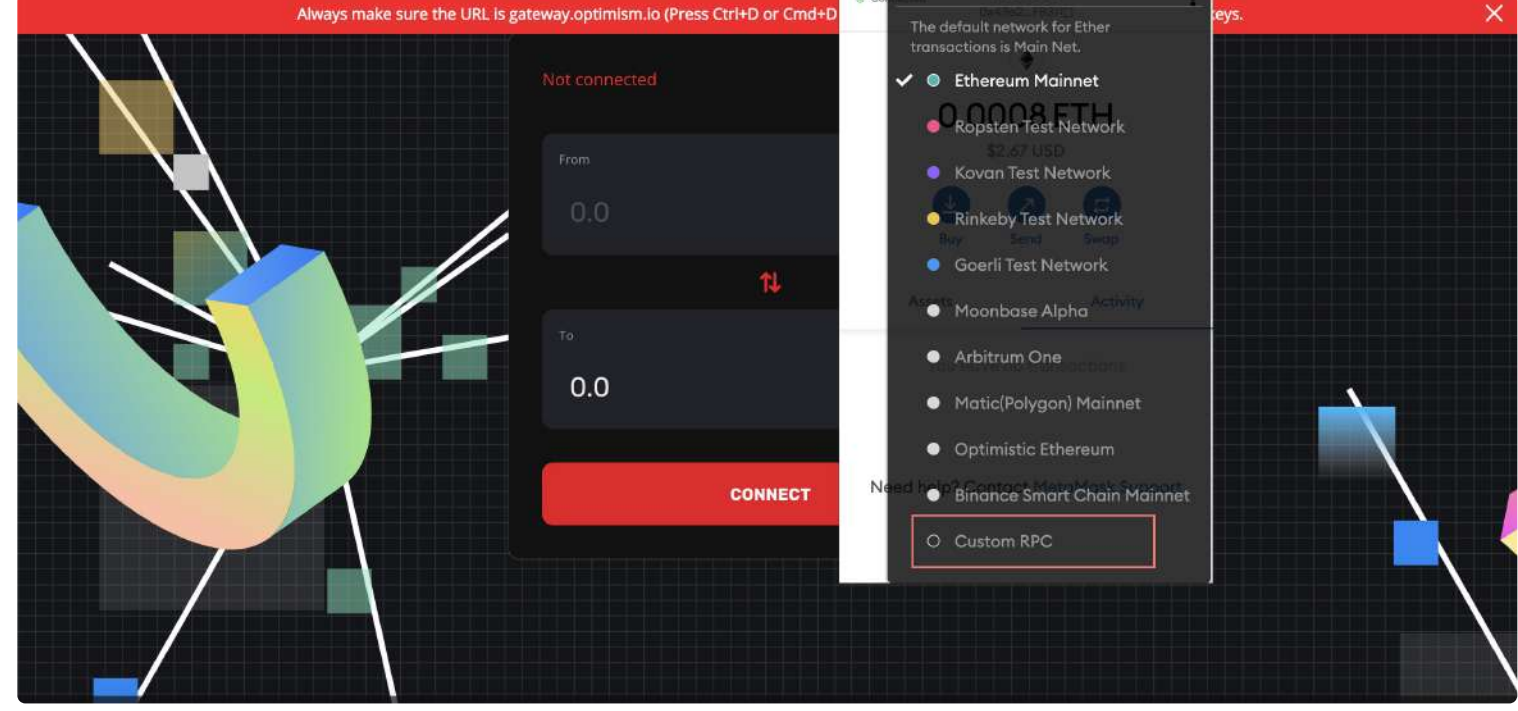

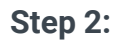

A form will appear where you'll need to enter certain parameters to connect to the Optimistic Ethereum network.

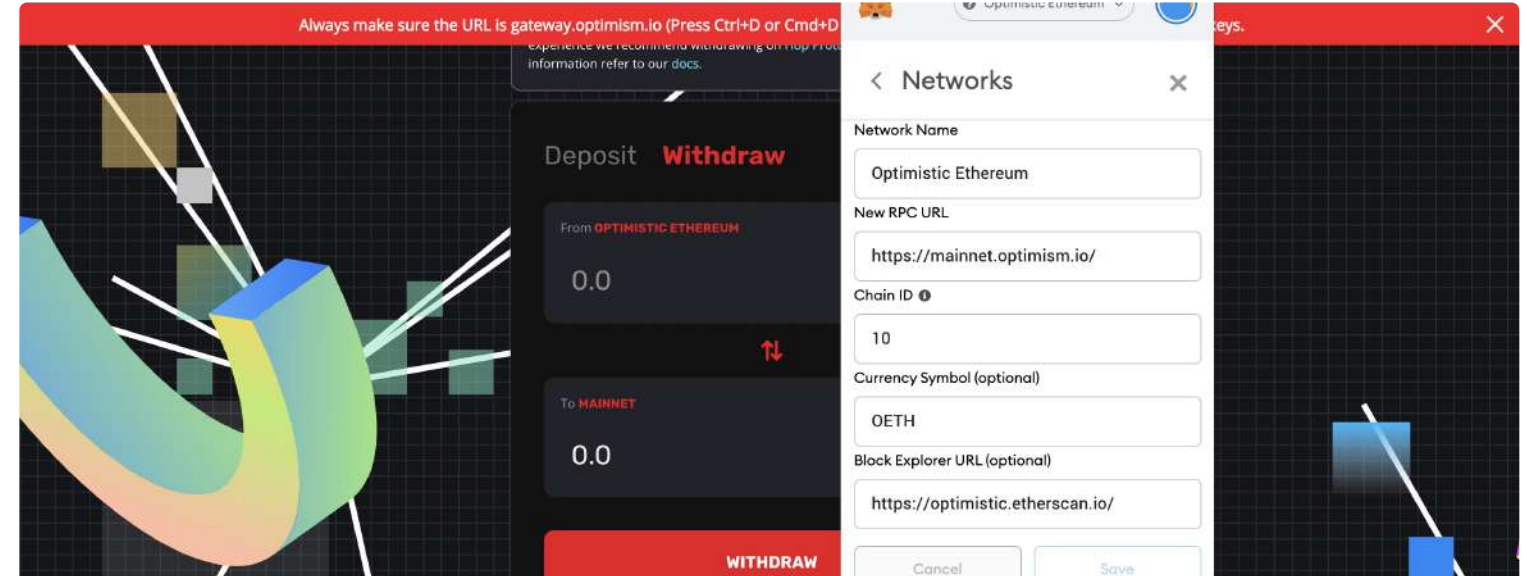

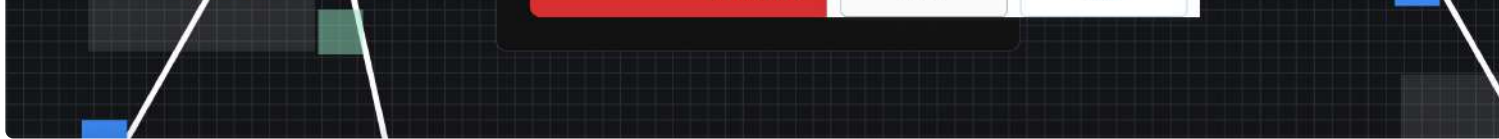

In this form, enter the following:

- Network name: Optimistic Ethereum
- New RPC URL: https://mainnet.optimism.io/
- ChainID: 10
- Symbol: OETH
- Block Explorer: https://optimistic.etherscan.io/

#### Step 3:

Once the Optimistic Ethereum network is added to your MetaMask, switch from Mainnet Ethereum Network to Optimistic Ethereum

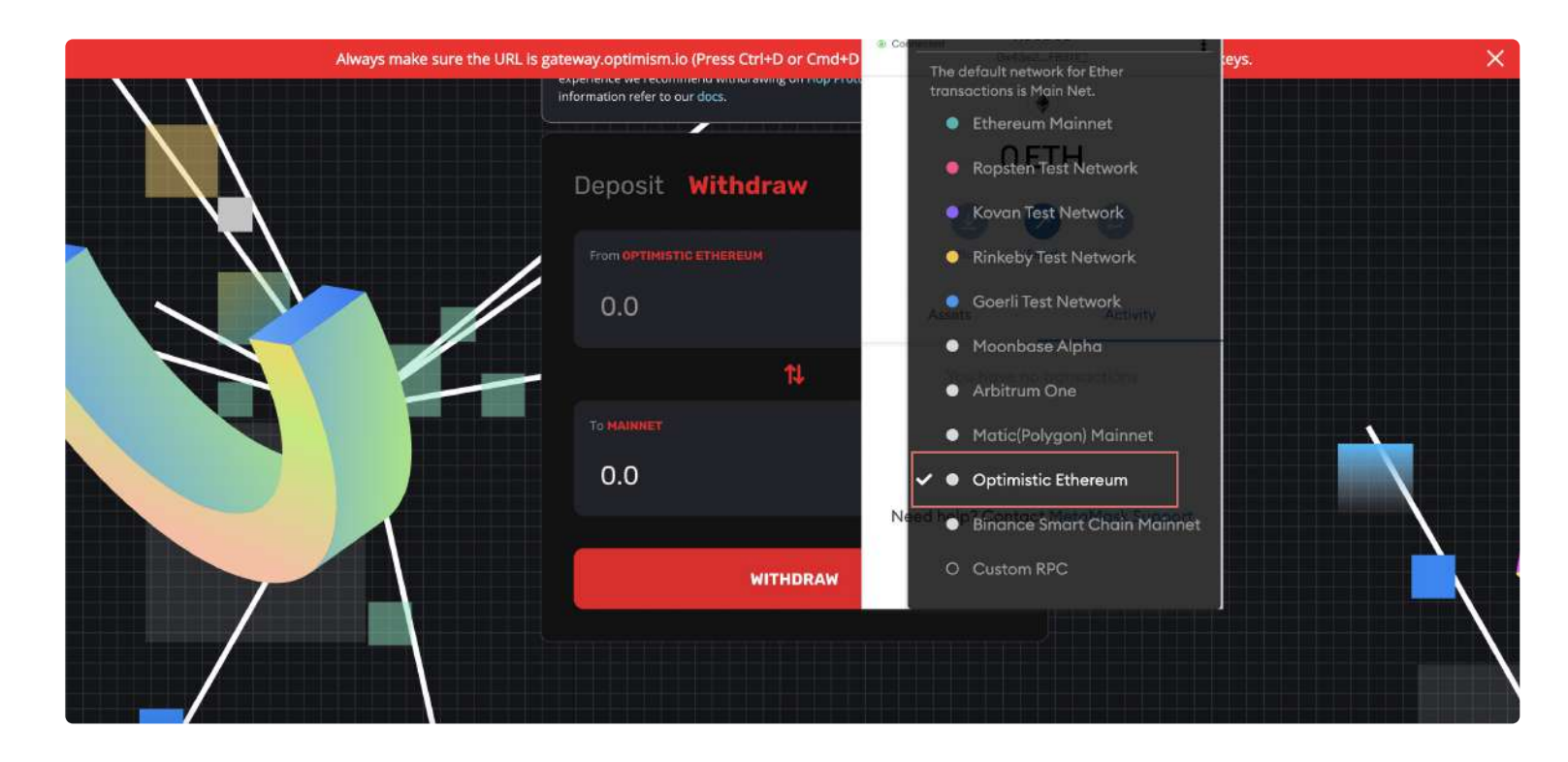

### \* How to set up Metamask for Binance Smart Chain

In order to work with the Binance Smart Chain network, you will need to use the MetaMask wallet. You can install MetaMask on your Chrome browser or install the Metamask app on your phone.

### Once installed, please follow the guide below to connect your MetaMask wallet to the BSC network

Step 1:

Click on the network dropdown. Next, select "Custom RPC" (as shown on the screenshot).

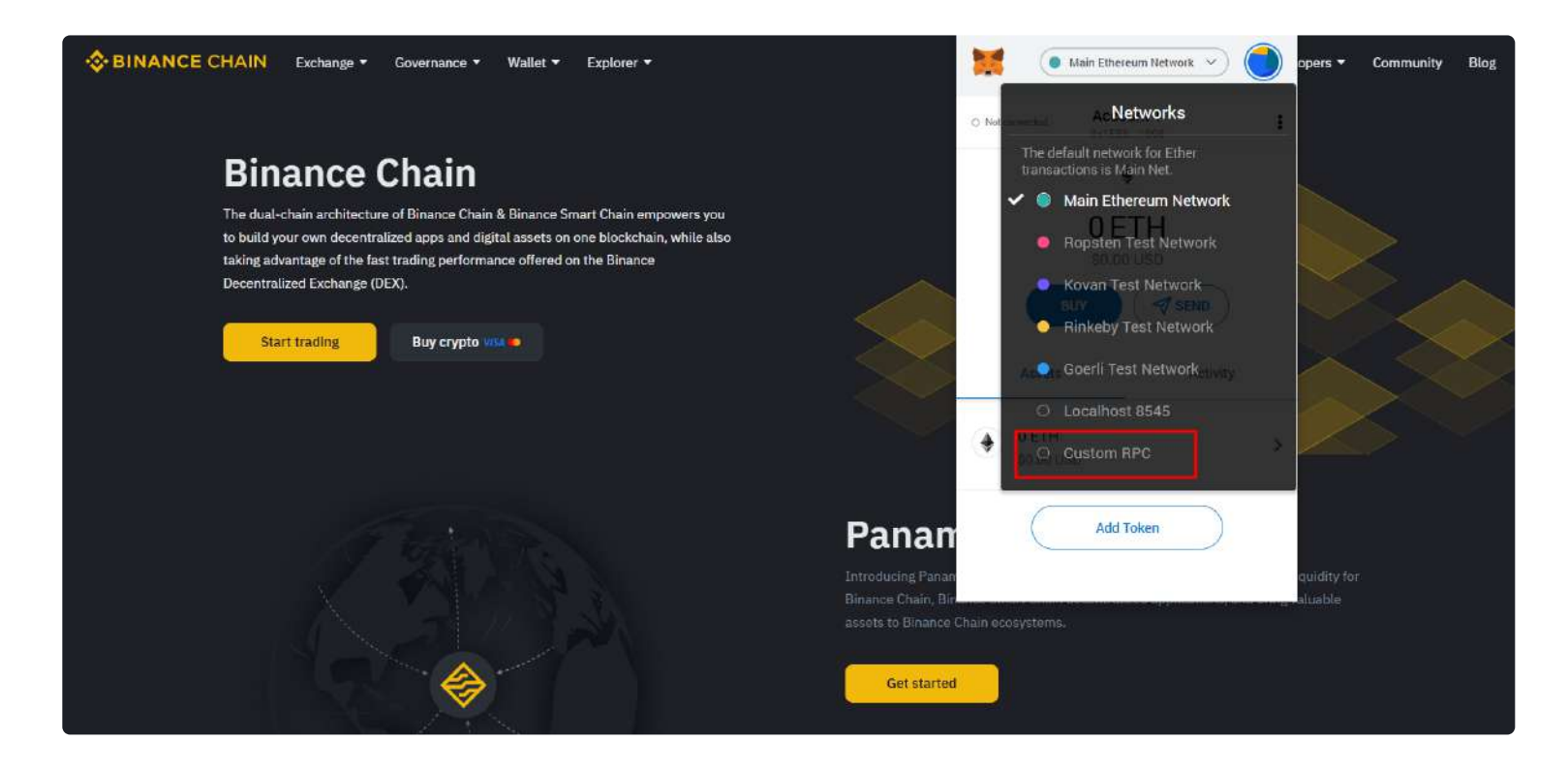

#### Step 2:

A form will appear, where you need to enter certain parameters to connect to the Binance Smart Chain network.

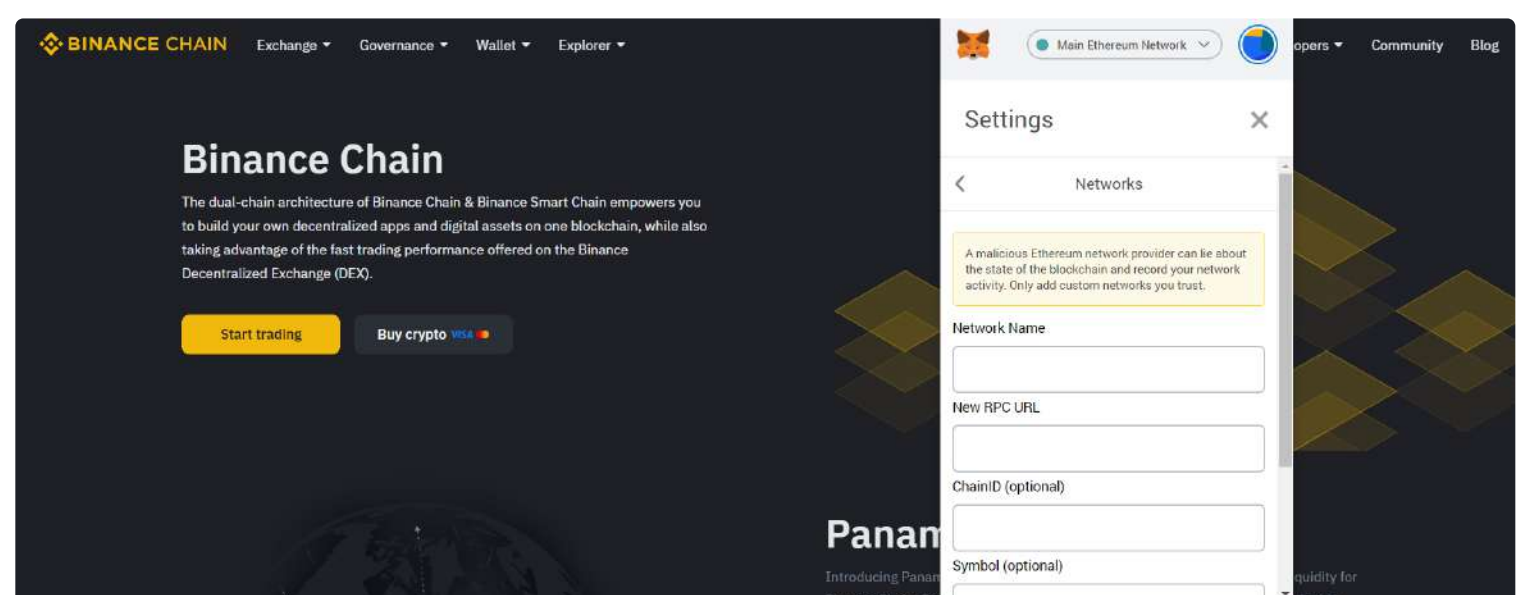

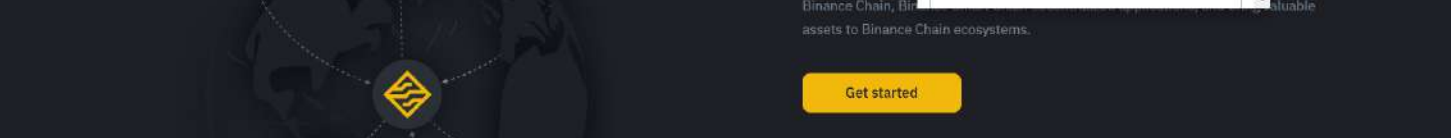

In this form, enter the following:

- Network name: Binance Smart Chain
- New RPC URL: https://bsc-dataseed1.binance.org:443
- ChainID: 56
- Symbol: BNB
- Block Explorer: https://explorer.binance.org/smart

Step 3:

Once the BSC network is added to your MetaMask, switch from Mainnet Ethereum Network to Binance Smart Chain.

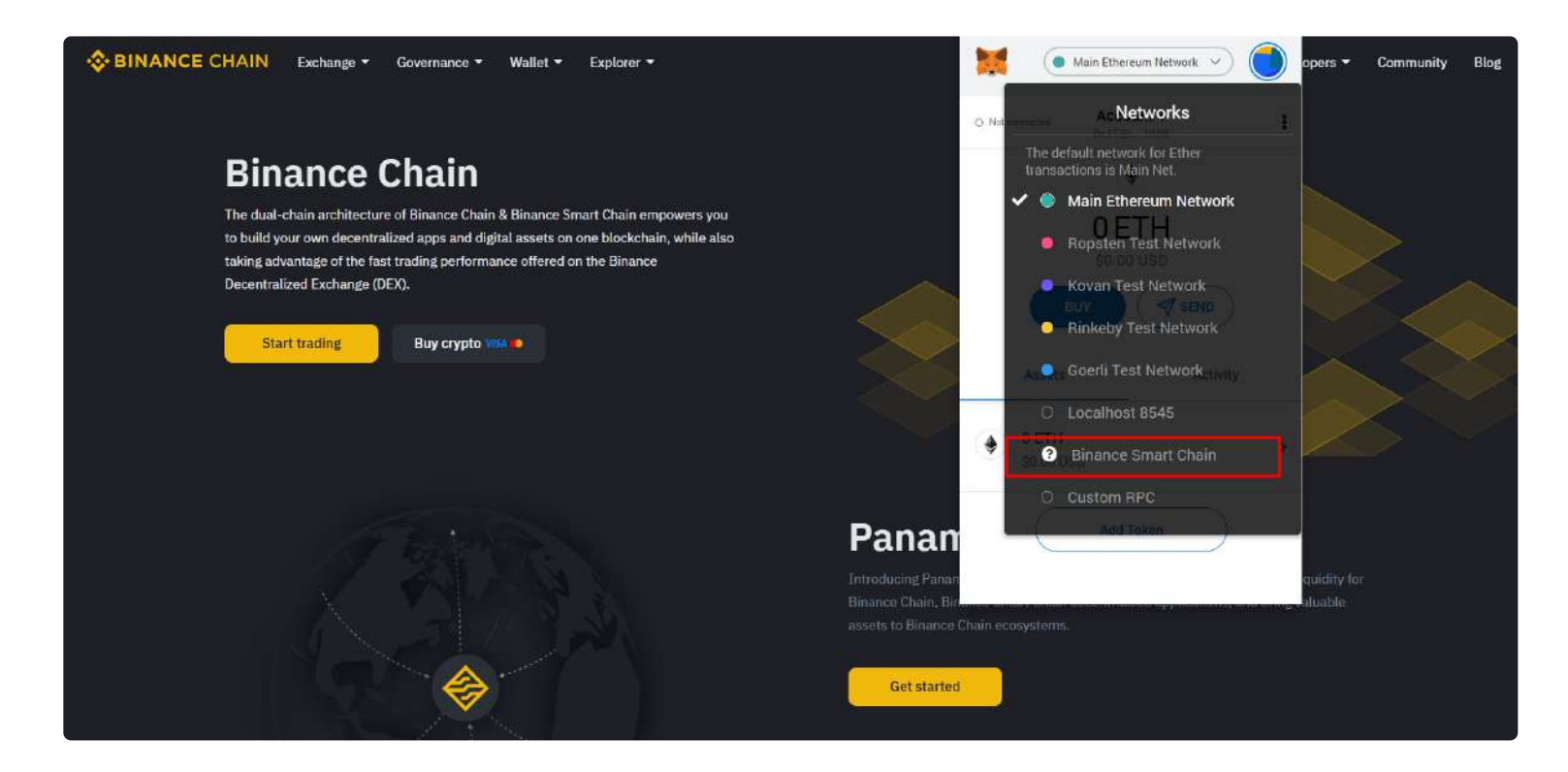

Unlike the Ethereum network, where-in the transaction fees are paid in ETH, Binance Smart Chain charges fees in the BNB token. Once you've switched from the Ethereum network to BSC, BNB will be displayed as the main token, instead of ETH.

Please note:

- Metamask works with the BSC network in the same way as it does with the Ethereum network. The fees on the BSC network are paid with BNB (i.e., ETH is replaced with BNB, whereas ETH, with rare exceptions, is not used by the network)
- In some cases, MetaMask may display the BNB tokens in your wallet as ETH (but always keep in mind that they are not)
- Your wallet address on both the Ethereum and BSC networks is the same. If you've previously used the Ethereum network and you have assets stored there, these assets will not be displayed after you switch to BSC (because your assets are stored on the other blockchain). The assets will show up again after you switch back to Ethereum.
- Ethereum network's token standard is ERC20
- BSC network's token standard is BEP20
- The Binance exchange supports both ERC20 and BEP20 tokens withdrawals. Before withdrawing BNB, don't forget to select the right network (BEP20)

### **IMPORTANT!**

Do NOT transfer tokens from one blockchain to another directly. For instance, if you send ROOBEE tokens from the Ethereum network to a wallet address on the BSC network, the tokens will be lost forever. The same applies to when you send ROOBEE from the BSC blockchain to a wallet address on the Ethereum blockchain.

You can send tokens within the same blockchain without any problem.

### You can send:

- ROOBEE (ERC20) to a ROOBEE (ERC20) wallet address
- bROOBEE (BEP20) to a bROOBEE (BEP20) wallet address

### Do NOT send:

- ROOBEE (ERC20) to a bROOBEE (BEP20) wallet address
- bROOBEE (BEP20) to a ROOBEE (ERC20) wallet address

# How to use Multichain's bridge for transferring ROOBEE

:

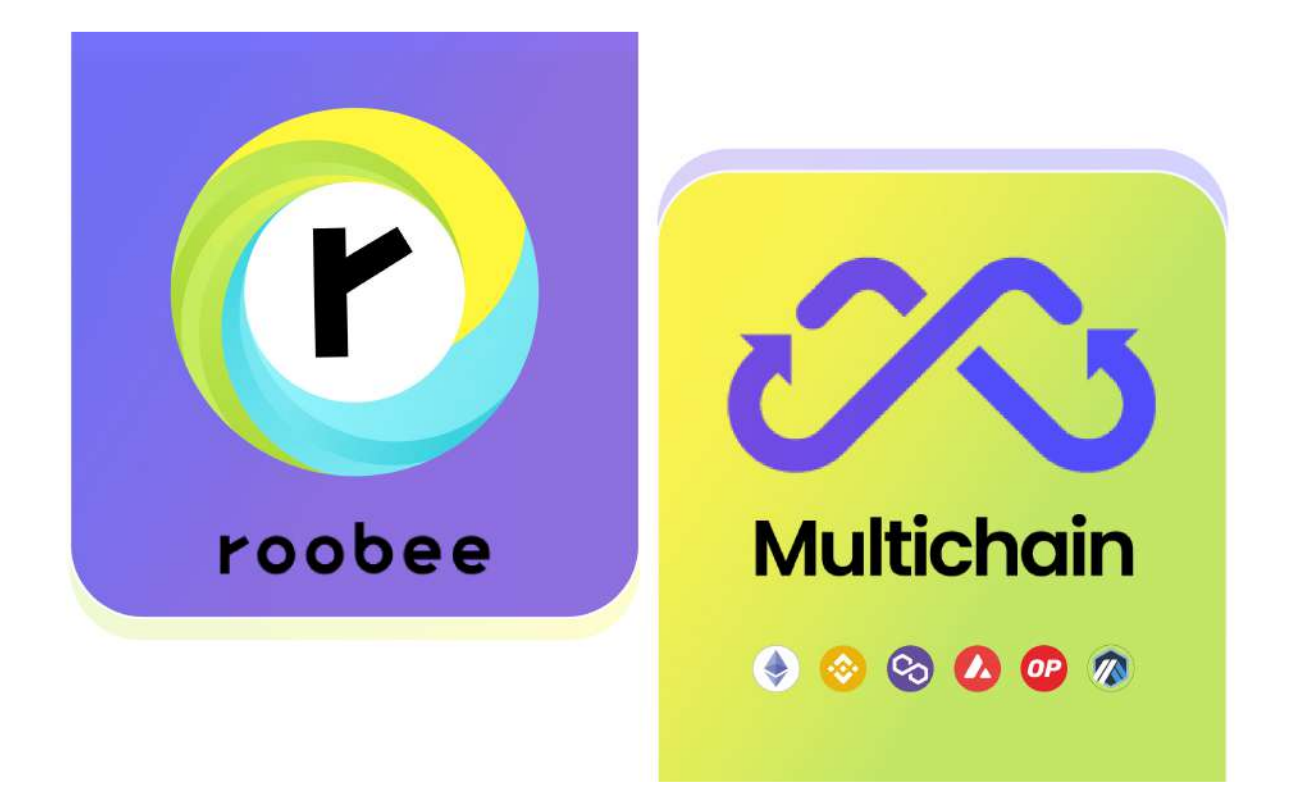

Roobee's new partner Multichain is synonymous with convenience and advanced technologies for interaction with the user. With the help of Multichain, you can transfer \$ROOBEE tokens between different blockchains literally in a few clicks!

### Multichain's official website: multichain.org

Which networks does Multichain support? The Multichain protocol supports a great number of popular networks for making token transfers. Literally in a few clicks Roobee users can transfer their ROOBEE tokens from the Ethereum network to BNB Chain, Polygon, Avalanche, Optimism, and Arbitrum blockchains.

Multichain bridge supports all possible transfer directions. For example, Multichain allows users to transfer ROOBEE from BNB Chain to Polygon, Avalanche, Optimism, or Arbitrum.

Below we will show you how, with the help of Multichain's bridge, you can transfer ROOBEE from one blockchain to another.

(i) Via the steps below, we'll be sending ROOBEE from BNB Chain to Polygon. If you want to transfer ROOBEE within a different pair of networks, simply select the desired network pair during Step 3 – the rest of the steps are the same for all transfer directions.

Step 1.

Connect your wallet to https://app.multichain.org/

Step 2.

Find and select the ROOBEE token for both the 'from' and 'to' directions

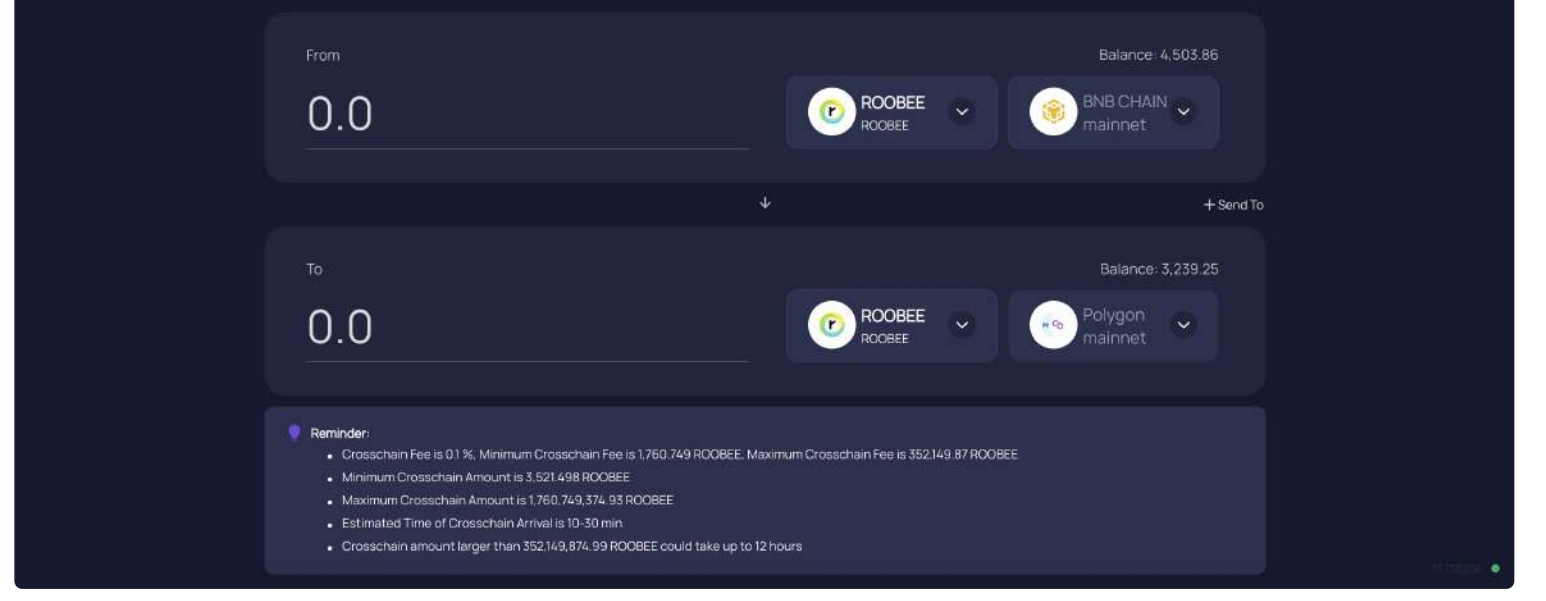

### Step 3.

Select the blockchains you want to transfer ROOBEE from and to (for our example, we chose sending ROOBEE from BNB Chain to Polygon).

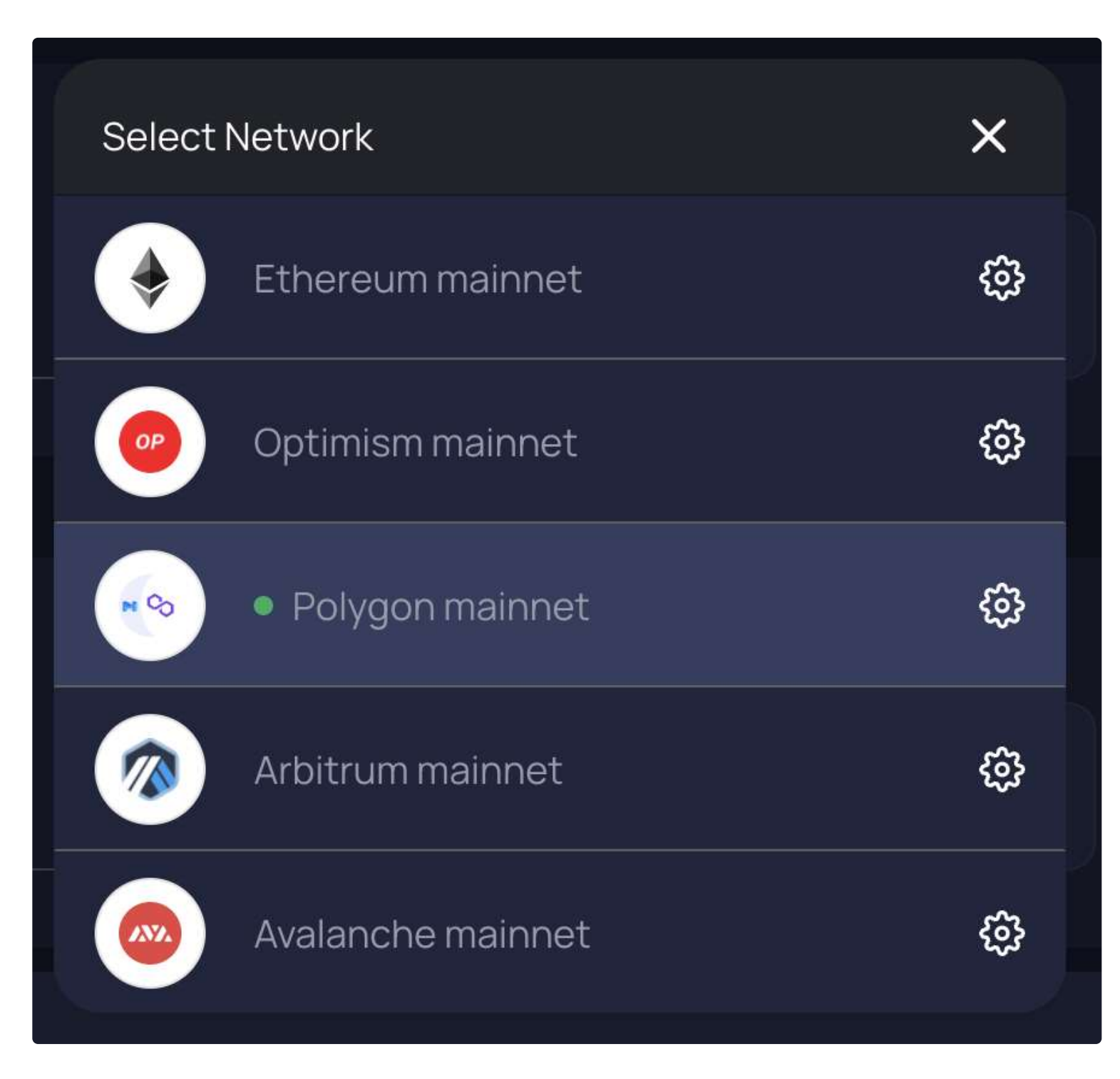

### Step 4.

Enter the amount of ROOBEE you want to transfer and confirm the transaction by hitting 'Swap'.

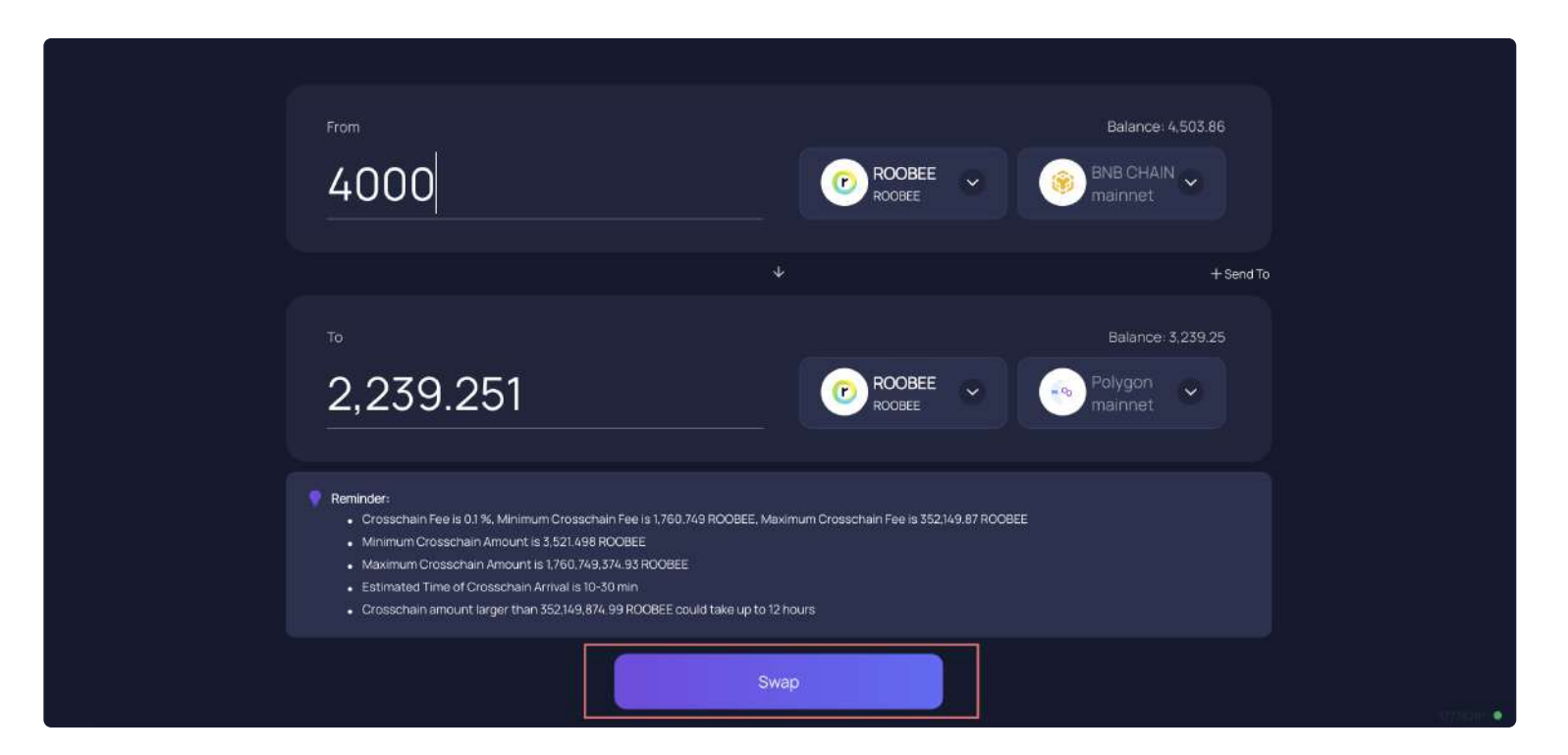

Step 5.

Review the swap details, click 'Confirm' and confirm the transaction in your wallet.

| From                                                                                                    | Cross-chain Router X                                                                        | Balance: 4,503.86      |
|----------------------------------------------------------------------------------------------------|---------------------------------------------------------------------------------------------|------------------------|
| 4000                                                                                                    | Please review and confirm the details                                                       | mainnet                |
|                                                                                                    | From<br>BNB CHAIN - 4000 ROOBEE                                                             | + Send To              |
| То                                                                                                    | Address:0x4636369Fd19438dD621EAA7D5671688                                                   | Balance: 3,239.25      |
| 2,239.251                                                                                                    | To<br>Polygon + 2,239.251 ROOBEE<br>Address:0x4636369Fd19438dD621EAA7D5671688               | Polygon v<br>mainnet v |
| <ul> <li>Reminder:</li> <li>Crosschain Fee is 0.1 %, Minimum Cr</li> <li>Minimum Crosschain Amount is 3,52</li> <li>Maximum Crosschain Amount is 1,76</li> <li>Estimated Time of Crosschain Arriva</li> </ul> | Crosschain Fee: ③ 1760.749 ROOBEE (0.1 %)<br>Estimated time of arrival: 3-30 min<br>Confirm | XOBEE                  |
| Crosschain amount larger than 352.)                                                                                                    | Swap                                                                                        |                        |

### Step 6.

The status of your transaction will be displayed in real time. The transfer won't take longer than 5 minutes.

| From<br>0.0                                                                                                    | Transaction Details                        | - 4,000 RO            |       | Balance: 4,503.86<br>BNB CHAIN CHAIN CHAIN CHAIN |
|----------------------------------------------------------------------------------------------------|--------------------------------------------|-----------------------|-------|--------------------------------------------------|
| <sup>то</sup><br>0.0                                                                                                    | From:<br>BNB CHAIN Status<br>To<br>Polygon | 0x4636369Fd19438dD621 | nding | Balance: 3,239.25<br>Polygon<br>mainnet          |
| <ul> <li>Reminder:</li> <li>Crosschain Fee is 0.1 %, Minimum Cr</li> <li>Minimum Crosschain Amount is 3.52</li> <li>Maximum Crosschain Amount is 1.76</li> <li>Estimated Time of Crosschain Arriva</li> <li>Crosschain amount larger than 352,</li> </ul> | Tx hash:<br>Receive:<br>Polygon Status     |                       |       | XOBEE                                            |
|                                                                                                    |                                            | Swap                  |       |                                                  |

Once the transfer is completed, you'll see the following information:

| Image: BNB CHAIN         - 4,0           Tx hash:         0x58da2e8d77382403 | 00 ROOBEE |
|------------------------------------------------------------------------------|-----------|
| Tx hash: 0x58da2e8d77382403                                                  |           |
|                                                                              | 85c 🖒     |
| From: 0x4636369Fd19438dE                                                     | 0621 6    |
| BNB CHAIN Status (                                                           | ♂ Success |
| То                                                                           |           |
| Polygon + 2,239.                                                             | 25 ROOBEE |
| Tx hash: 0xff19a18fe750332dec                                                | c4b6 🖒    |
| Receive: 0x4636369fd19438dd                                                  | 621e 🖒    |

That's it! ROOBEE will be added to your wallet balance on the target blockchain.

() Please note: Multichain's bridge supports only the ROOBEE token.

If you want to transfer bROOBEE tokens, you'll need to use the bridge on Roobee.finance. Alternatively, you can swap bROOBEE for ROOBEE on BSC and then use the bridge on Multichain.

# BNB chain)

After making the ROOBEE token compatible with BNB Chain, we faced the task of making it possible for our users to swap bROOBEE for ROOBEE on the said network.

 Our swap solution is already here and available via the link: https://roobee.finance/broobee-roobeebsc-bridge

Now, via Roobee.finance, you can swap bROOBEE for ROOBEE (1:1) on BNB Chain.

Please note: you don't have to swap bROOBEE for ROOBEE – you can still use bROOBEE for all the interactions with BNB Chain, be it making swaps, casting your votes or staking bROOBEE on Roobee DAO.

### How to swap bROOBEE for ROOBEE or vice versa:

Step 1.

Connect your wallet to Roobee.Finance

### Step 2.

Go to the token swap page: https://roobee.finance/broobee-roobee-bsc-bridge

### Step 3.

Enter the amount of tokens you want to swap

### Step 4.

Click 'Approve' to allow your wallet to interact with the smart contract and confirm the transaction in the wallet

### Step 5.

Now, after the transaction is confirmed, you can swap your bROOBEE for ROOBEE. To do so, click 'swap' and confirm via your wallet.

Done! Your ROOBEE will be added to your wallet balance once the transaction is confirmed.

# BEP20

:

### **Ethereum: ERC20**

ROOBEE Contract address - 0xa31b1767e09f842ecfd4bc471fe44f830e3891aa

### **Binance Smart Chain: BEP20**

• bROOBEE Contract address - 0xe64f5cb844946c1f102bd25bbd87a5ab4ae89fbe

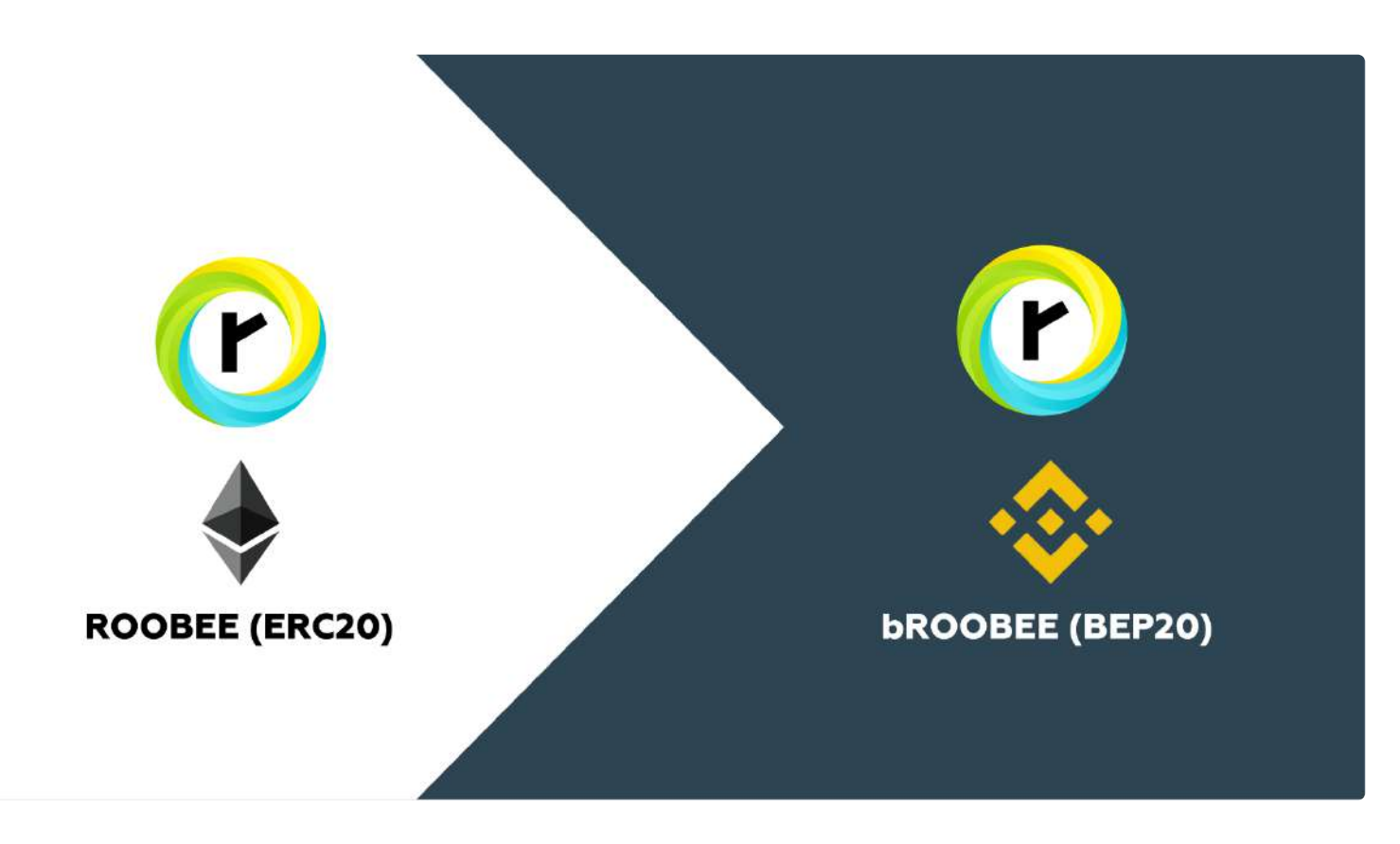

To transfer ROOBEE from the Ethereum blockchain to BSC, we'll be using the burgerswap.org bridge.

The BurgerSwap bridge allows users to easily convert any ERC20 token to a wrapped bToken (BEP20) issued on Binance Smart Chain. This wrapped bToken can then be listed on BurgerSwap for trading and liquidity provision.

The BurgerSwap bridge can issue a bToken from any ERC20 asset and list it on BurgerSwap. bTokens are collateralized cross-chain assets issued on Binance Smart Chain.

If you haven't used BurgerSwap or any other Binance Smart Chain application before with MetaMask, you should set up your MetaMask wallet for the Binance Smart Chain network first.

Follow the steps below in order to transfer ROOBEE from the Ethereum blockchain to BSC and further work with it.

Connect MetaMask to the Ethereum network. Next, go to the "Bridge" tab, select ROOBEE, and enter the

Step 1:

amount you want to convert.

|            | <b>DVE</b><br>NING<br>IDITY B |                | e     | 72    |
|------------|-------------------------------|----------------|-------|-------|
| Swap       | Pool                          | Governance     | Bri   | dge   |
|            |                               | Create crossch | ain a | ssets |
| ERC20 to E | BEP20                         |                |       |       |
| Choose to  | oken                          | ~              |       | MAX   |

| Create crosschain assets |
|--------------------------|
| BNB Gas Station 🕥        |

To select ROOBEE, enter the token's smart contract address in the "Choose token" section.

### **ROOBEE** smart contract address on the Ethereum network:

0xa31b1767e09f842ecfd4bc471fe44f830e3891aa

|                          | Bri          | <b>TH</b><br>dge Upo      | Sate     | BS         | С   |
|--------------------------|--------------|---------------------------|----------|------------|-----|
| Swap<br>Se<br>ERC20 to B | elect a toke | <b>en</b><br>cfd4bc471fe4 | 14f830e3 | X<br>891aa |     |
| Choose token             |              | ~                         |          |            | MAX |
|                          | Creat        | e crosschain à            | ssets    |            |     |
|                          | BN           | B Gas Station             | 0        |            |     |

### Step 2:

To convert ROOBEE, you'll need to enter the amount and confirm the transaction. To confirm, click "Approve" and "Create crosschain assets" buttons.

| Create crosschain assets                                                                                                    |  |
|----------------------------------------------------------------------------------------------------|--|
| BNB Gas Station ⑦                                                                                                    |  |
| BEP20 to ERC20                                                                                                    |  |
| Choose token MAX<br>Please change your network to BSC mainnet to redeem crosschain assets                                                                                                    |  |
|                                                                                                    |  |
| The cross-chain transaction fees will be charged when you receive the cross-chain assets on<br>BSC. The total transaction fee includes a handling fee of 0.05 BNB and Gas fee generated<br>from on-chain trading.                                                                                                    |  |
| Transit record                                                                                                    |  |
| Image: Solution of the second second seco |  |

- Approve
- Create crosschain assets

|          | ETH S BSC<br>Bridge Update                                                                        |                                                            |
|----------|---------------------------------------------------------------------------------------------------|------------------------------------------------------------|
|          | Swap Pool Governance Bridge                                                                       |                                                            |
|          | Create crosschain assets                                                                          |                                                            |
|          | ERC20 to BEP20                                                                                    |                                                            |
|          | Approve Create crosschain assets                                                                  |                                                            |
|          | BNB Gas Station ⑦                                                                                 |                                                            |
| network. |                                                                                                   |                                                            |
|          | BurgerSwap XXL<br>NFT Campaign                                                                    | BRAMMODERCTBUE C KOHTPAKTOM<br>CO<br>SO.00<br>DETAILS DATA |
|          | NFT Airdrop for Liquidity Providers           Swap         Pool         Governance         Bridge | GAS FEE                                                    |
|          | Create crosschain assets                                                                          | AMOUNT+ 045 FEE<br>TOTAL \$0.003159<br>\$1.08              |
|          | ERC20 to BEP20                                                                                    |                                                            |
|          | ROOBEE 20.000000 V 20 MAX                                                                         | Отклонить Подтвердить                                      |
|          | ⊖ Create crosschain assets                                                                        |                                                            |

Step 3:

| All your and the second second s |                 |
|----------------------------------------------------------------------------------------------------|-----------------|
|                                                                                                    |                 |
|                                                                                                    | Connected BSC 1 |
| Governance                                                                                                    |                 |
|                                                                                                    |                 |
| BURNING                                                                                                    | 0.3894 BNB      |
| EIQU                                                                                                    |                 |
| Property in                                                                                                    | BIN             |
| Swap                                                                                                    |                 |
|                                                                                                    | Assets Activity |
|                                                                                                    |                 |
|                                                                                                    | () 0.3894 BNB   |
| FRD20 to F                                                                                                    | · · ·           |
| Transition success                                                                                                    |                 |
| Please change your wallet network into Binance Sm<br>Didd/0010 Chain to receive your transit assets                                                                                                    | Добавить токен  |
|                                                                                                    |                 |
| Please change your network to Ethereum mainnet to creat                                                                                                    |                 |
| Cratte enanchion tranfa                                                                                                    |                 |
|                                                                                                    |                 |
| BN E San Endine ( ()                                                                                                    |                 |
|                                                                                                    |                 |

BNB Gas Station (?)

Once confirmed, go to MetaMask and switch the connected network to Binance Smart Chain.

### Step 4:

After connecting MetaMask to the Binance Smart Chain network, you'll be able to receive the ROOBEE tokens on BCS. You can do so by clicking on the "Receive" button at the bottom of the page.

| BEP20 to ERC20                                                                           |                                                                                               |                                |  |
|------------------------------------------------------------------------------------------|-----------------------------------------------------------------------------------------------|--------------------------------|--|
| Choose token                                                                             | ~                                                                                             | MAX                            |  |
|                                                                                          |                                                                                               |                                |  |
| R                                                                                        | ledeem crosschain assets                                                                      |                                |  |
| Bep 20 to Erc 20 bridge only supp<br>crosschain assets issued through<br>charged.        | ports conversion of "bToken" (bTokens are c<br>h the burger bridge), A conversion fee of 0.03 | ollateralized<br>5 BNB will be |  |
| Transit record                                                                           |                                                                                               |                                |  |
| Please note that when using t<br>these bTokens can ONLY be t<br>and bToken/BURGER pairs! | the bridge to create cross-chain assets<br>traded after providing liquidity on the b          | s (bTokens),<br>Token/BNB      |  |
| 20 bR<br>Copy                                                                            | ROOBEE<br>contract address                                                                    | Recieve                        |  |

Step 5:

BurgerSwap will charge you an extra fee of 0,05 BNB for processing the transaction. Please make sure you have enough BNB on your BSC wallet to receive ROOBEE.

| BEP20 to ERC20 Choose token ~ MAX                                                                                                    | CONTRACT INTERACTION                                           |
|----------------------------------------------------------------------------------------------------|----------------------------------------------------------------|
| Redeem crosschain assets                                                                                                    | DETAILS DATA GAS FEE 0.002903 No Conversion Bate Available     |
| Bep 20 to Erc 20 bridge only supports conversion of "bToken" (bTokens are collateralized<br>crosschain assets issued through the burger bridge), A conversion fee of 0.05 BNB will be<br>charged.                                                                                                    | Gas Price (GWE) © Gas Limit © 20 0 1 145134 0 AMOUNT + CAS FEE |
| Transit record                                                                                                    | TOTAL 0.052903<br>No Conversion Rate Available                 |
| Please note that when using the bridge to create cross-chain assets (bTokens),<br>these bTokens can ONLY be traded after providing liquidity on the bToken/BNB<br>and bToken/BURGER pairs!                                                                                                    | Reject Confirm                                                 |
| Image: Solution of the second second seco |                                                                |

Step 6:

Add the ROOBEE token to your wallet on the BSC network. To do so, go to MetaMask and click "Add token". Then, select "Custom Token", paste the ROOBEE smart contract address on the BSC network, and click "Next".

| <b>ROOBEE smart contract address on the BSC network:</b> 0> | xe64f5cb844946c1f102bd25bbd87a5ab4ae89fbe |
|-------------------------------------------------------------|-------------------------------------------|
|-------------------------------------------------------------|-------------------------------------------|

| BEP20 to ERC20                                                                                                    |                                                           |
|----------------------------------------------------------------------------------------------------|-----------------------------------------------------------|
| Choose token 🗸                                                                                                    | Add Tokens<br>Search Custom Token                         |
| Redeem crosschain assets                                                                                                    | Token Contract Address<br>4946C1F102Bd25bBD87a5aB4aE89Fbe |
| Bep 20 to Erc 20 bridge only supports conversion of "bToken" (bToker<br>crosschain assets issued through the burger bridge), A conversion fer<br>charged. | Token Symbol Edit<br>bROOBEE                              |
| Transit record                                                                                                    | Decimals of Precision 18                                  |
| Please note that when using the bridge to create cross-chain<br>these bTokens can ONLY be traded after providing liquidity o<br>and bToken/BURGER pairs!  | ar<br>n 1<br>Cancel Next                                  |
| Copy contract address                                                                                                    |                                                           |

Once done, the ROOBEE tokens that you've transferred from the Ethereum blockchain to BSC will show up in your wallet.

| E | BEP20 to ERC20                                                                                                    |                              | <u>/</u> |
|---|----------------------------------------------------------------------------------------------------|------------------------------|----------|
| Ĩ | Choose token                                                                                                    | Connected BSC<br>0x1428_BeBb | 1        |
|   |                                                                                                    | ()                           |          |
|   | Redeem crosschain assets                                                                                                    | 0.3375 BNB                   |          |
|   | Bep 20 to Erc 20 bridge only supports conversion of "bToken" (bTokens<br>crosschain assets issued through the burger bridge). A conversion fee c<br>charaed                                                                                                    | BUY SEND                     |          |
|   |                                                                                                    | Assets Activity              |          |
| i | Fransit record                                                                                                    | • 0.3375 BNB                 | >        |
|   | Please note that when using the bridge to create cross-chain a<br>these bTokens can ONLY be traded after providing liquidity on t<br>and bToken/BURGER pairs!                                                                                                    | 20 broobee                   | <b>`</b> |
|   |                                                                                                    | Add Tokon                    |          |
|   | Solution     Solution     Solution |                              |          |
|   |                                                                                                    |                              |          |

In our next guide, we will learn how to transfer ROOBEE from BSC to the Ethereum blockchain.

# How to convert BEP20 ROOBEE to ERC20

### **Ethereum: ERC20**

• ROOBEE Contract address - 0xa31b1767e09f842ecfd4bc471fe44f830e3891aa

**Binance Smart Chain: BEP20** 

• bROOBEE Contract address - 0xe64f5cb844946c1f102bd25bbd87a5ab4ae89fbe

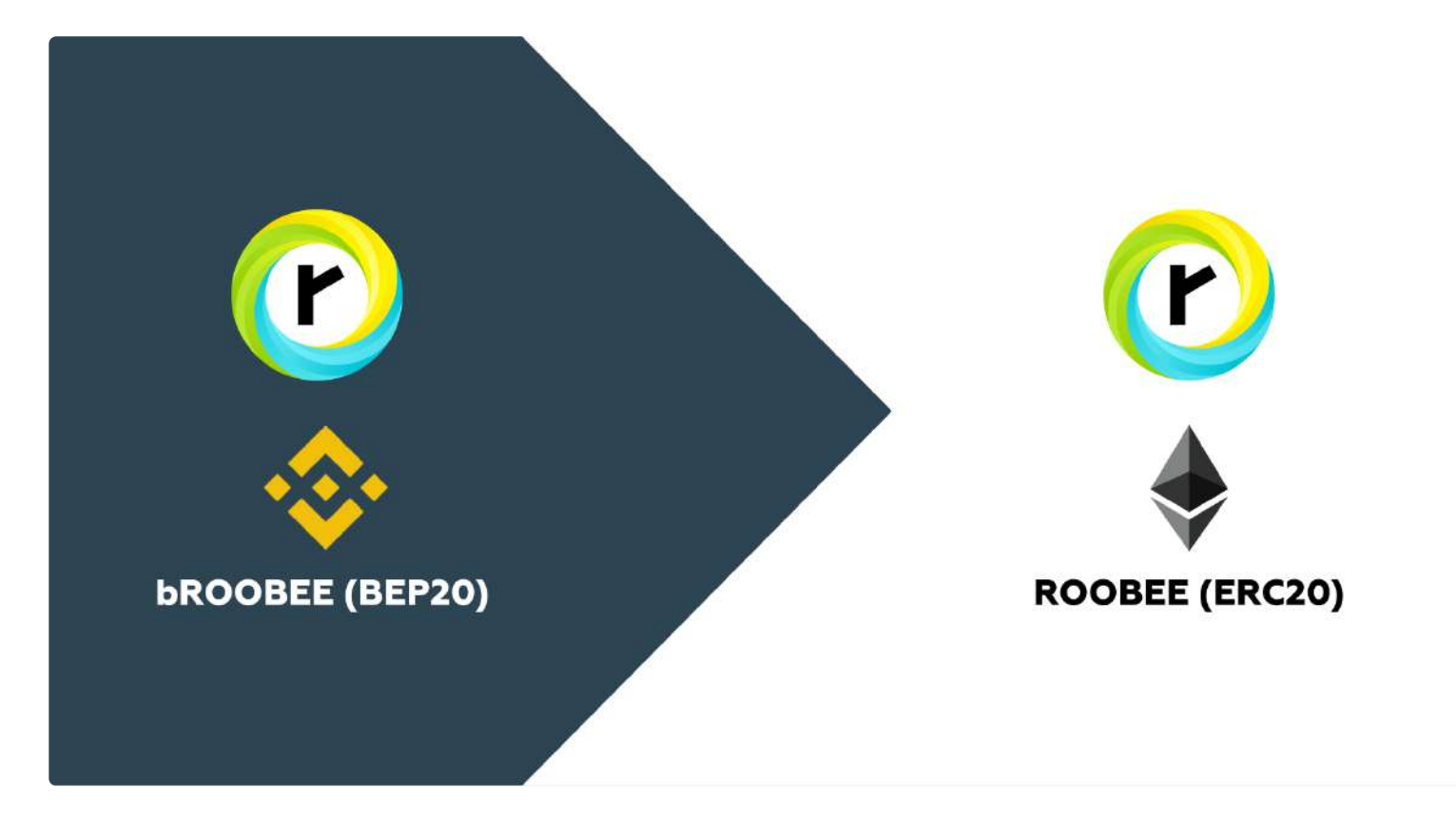

To transfer ROOBEE from the Binance Smart Chain to the Ethereum blockchain, we'll be using the burgerswap.org bridge.

### Follow the steps below in order to transfer ROOBEE from BSC to the Ethereum blockchain and further work with it.

Step 1:

First, you'll need to connect your MetaMask wallet on the BSC network to BurgerSwap. Next, go to the "Bridge" tab, select ROOBEE, and enter the amount you want to convert.

| I | ERC20 to BEP20                                                                                                 |                                                                                         |         |
|---|----------------------------------------------------------------------------------------------------|-----------------------------------------------------------------------------------------|---------|
|   |                                                                                                    |                                                                                         |         |
|   | Please change your network to Ethereur                                                                         | m mainnet to create crosschain                                                          | assets  |
|   |                                                                                                    |                                                                                         |         |
|   |                                                                                                    |                                                                                         |         |
|   | BEP20 to ERC20                                                                                                 |                                                                                         |         |
|   | 6ROOBEE 20.000000                                                                                              | ~ 20                                                                                    | MAX     |
|   | Redeem cross                                                                                                   | schain assets                                                                           |         |
|   | Bep 20 to Erc 20 bridge only supports conversio<br>crosschain assets issued through the burger bri<br>charged. | in of "bToken" (bTokens are collateralized<br>dge), A conversion fee of 0.05 BNB will b | d<br>De |
|   | Fransit record                                                                                                 |                                                                                         |         |

To select ROOBEE, enter the token's smart contract address in the "Choose token" section.

ROOBEE smart contract address on the BSC network: 0xe64f5cb844946c1f102bd25bbd87a5ab4ae89fbe

Step 2:

To convert ROOBEE, you'll need to enter the amount and confirm the transaction. To confirm, click "Redeem crosschain assets".

| ERC20 to BEP20                                                                                       |                                                                                                  |          |                                                                                                    |
|----------------------------------------------------------------------------------------------------|--------------------------------------------------------------------------------------------------|----------|----------------------------------------------------------------------------------------------------|
|                                                                                                    |                                                                                                  |          | 0.05                                                                                                  |
| Please change your network to Ethe                                                                   | reum mainnet to create crosschair                                                                | i assets | DETAILS DATA                                                                                          |
|                                                                                                    |                                                                                                  |          | GAS FEE 0.001578<br>No Conversion Rate Available                                                      |
|                                                                                                    |                                                                                                  |          | Ges Price (GWEI)         ©         Ges Limit         ©           20         C         78892         C |
| BEP20 to ERC20                                                                                       |                                                                                                  |          | AMOUNT + GAS FEE                                                                                      |
| 6ROOBEE 20.000000                                                                                    | ~ 20                                                                                             | MAX      | No Conversion Rate Available                                                                          |
| C Redeem                                                                                             | crosschain assets                                                                                |          | Reject Confirm                                                                                        |
| Bep 20 to Erc 20 bridge only supports conv<br>crosschain assets issued through the burge<br>charged. | ersion of "DToken" (bTokens are collateralize<br>er bridge), A conversion fee of 0.05 BNB will i | d<br>be  |                                                                                                    |
| Transit record                                                                                       |                                                                                                  |          |                                                                                                    |

### Step 3:

Once confirmed, go to MetaMask and switch the connected network to Ethereum Network.

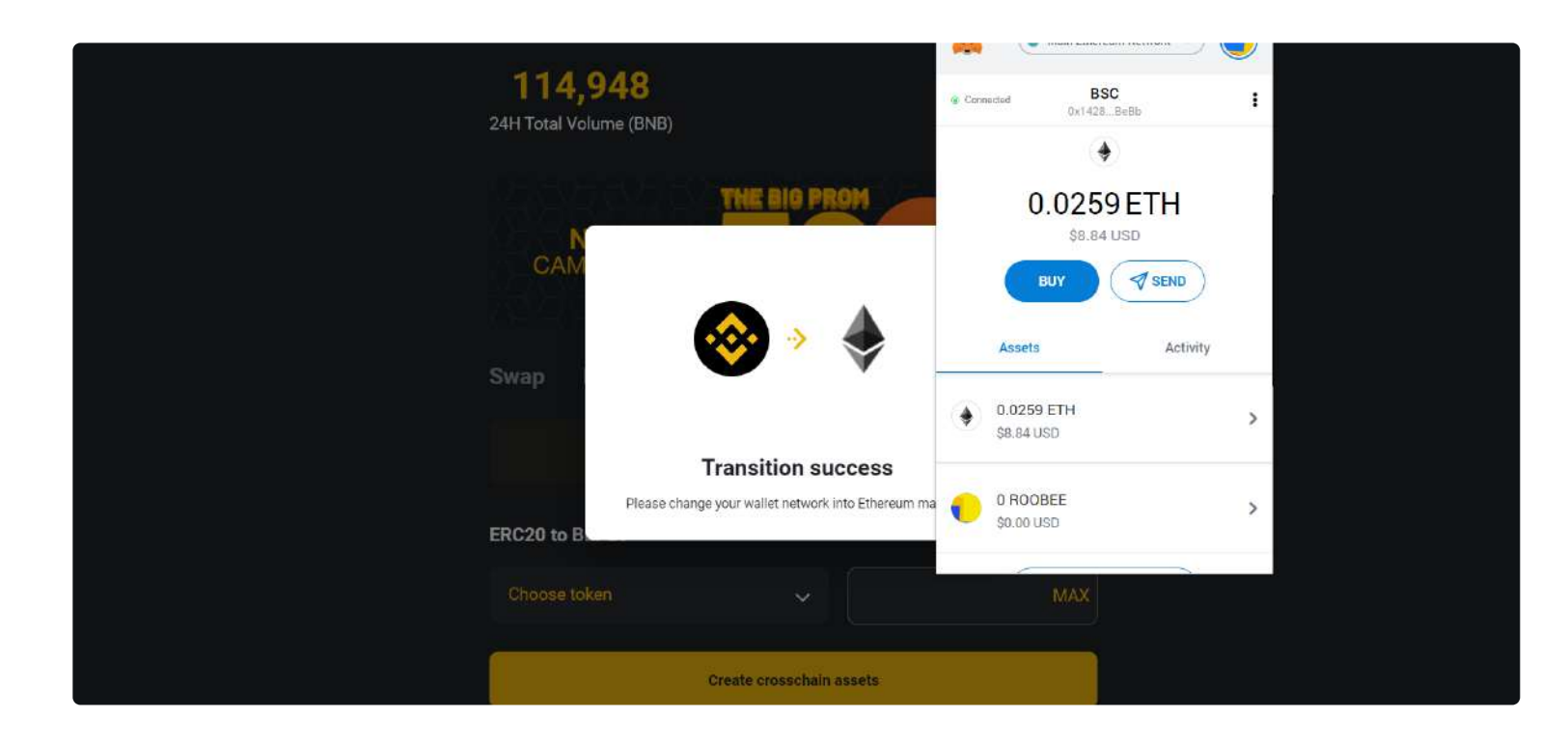

#### Step 4:

After connecting MetaMask to the Main Ethereum Network, you'll be able to receive the ROOBEE tokens on the Ethereum network. You can do so by clicking on the "Receive" button at the bottom of the page.

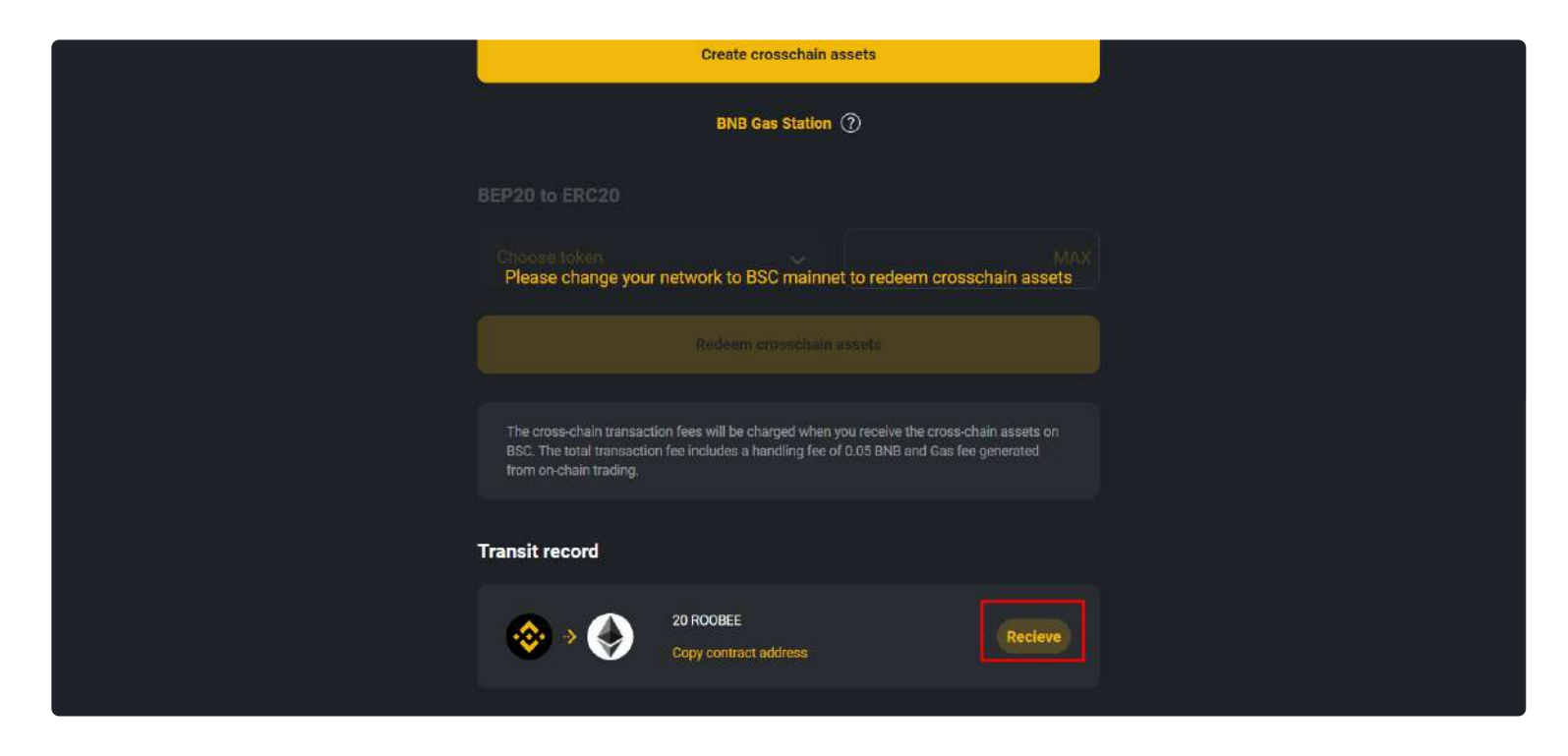

Once done, the ROOBEE tokens that you've transferred from BSC to the Ethereum blockchain will show up in your wallet.

|   |                                                                                                    | -                       | Main Eine                  |          | <b>–</b> |  |
|---|----------------------------------------------------------------------------------------------------|-------------------------|----------------------------|----------|----------|--|
| E | RC20 to BEP20                                                                                                    |                         | (                          | •        |          |  |
|   | Choose token 🗸                                                                                                    |                         | 0.020<br>\$7.1             | 0 USD    |          |  |
|   | Create crosschain assets                                                                                                    |                         | BUY                        | SEND     |          |  |
|   | BNB Gas Station ⑦                                                                                                    |                         | Assets                     | Activity |          |  |
|   | EP20 to ERC20                                                                                                    | ۲                       | 0.0208 ETH<br>\$7.10 USD   |          | >        |  |
|   | Choose token<br>Please change your network to BSC mainnet to redeer                                                                                                    | •                       | 20 ROOBEE<br>\$0.06 USD    |          | >        |  |
|   |                                                                                                    |                         | Add                        | Token    |          |  |
|   | The cross-chain transaction fees will be charged when you receive th<br>BSC. The total transaction fee includes a handling fee of 0.05 BNB ar<br>from on-chain trading. | e cross-ch<br>d Gas fee | ain assets on<br>generated |          |          |  |

In our next guides, we will show you how to provide liquidity and trade bROOBEE on BurgerSwap.

## Integrate your products into Roobee.finance!

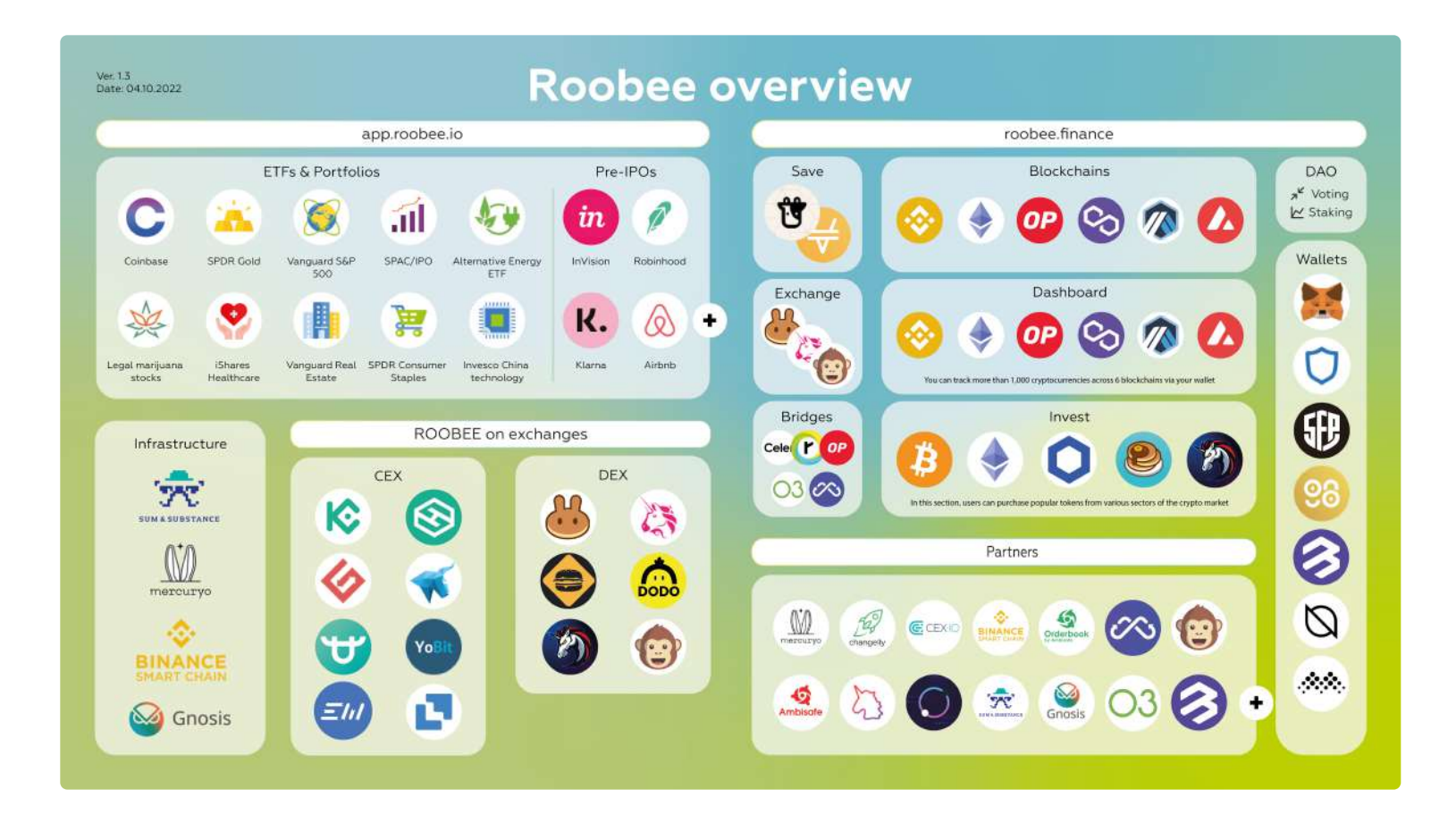

Today, we are opening up the opportunity for projects to integrate their products into Roobee.finance. If you have a bridge, a wallet service, or a token, you can submit a request to add your product to Roobee.finance.

Roobee.finance already supports 6 blockchains, 7 wallets, and 29 tokens in the 'Invest' section, and 800+ products are available via our Dashboard. We have also established partnerships with many leading projects like ApeSwap, O3 Labs, Multichain, BitKeep, and more.

Each product will be integrated into Roobee.finance through a voting round on Roobee DAO. Before your product is added to the platform, ROOBEE holders will get familiarized with the product and learn the integration details, and then vote on the integration.

### How to integrate your product:

- If you want to add your token, please fill out this form: https://forms.gle/tqU1gY88YndKewC39
- If you'd like to integrate a bridge or a wallet service, fill out this one: https://forms.gle/z29tV34j94bQiZRL8

### About Roobee.finance

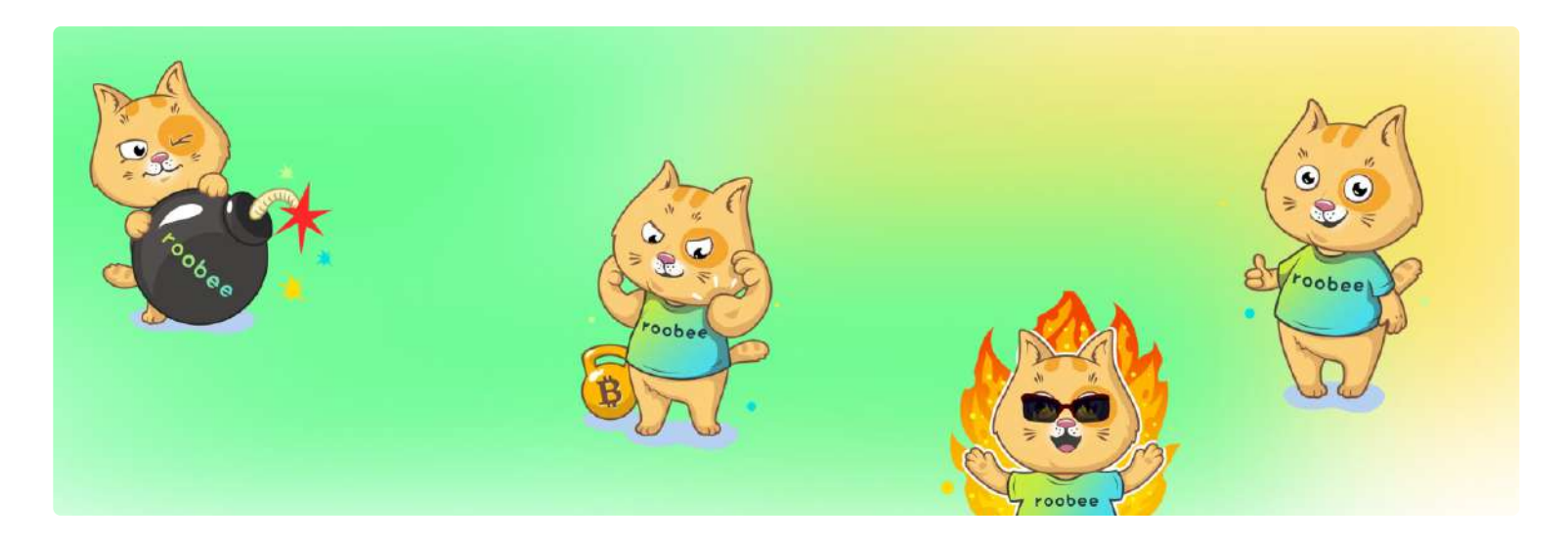

Roobee.finance is a decentralized platform built on Binance Smart Chain.

With the help of Roobee.finance, users will be able to perform the entire set of actions needed for interaction with BSC — make cross-chain transfers, trade and swap assets, or earn interest on them on BSC!

To interact with Roobee.finance, you'll only need to connect your wallet to the platform.

The platform is available via this link: https://www.roobee.finance

The main sections of Roobee.finance:

- Exchange crypto swaps
- Save an aggregator of yield farming opportunities for liquidity providers
- Bridge the official Binance bridge
- Roobee Bridge our own bridge for transferring ROOBEE tokens from the Ethereum network to BSC

### **Creating a wallet**

To start working with Roobee.finance, you'll first need to set up a wallet that supports Binance Smart Chain (BSC).

When setting up your wallet, please carefully follow each step of the guide article and be sure to store the backup seed phrase in a safe place.

We recommend the wallets below. They are very user-friendly and easy to get set up on.

### Desktop

🦊 MetaMask - (Set up guide)

### **Mobile devices**

Trust Wallet - (Set up guide)

🔒 SafePal - (Set up guide)

Please remember: you should NEVER share your private key or backup seed phrase with anyone under any circumstances.

### **Getting BEP20 tokens**

BEP20 is the native token standard of Binance Smart Chain. To use the BSC network, you'll need to have a small amount of BNB tokens (BEP20) to pay gas fees.

And, of course, in order to do swaps or deposit tokens & earn yields via Roobee.finance, you'll need BSCbased tokens.

There are several ways to get your first tokens on BSC. Here are some options that we recommend:

SafePal – you won't need to create an account to use the app. Cross-chain swap tokens directly in your wallet.

Here's a quick guide on how to use the SafePal wallet

Binance Bridge — no need to sign up too.

A quick guide on Binance Bridge

Roobee Bridge is our own bridge for transferring ROOBEE tokens from the Ethereum network to BSC and vice versa.

How to use Roobee Bridge

**Binance.com** – if you use Binance, you can withdraw tokens as BEP20 tokens via your Binance account.

A guide on how to withdraw crypto on Binance

### **Connect Your Wallet to Roobee.finance**

Connecting a wallet to Roobee.finance

Once you've created a wallet and got BEP20 tokens, you can jump to Roobee.finance – your wallet will get connected to the platform automatically.

Now you are ready to use Roobee.finance!

Please remember: you should NEVER share your private key or backup seed phrase with anyone under any circumstances.

### How to swap tokens

To swap tokens on Roobee.finance, just connect your wallet to the platform and go to 'Exchange'.

| <b>bee</b> finance   | Exchange        |          |                     | @ 0x43e2F3FB31 |
|----------------------|-----------------|----------|---------------------|----------------|
| Dashboard            |                 |          |                     |                |
| <u>∼</u> Save        | New transaction |          |                     | <b>\$</b> 49   |
| K Exchange           |                 | Pay with | Balance: 0.705316   |                |
| Bridge               |                 | 0.0      | MAX 😵 BNB 🗸         |                |
| Roobee Bridge        |                 |          |                     |                |
| FAO                  |                 | Buy      | 3                   |                |
|                      |                 | 0.0      | Select a currency 🗸 |                |
| (Old Roobee Finance) |                 | E        | nter an amount      |                |
|                      |                 |          |                     |                |
|                      |                 |          |                     |                |
|                      |                 |          |                     |                |

### STEP 1

Select the tokens that you want to swap and enter the amount. For the purpose of this guide, we are using BNB and BUSD.

| roobee finance                  | New transaction        | ۞ \$             |
|---------------------------------|------------------------|------------------|
| Dashboard                       | Pay with (estimated)   | Balance 0.705316 |
| <u>∼'</u> Save                  | 0.0174504 MAX          | S BNB ~          |
| x <sup>40</sup> Exchange        | Buy Balanc             | er 0.00000139316 |
| D Bridge                        | ю                      | 📀 BUSD 🗸         |
| Roobee Bridge                   | Data                   |                  |
| FAQ                             | Maximum sold ()        | 0.0176 BNB       |
| Farming<br>(Old Roobee Finance) | Liquidity Provider Fee | 0.00003492 BNB   |
|                                 | Swap                   |                  |
|                                 |                        |                  |

### STEP 2

Next, click on the 'Swap' button. A window with detailed info will appear. Click 'Confirm Swap' if you agree and want to continue.

| Pay with (estimated) | Balance: 0.705316 |
|----------------------|-------------------|
|                      |                   |
|                      |                   |

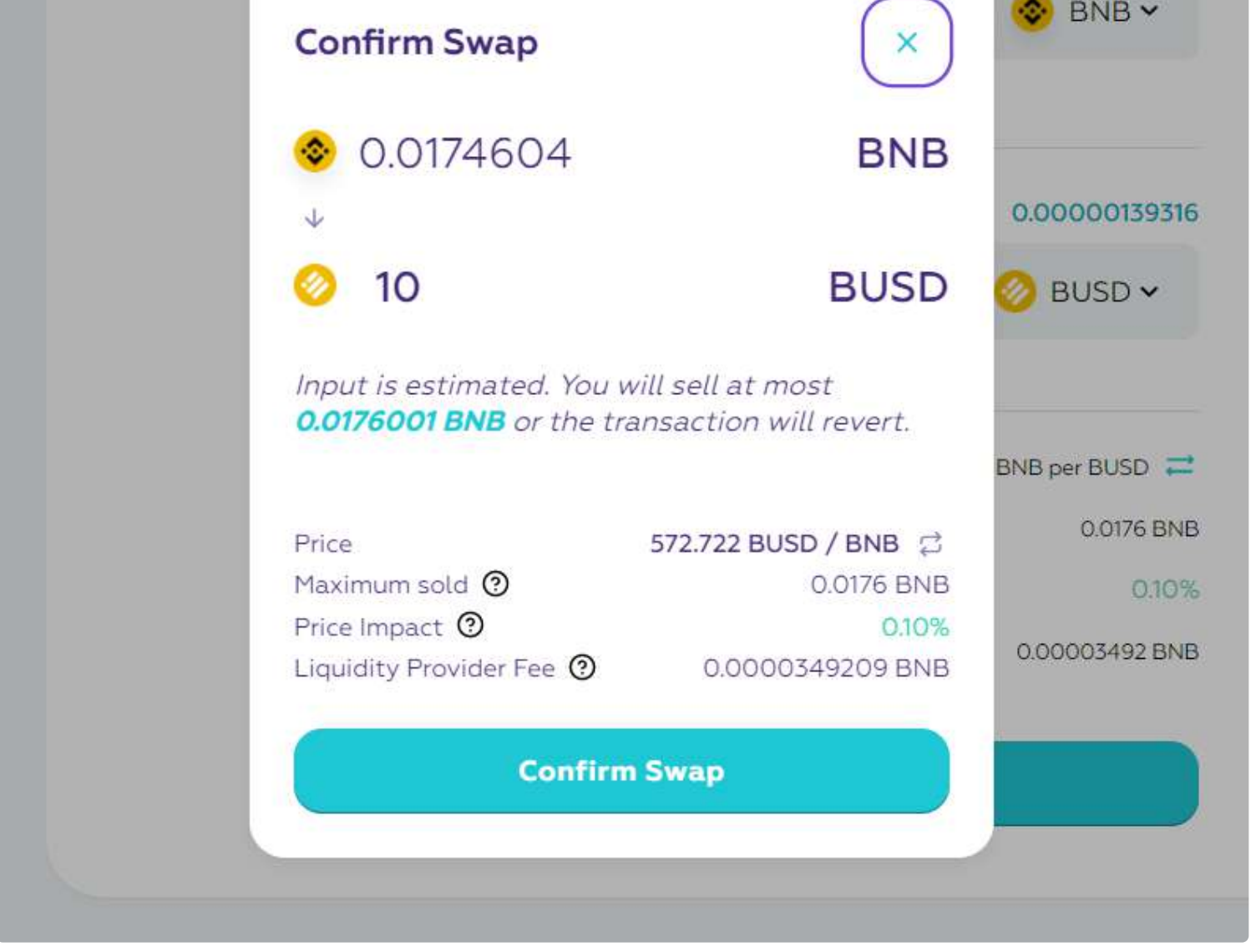

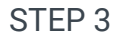

Confirm the transaction on your wallet.

| New transaction                             |                 |                          | https://www.roobee.f                        | TOKENS                                             |
|---------------------------------------------|-----------------|--------------------------|---------------------------------------------|----------------------------------------------------|
| Pay with (e                                 | stimated)       | Balance: 0.705316        | 0.01764                                     | 7                                                  |
| 0.01750                                     | 069 MAX         | S 😵 BNB 🗸                | DETAILS DATA                                | 0.000726                                           |
| Waiting for confirma                        | ation ×         | 0.00000139316            | GAS FEE<br>Нет досту<br>Цена топлива (GWEI) | пного курса обмена                                 |
|                                             |                 | 📀 BUSD 🗸                 | 5                                           | 145229                                             |
|                                             | )               | BNB per BUSD             | тотац<br>Нет досту                          | амоилт + Gas Fee<br>0.018373<br>пного курса обмена |
| Swapping 0.0175069<br>Confirm this transact | BNB for 10 BUSD | 0.10%<br>0.000003501 BNB | Отклонить                                   | Подтвердить                                        |
|                                             | Swap            |                          |                                             |                                                    |

Done! You'll receive a notification about the swap status.

 Due to the load on the BSC network, it may take from 10 seconds to 10 minutes for a transaction to get processed If you get an error while swapping and you can't complete the

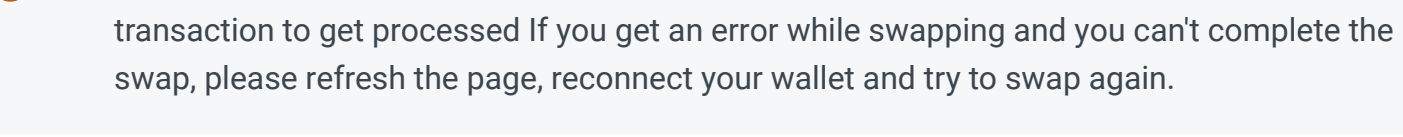

### How to earn yields via 'Save' section

Once you've got your first tokens on BSC, you can use them to earn rewards via the 'Save' section on Roobee.finance.

| bbee finance       | Save       |           |         |         | @ 0x43e | 2F3FB31  |
|--------------------|------------|-----------|---------|---------|---------|----------|
| Dashboard          | All Assets |           |         |         |         |          |
| Save               | Asset      | Wallet    | APY     | Balance |         |          |
| Exchange           | SNB BNB    | 0.707 BNB | 1.26 %  | 0 BNB   | Save    | Withdraw |
| Bridge             | 📀 BUSD     | D BUSD    | 24.30 % | 0 BUSD  | Save    | Withdraw |
| unugu              | USDT       | 0 USDT    | 22.29 % | 0 USDT  | Save    | Withdraw |
| Roobee Bridge      | (6) USDC   | 0 USDIC   | 1.42 %  | 0 USDC  | Save    | Withdraw |
| AQ                 | BICB       | O BTCB    | 0.82 %  | 0 BTCB  | Save    | Withdraw |
| rming              | 🔶 ЕТН      | 0 ETH     | 0.77 %  | 0 ETH   | Save    | Withdraw |
| ld Roobee Finance) | Ł LTC      | O LTC     | 0.48 %  | O LTC   | Save    | Withdraw |
|                    |            |           |         |         |         |          |
|                    |            |           |         |         |         |          |
|                    |            |           |         |         |         |          |

Just connect your wallet to Roobee.finance, go to 'Save' and you'll see a list of available pools where you can earn yields.

Let's use BUSD as an example for this guide.

### STEP 1

To deposit BUSD or any other token, click on the 'Save' button.

| Bashboard   ▲ Save   Save   Sa                                                                                                    | Bathboard   Air Asset   Save   Save <td< th=""><th>oobee finance</th><th>Save</th><th></th><th></th><th></th><th>@ 0x43e</th><th>2F3FB31</th></td<>                                                                                                    | oobee finance        | Save       |             |         |         | @ 0x43e | 2F3FB31  |
|----------------------------------------------------------------------------------------------------|----------------------------------------------------------------------------------------------------|----------------------|------------|-------------|---------|---------|---------|----------|
| Aser       Aser       Aser       Balance         **       Exchange                                                                                                    | Save   Asset   Asset <th>Dashboard</th> <th>All Assets</th> <th></th> <th></th> <th></th> <th></th> <th></th>                                                                                                    | Dashboard            | All Assets |             |         |         |         |          |
| ** Exchange   ** Findge   ** Findge   ** <th>**       Exchange       Image       Image       <td< th=""><th>⊻ Save</th><th>Asset</th><th>Wallet</th><th>APY .</th><th>Batance</th><th></th><th></th></td<></th>                                                                                                    | **       Exchange       Image       Image <td< th=""><th>⊻ Save</th><th>Asset</th><th>Wallet</th><th>APY .</th><th>Batance</th><th></th><th></th></td<>                                                                                                    | ⊻ Save               | Asset      | Wallet      | APY .   | Batance |         |          |
| Image: Problem Prinding Problem Prinding Problem Prinding Problem Prinding Prinding Prindi | Bridge   Bridge   Robee Bridge   Robee Bridge   R                                                                                                    | لا Exchange          | 📀 BNB      | 0.67 BNB    | 128 %   | 0 BNB   | Save    | Withdraw |
| Image   Image   Robee Bridge   Image   Robee Bridge   Image   FAQ   Image   Image                                                                                                    | Ninspe   Roobee Bridge   FAQ   Farming<br>(Old Roobee Finance)     Image: Construction     Image: Construction   Image: Construction <td< td=""><th>A Reidow</th><td>🃀 BUSD</td><td>20 BUSD</td><td>25.90 %</td><td>0 BUSD</td><td>Save</td><td>Withdraw</td></td<>                                                                                                    | A Reidow             | 🃀 BUSD     | 20 BUSD     | 25.90 % | 0 BUSD  | Save    | Withdraw |
| Roobee Bridge       Image: Construction of the construction of the construction of the                             | Roobee Bridge Image: Comparison of Comparison of Com | p writinge           |            | 0 USDT      | 22.71%  | 0 USDT  | Save    | Withdraw |
| FAQ       0 BTCB       0 BTCB       0 BTCB       0 BTCB       0 BTCB       0 BTCB       Withdraw         Farming<br>(Old Roobee Finance)       ETH       0 ETH       0.79%       0 ETH       Save       Withdraw         L LTC       0 LTC       0.46%       0 LTC       Save       Withdraw                                                                                                    | FAQ       0       BTCB       0BTCB       0BTCB       0BTCB       Save       Withdraw         Farming<br>(Old Roobee Finance)       ETH       0ETH       0.79%       0ETH       Save       Withdraw         L       LTC       0LTC       0.46%       0LTC       Save       Withdraw                                                                                                    | Roobee Bridge        | () USDC    | OUSDO       | 139%    | 0 USDC  | Save    | Withdraw |
| Farming<br>(Old Roobee Finance)                                                                                                    | Farming<br>(Old Roobee Finance)                                                                                                    | FAQ                  | Втсв       | O BTCB      | 0.82 %  | 0 BTCB  | Save    | Withdraw |
| (Old Roobee Finance)                                                                                                    | (Old Roobee Finance)                                                                                                    | Farming              | 🔶 ЕТН      | <b>GETH</b> | 0.79 %  | O ETH   | Save    | Withdraw |
|                                                                                                    |                                                                                                    | (Old Roobee Finance) | L LTC      | O ETC       | 0.48 %  | O LTC   | Save    | Withdraw |
|                                                                                                    |                                                                                                    |                      |            |             |         |         |         |          |

#### **STEP 2**

Enter the amount of BUSD you want to deposit and click 'Approve'. Next, confirm the transaction in

MetaMask.

| New savi | ng            |          |                   |            | × |
|----------|---------------|----------|-------------------|------------|---|
|          | You're saving | Balan    | ce: <b>20.000</b> | 00139 BUSD |   |
|          | 20,000001393  | 161046 📀 | BUSD              | MAX        |   |
|          |               | Approve  |                   |            |   |
|          |               | Approve  |                   |            |   |

### **STEP 3**

Click 'Save' to complete the deposit and then confirm the transaction in your wallet.

| New saving |               |               |               | $\times$ |
|------------|---------------|---------------|---------------|----------|
|            | You're saving | Balance: 20.0 | 00000139 BUSD |          |
|            | 20,0000013931 | 161046 📀 BUSE | MAX           |          |
|            |               | Save          |               |          |
|            |               |               |               |          |

That's it! After the confirmation, your tokens will be added to the deposit balance.

| K              | Save                 | Asset |                    | Wallet    | APY     | Balance      |      |          |
|----------------|----------------------|-------|--------------------|-----------|---------|--------------|------|----------|
| » <sup>⊭</sup> | Exchange             | \$    | BNB                | 0.668 BNB | 1.28 %  | 0 BNB        | Save | Withdraw |
| Ø              | Bridge               | 0     | B <mark>USD</mark> | 0 BUSD    | 25.78 % | 19,9999 BUSD | Save | Withdraw |
| Ŷ              | winger               | T     | USDT               | O USDT    | 22.71%  | O USDT       | Save | Withdraw |
| 0              | Roobee Bridge        | 6     | USDC               | 0.USDC    | 1.39 %  | 0 USDC       | Save | Withdraw |
| Ţ              | FAQ                  | 0     | втсв               | OBTEB     | 0.82 %  | 0 BTCB       | Save | Withdraw |
| v              | Farming              | +     | ЕТН                | 0.ETH     | 0.79 %  | 0 ETH        | Save | Withdraw |
| I.             | (Old Roobee Finance) | Ł     | LTC                | OLIC      | 0.48 %  | O LTC        | Save | Withdraw |
|                |                      |       |                    |           |         |              |      |          |
|                |                      |       |                    |           |         |              |      |          |
|                |                      |       |                    |           |         |              |      |          |

You can withdraw the tokens back to your wallet by clicking 'Withdraw'.

### (!) Please note:

- Due to the load on the BSC network, it may take from 10 seconds to 10 minutes for a transaction to get processed Roobee.finance uses Venus pools.
- The Venus platform can take a small fee from your deposit. The APYs displayed are subject to change and may vary from time to time

### Marketplace

We have prepared a step-by-step guide on how to interact with the Marketplace section on Roobee.finance.

Follow this guide to effortlessly interact with the Marketplace on Roobee.finance.

### **Description of the Marketplace Section**

Through the Marketplace section, users can acquire cryptocurrencies in just a few clicks. Thanks to the shopping cart feature, users can make purchases in a single transaction. They need to add the desired tokens to the cart beforehand. Within the cart, users can specify the quantity of tokens to purchase and select a payment method. After that, they can confirm the transaction. Additionally, within this section, users can explore the project on the product card before purchasing the token.

The Marketplace section is accessible through this link: https://app.roobee.finance/invest

### Step-by-Step Guide to Purchasing Tokens Using the Marketplace Section

### **Step 1. Preparation**

Firstly, you need to connect your wallet to app.roobee.finance.

### Step 2. Marketplace

Once you have connected your wallet to the platform, navigate to the Marketplace section.

| (r) r           | <b>oobee</b> finance |  |
|-----------------|----------------------|--|
| 88              | Dashboard            |  |
| 858             | DCA NEW!             |  |
| 则               | Marketplace          |  |
| م <sup>لا</sup> | Exchange             |  |
| $\bigcirc$      | Bridges              |  |
|                 |                      |  |

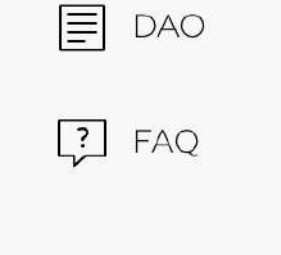

### Step 3. Asset Selection and Adding to Cart

To demonstrate the full capabilities of the Marketplace and the cart, let's choose a few tokens for purchase. Specifically, we've added the tokens 1inch, ROOBEE, and UNI to the cart on the BNB Chain network.

To add tokens to the cart, simply click on "Add to cart."

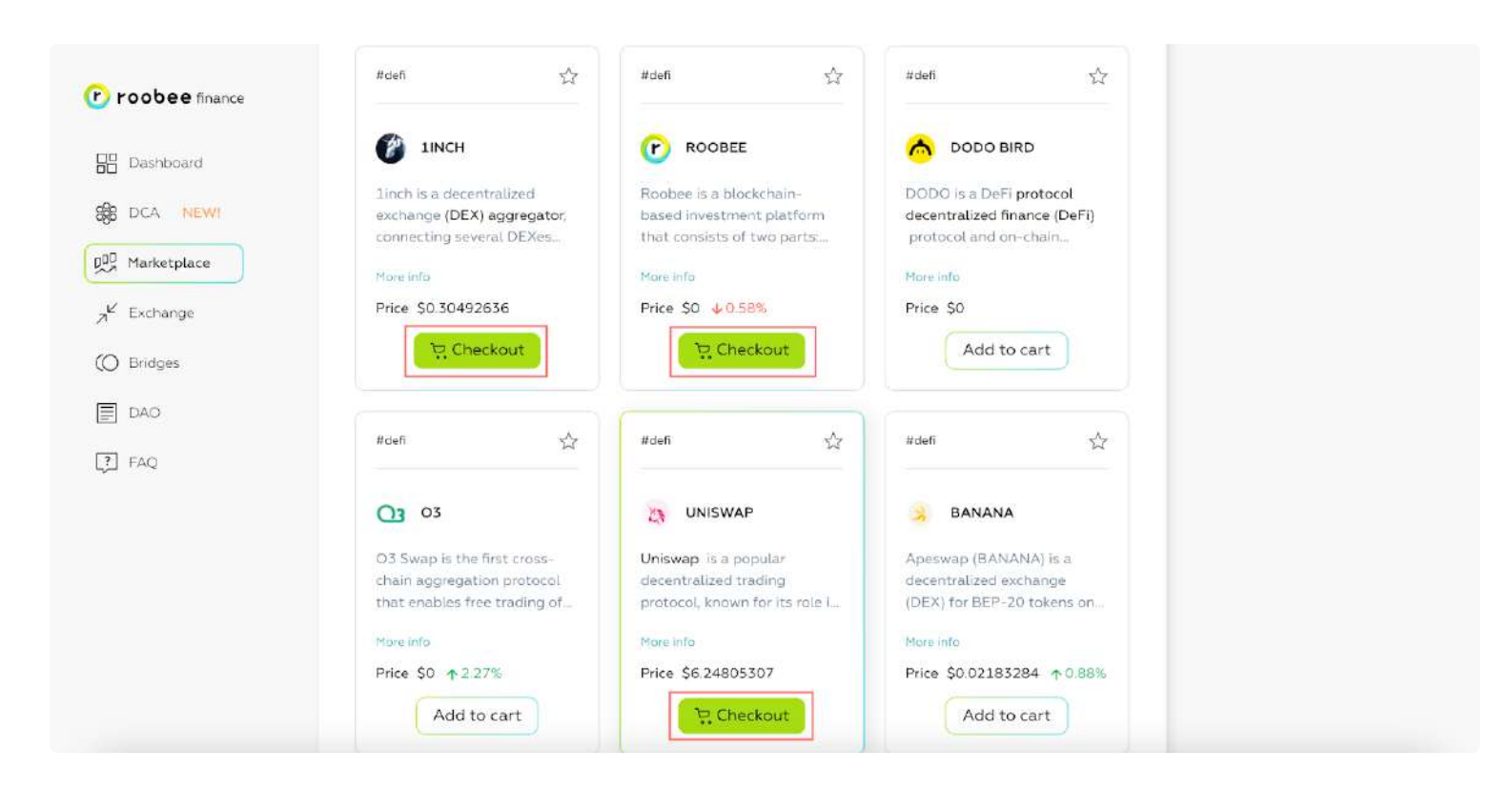

#### Step 4. Proceed to Cart

Once you've selected the assets for purchase, you can proceed to the cart by clicking the "Checkout" button.

In the cart, you can specify the quantity of tokens you intend to purchase. You can do this in the "Token amount" field.

| 1000ee mance | SIDACK                 |                                                           |                             |                                      |                  |
|--------------|------------------------|-----------------------------------------------------------|-----------------------------|--------------------------------------|------------------|
|              | Cart                   |                                                           |                             |                                      | Your account     |
| Dashboard    | Here you will find all | the items you have added to                               | o your cart. You can easily | manage your purchases, change        |                  |
| No           | payment options to     | later with ease, and remove<br>make the purchasing proces | s even easier.              | e cart. We offer fast and convenient | \$2.24           |
| B DCA NEW!   |                        |                                                           |                             |                                      | <b>O</b> trut    |
| Marketplace  | 1. Check the value     | s before buying                                           |                             |                                      | 0x463636241592 📋 |
| ✓ Exchange   | Token                  | Token amount                                              | Price per one               | Total (USDT)                         |                  |
| and model    | CO LINCH               | <b>1</b>                                                  | 0.28 USDT                   | (0.00) ×                             |                  |
| ) Bridges    |                        |                                                           | 0.20 0301                   |                                      |                  |
| E DAO        | UNI                    | 01 ×                                                      | < 0.01 USDT                 | 0.01                                 |                  |
| -4 (5) (5)   | _                      |                                                           |                             |                                      |                  |
| FAQ          | (P) ROOBEE             | 1 ×                                                       | < 0.01 USDT                 | 0.01                                 |                  |
|              | 100 C                  |                                                           |                             |                                      |                  |
|              | 2. Pay                 |                                                           |                             |                                      |                  |
|              | Choose token for pay   | with                                                      |                             |                                      |                  |
|              |                        |                                                           |                             |                                      |                  |
|              | USDT USDT              | ✓ Balance                                                 | te: 0.00000041              |                                      |                  |
|              |                        |                                                           |                             |                                      |                  |
|              | A PARTICIPAL OF A      | Constanting 1                                             |                             |                                      |                  |

### Step 5. Payment Method Selection

After specifying the desired quantity of tokens for purchase, you can proceed to payment.

For the BNB Chain blockchain, there are two available payment methods: in BNB tokens and in USDT.

To choose a payment method, click on the icon in the "Pay" subsection.

| <b>roobee</b> finance   | < Back                                         |                                                            |                                                            |                                                         |                   |              | (Section 2) |      |
|-------------------------|------------------------------------------------|------------------------------------------------------------|------------------------------------------------------------|---------------------------------------------------------|-------------------|--------------|-------------|------|
|                         | Cart                                           |                                                            |                                                            |                                                         |                   |              |             | 12   |
| Dashboard               | Here you will find all<br>quantities, buy them | the items you have added to<br>later with ease, and remove | o your cart. You can easily r<br>cryptocurrencies from the | manage your purchases, ch<br>cart. We offer fast and co | nange<br>nvenient | Your account |             | Œ    |
| 8 DCA NEW!              | payment options to r                           | make the purchasing proces                                 | s even easier.                                             |                                                         |                   | \$2.2        | 4           | ٢    |
| 00 Marketplace          | 1. Check the value                             | s before buying                                            |                                                            |                                                         |                   | 0x46         | 3636241b9   | 12 1 |
| a <sup>⊭</sup> Exchange | Token                                          | Token amount                                               | Price per one                                              | Total (USDT)                                            |                   | ි හි         | Q           | B    |
| O Bridges               | IINCH                                          | (1 ×)                                                      | 0.28 USDT                                                  | 0.28                                                    | ) ×               |              | 0           | -    |
| DAO                     |                                                | 0.1 ×                                                      | < 0.01 USDT                                                | 0.01                                                    | ×                 |              |             |      |
| FAQ                     | C ROOBEE                                       | [1 ×                                                       | < 0.01 USDT                                                | 0.01                                                    | ×                 |              |             |      |
|                         | 2. Pay<br>Choose token for pay<br>USDT<br>USDT | v with                                                     | re: 0.00000041                                             |                                                         |                   |              |             |      |

### Step 6. Purchase

As the chosen payment method, we have selected the BNB token. To complete the payment, click on the "Buy Tokens" button and confirm the transaction in your wallet.

That's it! With one transaction, you will have purchased multiple tokens.

| ⑦ BEP-20 Tokens Transferred: 6                                             | <ul> <li>From PancakeSwap: Router v2 To 0x38B220a6568552 For 0.001183655790291659 (\$0.28)  Wrapped BNB (WBNB)</li> <li>From 0x38B220a6568552 To 0x4636364a241b92 For 1.000000000000782 (\$0.27)  TINCH Token (1INCH)</li> <li>From PancakeSwap: Router v2 To 0x0146086D51d9a3 For 0.002396063361830821 (\$0.56)  Wrapped BNB (WBNB)</li> <li>From 0x0146086D51d9a3 To 0x4636364a241b92 For 0.100000000000028 (\$0.56)  Binance-Peg (UNI)</li> <li>From PancakeSwap: Router v2 To PancakeSwap V2: ROOBEE For 0.000002738526062311 (\$0.00)  Wrapped BNB (WBNB)</li> <li>From PancakeSwap V2: ROOBEE To 0x4636364a241b92 For 1.0000000000086767 (\$0.00)  ROOBEE (ROOBEE)</li> </ul> |
|----------------------------------------------------------------------------|----------------------------------------------------------------------------------------------------|
| <ul><li>⑦ Value:</li><li>⑦ Transaction Fee:</li><li>⑦ Gas Price:</li></ul> | <ul> <li>0.003582457678184791 BNB (\$0.84)</li> <li>0.00115194 BNB (\$0.27)</li> <li>3 Gwei (0.000000003 BNB)</li> </ul>                                                                                                    |

In future updates, we plan to expand the range of projects and also integrate LayerZero into the Marketplace section.

### Save

|                       | Save       |        |         |         | □ 0x085 | 1783baC  |
|-----------------------|------------|--------|---------|---------|---------|----------|
| Dashboard             | All Assets |        |         |         |         |          |
| Save                  | Asset      | Wallet | APY     | Balance |         |          |
| <sup>K</sup> Exchange | SNB        | 0 BNB  | 1.57 %  | OBNB    | Save    | Withdraw |
| Bridge                | 🔗 BUSD     | 0 BUSD | 23.59 % | O BUSD  | Save    | Withdraw |
| p anage               | 😗 USDT     | 0 USDT | 22.48 % | O USDT  | Save    | Withdraw |
| Roobee Bridge         | (6) USDC   | 0 USDC | 13.44 % | 0 USDC  | Save    | Withdraw |
| FAQ                   | (8) втсв   | 0 BTCB | 1.09 %  | O BTCB  | Save    | Withdraw |
| Farming               | 🔶 ETH      | 0 ETH  | 1.01 %  | O ETH   | Save    | Withdraw |
| (Old Roobee Finance)  | Ł LTC      | 0 LTC  | 0.63 %  | O LTC   | Save    | Withdraw |

Save is an aggregator of yield farming opportunities for liquidity providers. Users can deposit tokens to earn yields. Currently, the aggregator utilizes Venus pools (we plan to connect it to more pools in the future).

You can deposit any amount of tokens for any period. Plus, you can withdraw the deposited tokens and claim the rewards whenever you wish. Rewards are accrued with each block mined on BSC (every 3 seconds).

| Asset | APY     | Lock-up period |
|-------|---------|----------------|
| BNB   | ~1,57%  | No lock-up     |
| BUSD  | ~23,59% | No lock-up     |
| USDT  | ~22,48% | No lock-up     |
| USDC  | ~13,44% | No lock-up     |
| BTCB  | ~1,09%  | No lock-up     |
| ETH   | ~1,01%  | No lock-up     |
| LTC   | ~0,63%  | No lock-up     |

At the moment, you can earn yields by depositing the following assets:

(i) Please note:

- APYs are subject to change
- Yields are accrued in the same tokens as the deposit

In the future, we'll connect additional pools so that our users can earn more yields on more assets.

### **Bridge**

| BETA                            |   | Asset                                    |   |
|---------------------------------|---|------------------------------------------|---|
| roovee finance                  | â | 0 USDT                                   | × |
| Dashboard                       |   | From                                     |   |
| 📈 Save                          |   | ETH Network                              | ~ |
| , ≝ Exchange                    |   | <b>\</b>                                 |   |
| 🕅 Bridge                        |   |                                          |   |
| Roobee Bridge                   |   | BSC Network                              | Ŷ |
| FAQ                             |   | Amount                                   |   |
| Farming<br>(Old Roobee Finance) |   | Available for transaction: <b>O USDT</b> |   |
|                                 |   | Enter an amount                          |   |
|                                 |   |                                          |   |

•

This section includes a bridge that operates based on Binance Bridge. The bridge allows users to easily transfer assets from the ETH, OMNI, TRC, and BTC networks to BSC and vice versa.

With the help of this bridge, you can transfer an unlimited amount of tokens.

### i Please note:

- Before transferring tokens, please make sure that you've selected the correct network in MetaMask
- This bridge does not support ROOBEE transfers. For this purpose, you can use Roobee Bridge

### **Roobee Bridge**

| obee finance                    | New transaction            |        |
|---------------------------------|----------------------------|--------|
| Dashboard                       | Asset                      |        |
| ∼ Save                          | From                       |        |
| π <sup>⊯</sup> Exchange         | BSC Network                | k      |
| Bridge                          |                            |        |
| Roobee Bridge                   | То                         | •      |
| I FAQ                           | ETH Network                | k      |
| Farming<br>(Old Roobee Finance) | Amount                     |        |
|                                 | Available for transaction: | 0      |
|                                 |                            | pprove |

:

"Roobee Bridge" is our own bridge for transferring ROOBEE tokens from the Ethereum network to BSC and vice versa. Users no longer need to rely on BurgerSwap's bridge for cross-chain transfers.

If you want to learn more on how to transfer ROOBEE tokens via Roobee bridge, you can check out our articles below.

### How to transfer ROOBEE from BSC to the Ethereum network via Roobee Bridge

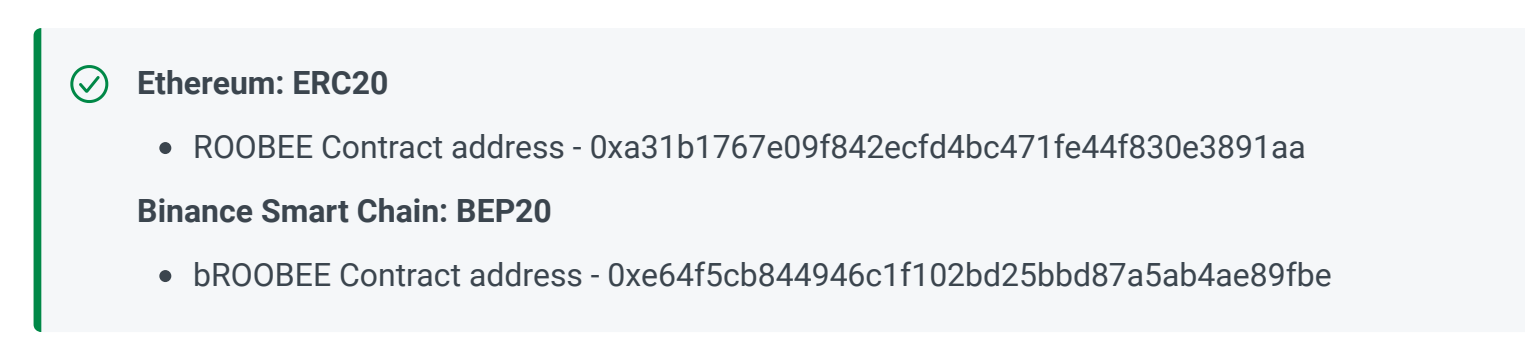

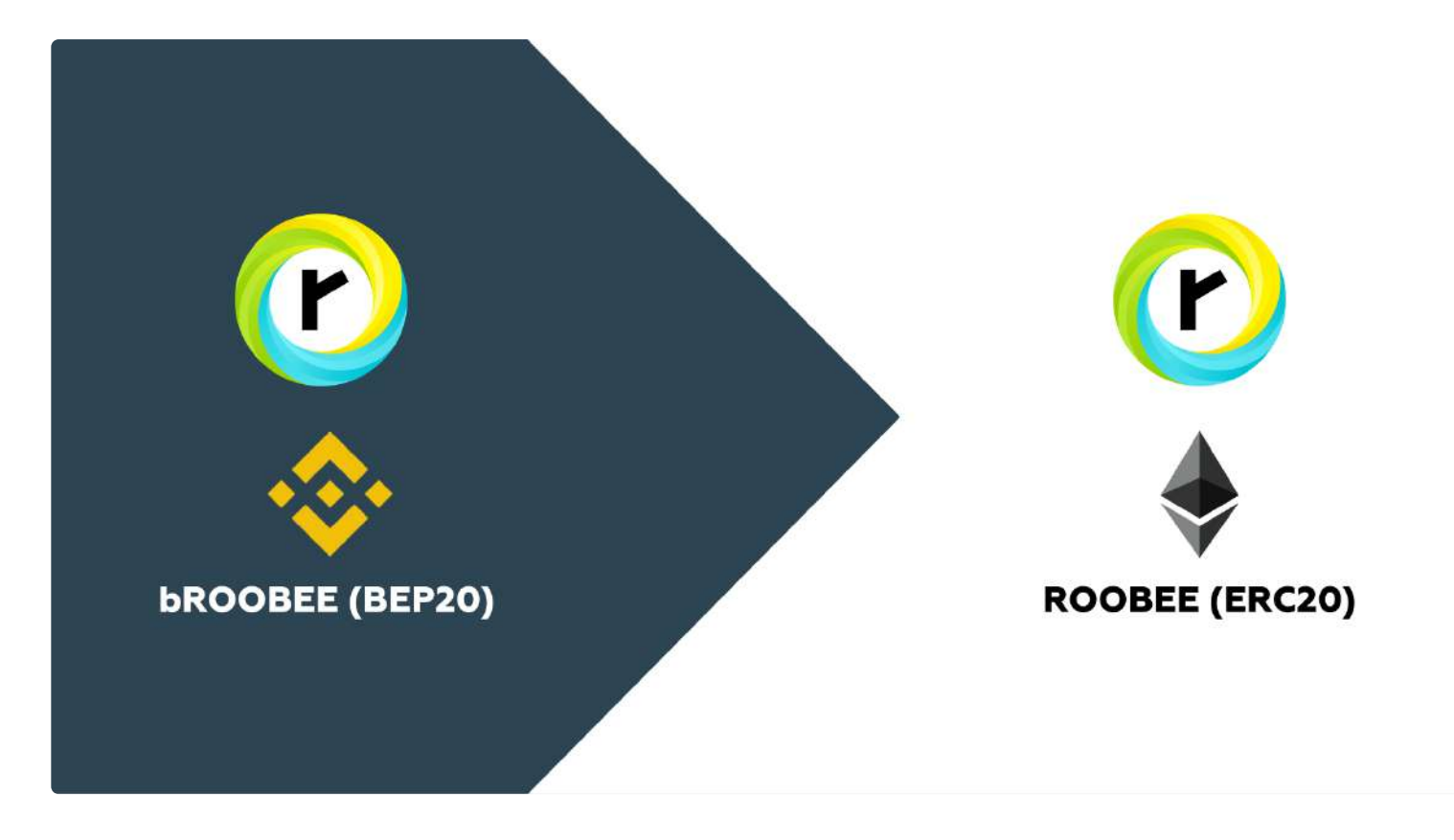

Follow the steps below to learn how to transfer ROOBEE from BSC to the Ethereum network via Roobee Bridge.

### STEP 1

First, you'll need to connect your MetaMask wallet to Roobee Bridge and switch your MetaMask to Binance Smart Chain.

|                         |                 | 💿 0x43e2F3FB31 |
|-------------------------|-----------------|----------------|
|                         | New transaction |                |
| a⊡ Dashboard            | Asset           |                |
| я <sup>в</sup> Exchange | © Roobee        |                |
| 🛇 Bridge                | BSC Network     |                |

| 0 | Roobee Bridge                   |
|---|---------------------------------|
| Ç | FAQ                             |
| ٢ | Farming<br>(Old Roobee Finance) |
|   |                                 |
|   |                                 |
|   |                                 |
|   |                                 |

### STEP 2

To transfer ROOBEE, enter the amount, click on the 'Approve' button and confirm the transaction in MetaMask.

| tion |                                                     |  |
|------|-----------------------------------------------------|--|
|      | Asset                                               |  |
|      | 🕐 Roobee                                            |  |
|      | From                                                |  |
|      | BSC Network                                         |  |
|      |                                                     |  |
|      | To<br>ETH Network                                   |  |
|      | Amount                                              |  |
|      | 1000                                                |  |
|      | Available for transaction: 46080.967679245523631826 |  |

Once the transaction is confirmed, click 'Transfer' and confirm via MetaMask again.

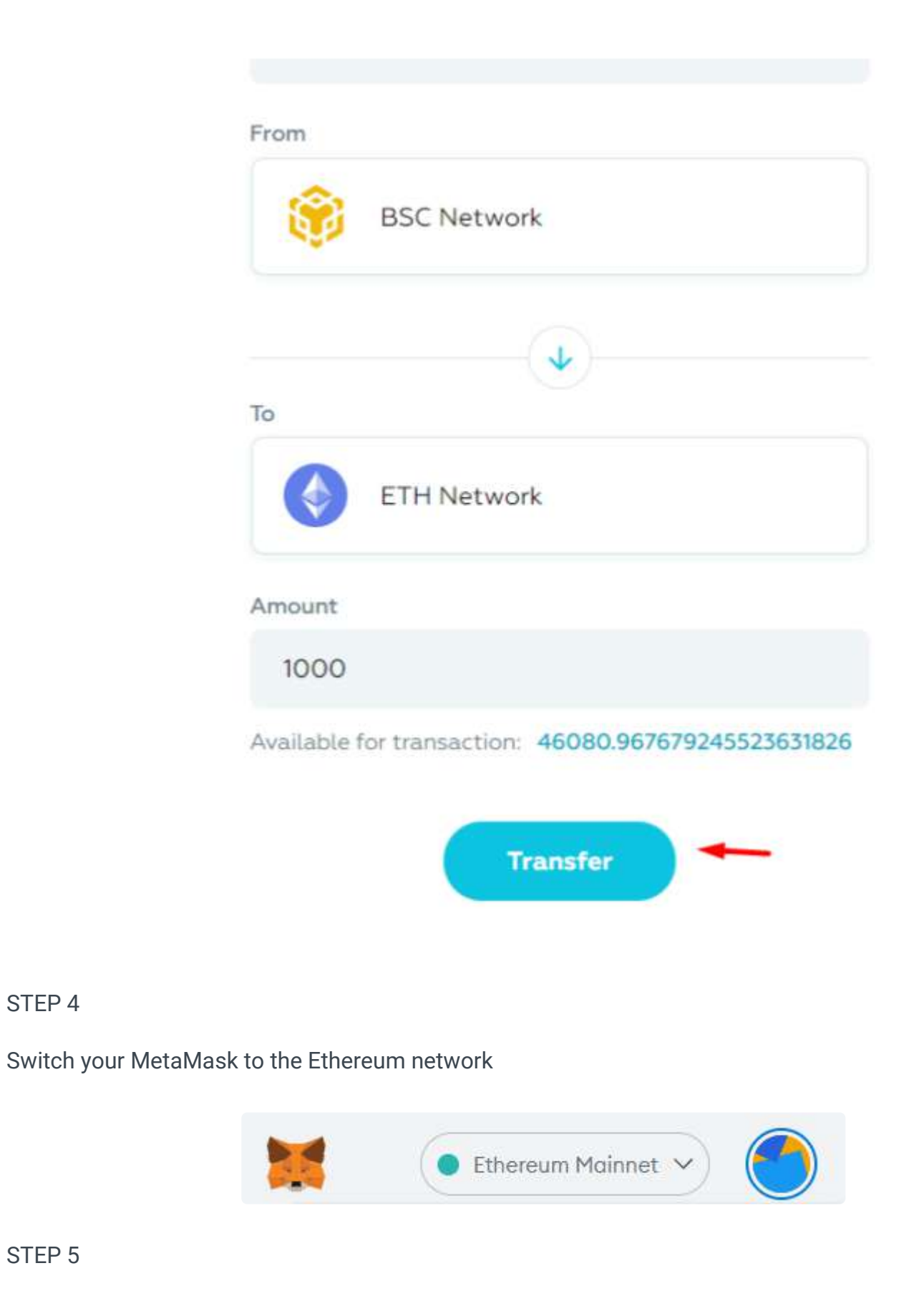

#### STEP 5

STEP 4

After you've switched from BSC to the Ethereum network, your ROOBEE tokens will show up at the bottom of the page. Click 'Submit' to add the tokens back to your wallet.

| roobee finance          |              | To<br>BSC Network            |         |  |
|-------------------------|--------------|------------------------------|---------|--|
| 금읍 Dashboard            |              |                              |         |  |
| 12 Save                 |              | Annann.                      |         |  |
| я <sup>в</sup> Exchange |              | Available for transaction: 0 |         |  |
| Didge                   |              | Approve                      |         |  |
| Roobee Bridge           |              |                              |         |  |
| FAQ                     | Transactions |                              | Refresh |  |
| Farming                 | Amount       | Fram To Close time 🔻         | Status  |  |
| (Old Roobee Finance)    | 1000         | -                            | Submit  |  |

### STEP 6

Confirm the transaction in the wallet. The tokens will appear on your wallet balance.

Check out the guide below to learn how to transfer ROOBEE from the Ethereum network to BSC via Roobee Bridge

# How to transfer ROOBEE from the Ethereum network to BSC via Roobee Bridge

:

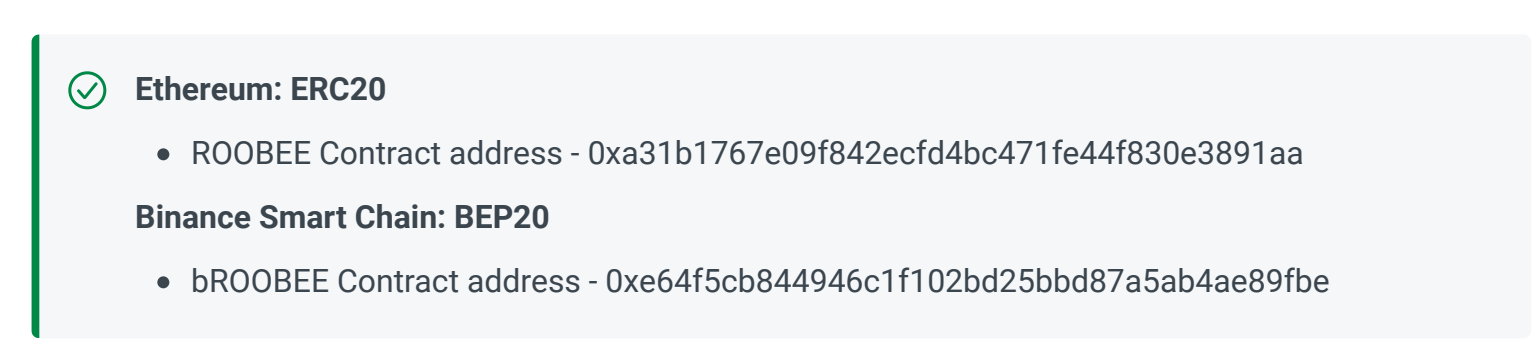

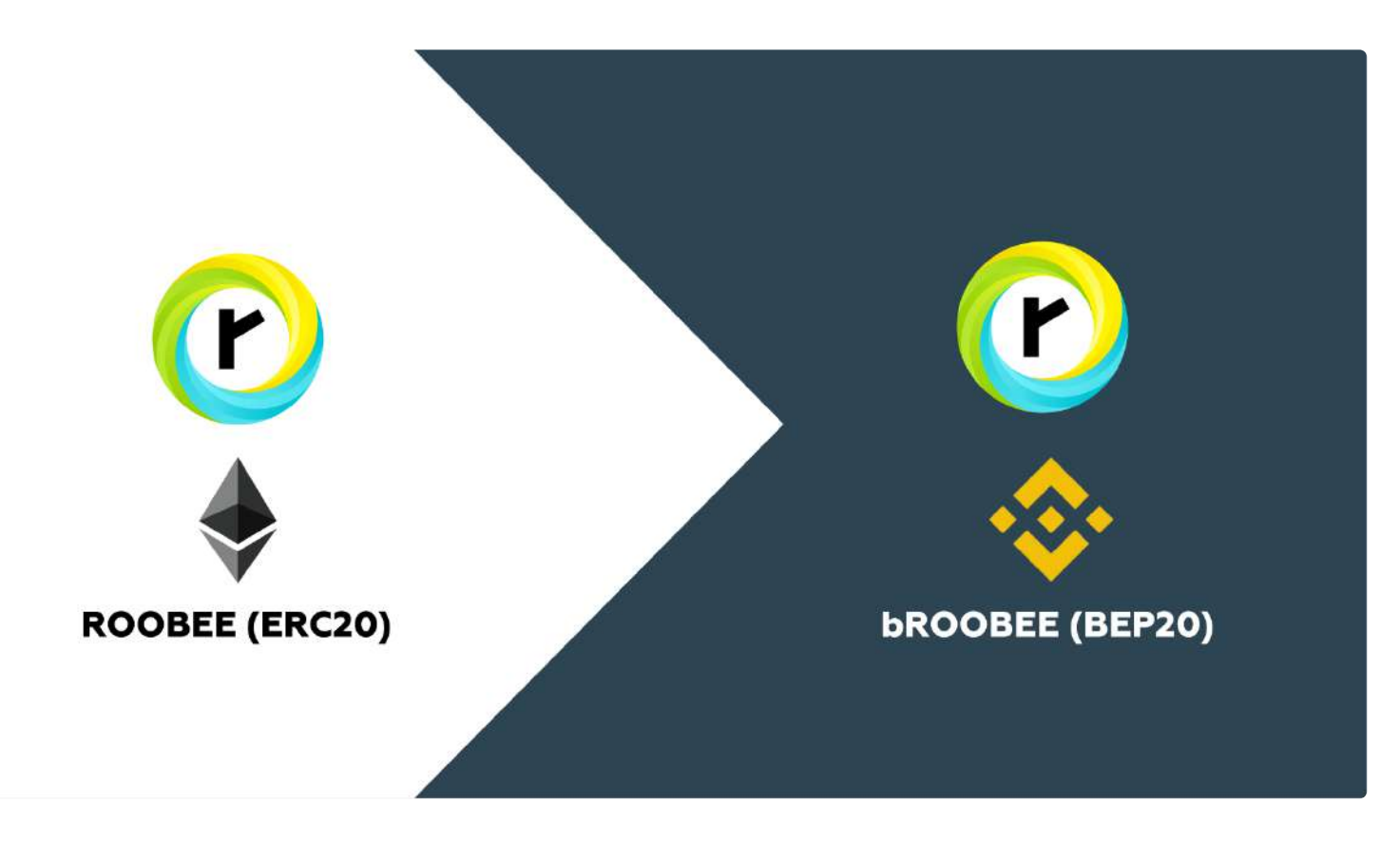

Follow the steps below to learn how to transfer ROOBEE from the Ethereum network to BSC via Roobee Bridge.

### STEP 1

First, you'll need to connect your MetaMask wallet to Roobee Bridge and switch your MetaMask to the Ethereum network.

| <b>bee</b> finance              |                           | © 0x43e2F3FB31 |
|---------------------------------|---------------------------|----------------|
| Dashboard                       | New transaction           |                |
| ⊻ Save                          |                           |                |
| a <sup>kt</sup> Exchange        | Asset                     |                |
| ) Bridge                        | From                      |                |
| Roobee Bridge                   | ETH Netwo                 | ark            |
| ] FAQ.                          |                           | ( <b>)</b>     |
| Farming<br>(Oid Roobee Finance) | To<br>BSC Netwo           | rk             |
|                                 | Amount                    |                |
|                                 | Available for transaction | : 0            |

STEP 2

To transfer ROOBEE, enter the amount, click on the 'Approve' button and confirm the transaction in MetaMask.

|              |                                 |                              | Allow                                                                                                    |
|--------------|---------------------------------|------------------------------|----------------------------------------------------------------------------------------------------|
| BET          |                                 |                              | Https://www.roobee.finance                                                                                         |
| 10           | over infance                    | New transaction              | to spend your ROOBEE?                                                                                              |
| 08           | Dashboard                       | Asset                        | Do you trust this site? By granting this<br>permission, you're allowing.<br>Https://www.roobee.finance to withdrow |
| M            | Save                            | 🕐 Roobee                     | your ROOBEE and automate transactions<br>for you,                                                                  |
| <sup>⊭</sup> | Exchange                        | From                         | Edit Permission                                                                                                    |
| 0            | Bridge                          | ETH Network                  | Transaction Fee Edit                                                                                               |
| 0            | Roobee Bridge                   |                              | A fee is associated with this \$26.37<br>request. 0.010827 ETH                                                     |
| [7]          | FAD                             | То                           | View full transaction details *                                                                                    |
| -            |                                 | BSC Network                  | Reject Confirm                                                                                                    |
| ۲            | Farming<br>(Old Roobee Finance) |                              |                                                                                                    |
|              |                                 | Amount                       |                                                                                                    |
|              |                                 | 1000                         |                                                                                                    |
|              |                                 | Available for transaction: 0 |                                                                                                    |
|              |                                 | Approve                      |                                                                                                    |

### STEP 3

Once the transaction is confirmed, click 'Transfer' and confirm via MetaMask again.

| New transaction |                                 | FREEZE       |                       |
|-----------------|---------------------------------|--------------|-----------------------|
|                 | Asset                           | ¢0           |                       |
|                 | 🕑 Roobee                        | DETAILS DATA |                       |
|                 | From                            | GAS FEE      | \$0.019049<br>\$45.85 |
|                 | ETH Network                     |              | AMOUNT + GAS FE       |
|                 | То                              | TOTAL        | \$0,019049<br>\$45.8  |
|                 | BSC Network                     |              |                       |
|                 | Amount                          | Reject       | Confirm               |
|                 | 100                             | /            | 1                     |
|                 | Available for transaction: 1000 |              |                       |

### STEP 4

Switch your MetaMask to the BSC network

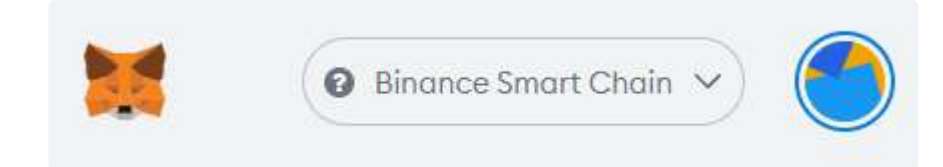

### STEP 5

After you've switched from the Ethereum network to BSC, your ROOBEE tokens will show up at the bottom of the page. Click 'Submit' to add the tokens back to your wallet.

|                                 |              | From                                                |         |
|---------------------------------|--------------|-----------------------------------------------------|---------|
| roobee finance                  |              | BSC Network                                         |         |
| Dashboard                       |              | •                                                   |         |
| 🗠 Save                          |              | To ETH Network                                      |         |
| , <sup>⊯</sup> Exchange         |              | Amount                                              |         |
| 😚 Bridge                        |              | 100                                                 |         |
| Probee Bridge                   |              | Available for transaction: 43930.967679245523631826 |         |
| FAQ                             |              | Transfer                                            |         |
| Farming<br>(Old Roobee Finance) |              |                                                     |         |
|                                 | Transactions |                                                     | Refresh |
|                                 | Amount       | Fram To Close time V                                | Status  |
|                                 | 100          |                                                     | Submit  |
|                                 |              |                                                     |         |

### STEP 6

Please make sure that you have enough BNB on your BSC address so that the tokens can be added. Confirm the transaction in the wallet. The tokens will appear on your wallet balance.

Check out the guide below to learn how to transfer ROOBEE from BSC to the Ethereum network via Roobee Bridge

### Roobee DAO

Roobee DAO is a BSC-based decentralized platform for staking and governance proposal creation. To use Roobee DAO, you'll need a web3 wallet (for example, MetaMask, Safepal, TrustWallet, etc) and bROOBEE tokens.

:

Roobee DAO governance overview

Proposal creation and voting on Roobee DAO

Staking on Roobee DAO

### **Roobee DAO governance overview**

Every user who has at least 2,000,000 xROOBEE delegated to their address can put forward governance proposals on Roobee DAO and thus start voting sessions. Users can make proposals on changes to ROOBEE staking rewards on Roobee DAO, platform parameter changes on app.roobee.io and roobee.finance or, for example, propose adding new products to these platforms.

The purpose of this overview article is to familiarize you with the key features of Roobee DAO.

Please note: the Roobee DAO platform is built on Binance Smart Chain. In order to vote, a user must have bROOBEE tokens on their wallet balance.

Before we dive into the overview, let's take a brief look at the current requirements for creating governance proposals:

- In order to use Roobee DAO, you will need a web3 wallet (MetaMask, Safepal, TrustWaillet, etc).
- To take part in a voting session, you will need xROOBEE tokens (you can get them by staking ROOBEE).
- Proposals can be made by only those users who have at least 2,000,000 xROOBEE delegated to their address.
- Voting is considered successful if at least 51% of users have voted for or against the proposal.
- All proposals put forward on Roobee DAO are subject to a voting period. Users can cast their votes only during this period.

### **Roobee DAO interface**

- Go to dao.roobee.finance
- When you first visit Roobee DAO, you will see a pop-up window that will prompt you to connect your web3 wallet. We recommend using MetaMask it's the most popular crypto wallet browser extension.
- Once you've connected your wallet, you will see the main elements of the interface (on the left side of the window): the 'Voting' and 'Staking' tabs.
- The number of votes delegated to the connected wallet is displayed in the 'Staking' tab as xROOBEE tokens.
- If you have at least 2,000,000 xROOBEE, you will be able to make a proposal by clicking on the 'Create Proposal' button.

| roobee dao             | Voting                                      |          |
|------------------------|---------------------------------------------|----------|
| k∠ Voting              |                                             |          |
| a <sup>≇</sup> Staking | Own votes: 4000000 Delegated votes: 4000000 | Delegate |
| P FAQ                  | Open Proposals                              |          |

| < | Got   | o Re        | obe     | e Fi | nan   | ce     |
|---|-------|-------------|---------|------|-------|--------|
|   | 20.00 | 1. J. S. M. | 1.00.00 |      | 1.000 | B4 164 |

| e | You can create Proposal | Create Proposal |
|---|-------------------------|-----------------|
|   | Past Proposals          |                 |

### The 'Staking' page

- The 'Staking' page consists of several sections: DAO stats, your wallet balance (bROOBEE and xROOBEE), and information on bROOBEE that you've staked.
- On this page, you can stake your bROOBEE tokens to receive xROOBEE.

### There are two staking options on Roobee DAO:

| No-fixed-period ROOBEE staking.                                                                                                    | 365 days ROOBEE staking.                                                                                                    |
|----------------------------------------------------------------------------------------------------|----------------------------------------------------------------------------------------------------|
| With this option, you can stake bROOBEE tokens<br>for any period and withdraw them at any time.<br>However, once you unstake and withdraw your<br>bROOBEE, the granted xROOBEE tokens will be<br>removed from your balance. | If you choose this option and stake bROOBEE<br>for 365 days, you will receive xROOBEE tokens<br>that you can keep and use for voting for an<br>unlimited time. |

### How xROOBEE tokens are accrued

- You receive 1 xROOBEE token for every 10 bROOBEE tokens staked.
- Also, you can earn rewards in bROOBEE for staking xROOBEE on the Roobee DAO. At the moment, the staking reward is 4% (subject to change in the future).

If you want to learn how to stake bROOBEE and receive xROOBEE governance tokens, you can check out our guide:

### Staking on Roobee DAO

Please note: xROOBEE tokens can be used only for voting on Roobee DAO and cannot be traded.

### The 'Voting' page and proposal creation

On the 'Voting' page, you can delegate xROOBEE, create proposals and vote on them.

- By clicking the 'Delegate' button, you can delegate xROOBEE to yourself or a certain user for proposal creation or participation in voting. To take part in voting, you will need to delegate xROOBEE to your wallet address. After voting, xROOBEE will return to your wallet.
- If you have at least 2,000,000 xROOBEE delegated to your address, you will be able to make a proposal by clicking on the 'Create Proposal' button. If you have less than 2,000,000 xROOBEE, the button will not be available.

• The main part of the page is the list of active and former proposals. You can choose an active proposal and cast your vote or view info on former Roobee DAO proposals.

We've prepared an article where you can learn how to delegate xROOBEE, create proposals and vote in more detail:

Proposal creation and voting on Roobee DAO

### Proposal creation and voting on Roobee DAO

You can make governance proposals and cast your votes via the 'Voting' section of Roobee DAO. Before you start using this section, you'll need to get xROOBEE tokens on the 'Staking' page. We have a guide on staking and getting xROOBEE, which is available via this link.

:

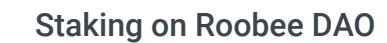

This step-by-step guide will take you through the processes of creating proposals and voting on Roobee DAO.

#### Step 1

When you first visit Roobee DAO, you will see a pop-up window that will prompt you to connect your web3 wallet. We recommend using MetaMask - the most popular crypto wallet browser extension.

#### Step 2

Go to the 'Voting' section.

| roobee DAO             | Voting                                      |                 |
|------------------------|---------------------------------------------|-----------------|
| ₩ Voting               | Own votes: 4000000 Delegated votes: 4000000 | Delegate        |
| D FAQ                  | Open Proposals                              |                 |
| < Go to Roobee Finance | You can create Proposal                     | Create Proposal |
|                        | Past Proposals                              |                 |
|                        | Random prop                                 |                 |

#### Step 3

Delegate xROOBEE to your wallet. To do so, click on the 'Delegate button.

| roobee DAD                               | Voting                                      |                 |
|------------------------------------------|---------------------------------------------|-----------------|
| ₩ Voting                                 | Own votes: 4000000 Delegated votes: 4000000 | Delegate        |
| 🖓 FAQ                                    | Open Proposals                              |                 |
| <ul> <li>Go to Roobee Finance</li> </ul> | You can create Proposal                     | Create Proposal |
|                                          | Past Proposals                              |                 |
|                                          | Random prop                                 |                 |

In the pop-up window, enter your wallet address, then click 'Delegate Votes' and confirm the transaction via your wallet.

| Own    | Delegate Voting                   | × |
|--------|-----------------------------------|---|
| Oper   | Delegate Address<br>Enter address |   |
| You c  | Delegate Votes                    |   |
| Past F | Proposals                         |   |

### Step 4

Every user who has at least 2,000,000 xROOBEE delegated to their address can put forward governance proposals on Roobee DAO and thus start voting sessions. Users can make proposals on changes to ROOBEE staking rewards on Roobee DAO, platform parameter changes on app.roobee.io and roobee.finance or, for example, propose adding new products to these platforms.

If you have enough xROOBEE on your balance, you can create a governance proposal.

| roobee DAO           | Voting                                      |                 |
|----------------------|---------------------------------------------|-----------------|
| ₩ Voting             |                                             |                 |
| ≠ Staking            | Own votes: 4000000 Delegated votes: 4000000 | Delegate        |
| FAQ                  | Open Proposals                              |                 |
| Go to Roobee Finance | You can create Proposal                     | Create Proposal |
|                      | Past Proposals                              |                 |

### Step 5

To make a proposal, click on the 'Create Proposal' button. Next, you need to enter a title and add a description of the proposal.

| <ol> <li>Please note:</li> </ol> |  |
|----------------------------------|--|
|----------------------------------|--|

Proposal information should be entered in English only.

### Create Proposal

|                     | Proposal Description  |           |
|---------------------|-----------------------|-----------|
| Title               |                       |           |
| Title of proposal   |                       |           |
| Overview            |                       |           |
| Why should people v | ote on your proposal? |           |
|                     |                       |           |
|                     |                       | <b>**</b> |
|                     | Actions ↓             |           |

### Step 6

Once you've entered all the information, hit 'Submit proposal' and confirm the transaction in your wallet to create the proposal.

| Create Proposal |                                                 |                        |  |
|-----------------|-------------------------------------------------|------------------------|--|
|                 | Title<br>Test Roobee<br>Overview<br>Test Roobee | I Description          |  |
|                 | Ac                                              | tions↓<br>hit proposal |  |

### Step 7

If created successfully, your proposal will appear on the 'Voting' page ready for voting.

| Delegate        |
|-----------------|
|                 |
| Create Proposal |
| Go To Proposal  |
|                 |

### Step 8

To cast your vote, go to the proposal page by clicking 'Go To Proposal' and vote 'For' or 'Against'.

| /oting  |                  | Ends                 | n: -00:17:3 |
|---------|------------------|----------------------|-------------|
|         | For<br>O<br>Vote | Against<br>O<br>Vote |             |
| Details |                  |                      |             |

Next, confirm the transaction via your wallet.

| est Roobee  |                                |                    |
|-------------|--------------------------------|--------------------|
| Voting      |                                | Ends In: ~00:15:46 |
| Yo          | For<br>4000000<br>pu voted For | Against<br>O       |
| Details     |                                |                    |
| Test Roobee |                                |                    |

That's it! Voting is considered successful if at least 51% of users have voted for or against the proposal. Once a proposal has been put forward, users will have a certain amount of time where they will be able to cast their votes. Voting will close automatically when the voting period has expired.

If you don't have enough tokens to create a proposal, you can vote on proposals made by other users. To do so, you need to delegate xROOBEE to your own address as explained in this guide, choose an active proposal and cast a vote for or against.

### **Staking on Roobee DAO**

On the 'Staking' page, you can stake bROOBEE to receive xROOBEE tokens.

This quick guide will take you through the process of staking ROOBEE on Roobee DAO.

#### Step 1

When you first visit Roobee DAO, you will see a pop-up window that will prompt you to connect your web3 wallet. We recommend using MetaMask - the most popular crypto wallet browser extension.

### Step 2

Once your wallet is connected, go to 'Staking'.

| roobee DAO             | DAO Staking                                         |                        |                   |               |
|------------------------|-----------------------------------------------------|------------------------|-------------------|---------------|
| ⊭∠ Voting              | Staking Manager                                     |                        |                   | Unstake       |
| D FAQ                  | DAO Stats                                           |                        | Wallet Holdings   |               |
| < Co to Roobee Finance | Total Staked<br>Staked by user<br>Your voting power | 10000000<br>0<br>0.00% | ROOBEE<br>×ROOBEE | 40000000<br>0 |
|                        | ROOBEE At Stake                                     |                        |                   |               |
|                        | Locked ROOBEE<br>Unlocked ROOBEE<br>Total ROOBEE    |                        |                   | 0<br>0<br>0   |

#### Step 3

On the 'Staking' page, you can view all the info and statistics on staking. To stake your bROOBEE and get xROOBEE tokens, hit the 'Stake' button.

| bobee DAO            | DAO Staking       |         |                 |          |
|----------------------|-------------------|---------|-----------------|----------|
| Voting               | Staking Manager   |         |                 | Unstake  |
| FAQ                  | DAO Stats         |         | Wallet Holdings |          |
| Go to Roobee Finance | Total Staked      | 1000000 | ROOBEE          | 40000000 |
|                      | Staked by user    | o       | <b>xROOBEE</b>  | o        |
|                      | Your voting power | 0.00%   |                 |          |
|                      | ROOBEE At Stake   |         |                 |          |
|                      | Locked ROOBEE     |         |                 | o        |
|                      | Unlocked ROOBEE   |         |                 | 0        |

| Total ROOBEE | 0 |  |
|--------------|---|--|
|              |   |  |

### Step 4

In the pop-up window, enter the amount of bROOBEE you want to stake and choose one of the following staking options:

### **Basic: no-fixed-period bROOBEE staking.**

With this option, you can stake bROOBEE tokens for any period and withdraw them at any time. However, once you unstake and withdraw your bROOBEE, the granted xROOBEE tokens will be removed from your balance.

### ✓ Year: 365 days bROOBEE staking.

If you choose this option and stake bROOBEE for 365 days, you will receive xROOBEE tokens that you can keep and use for voting for an unlimited time.

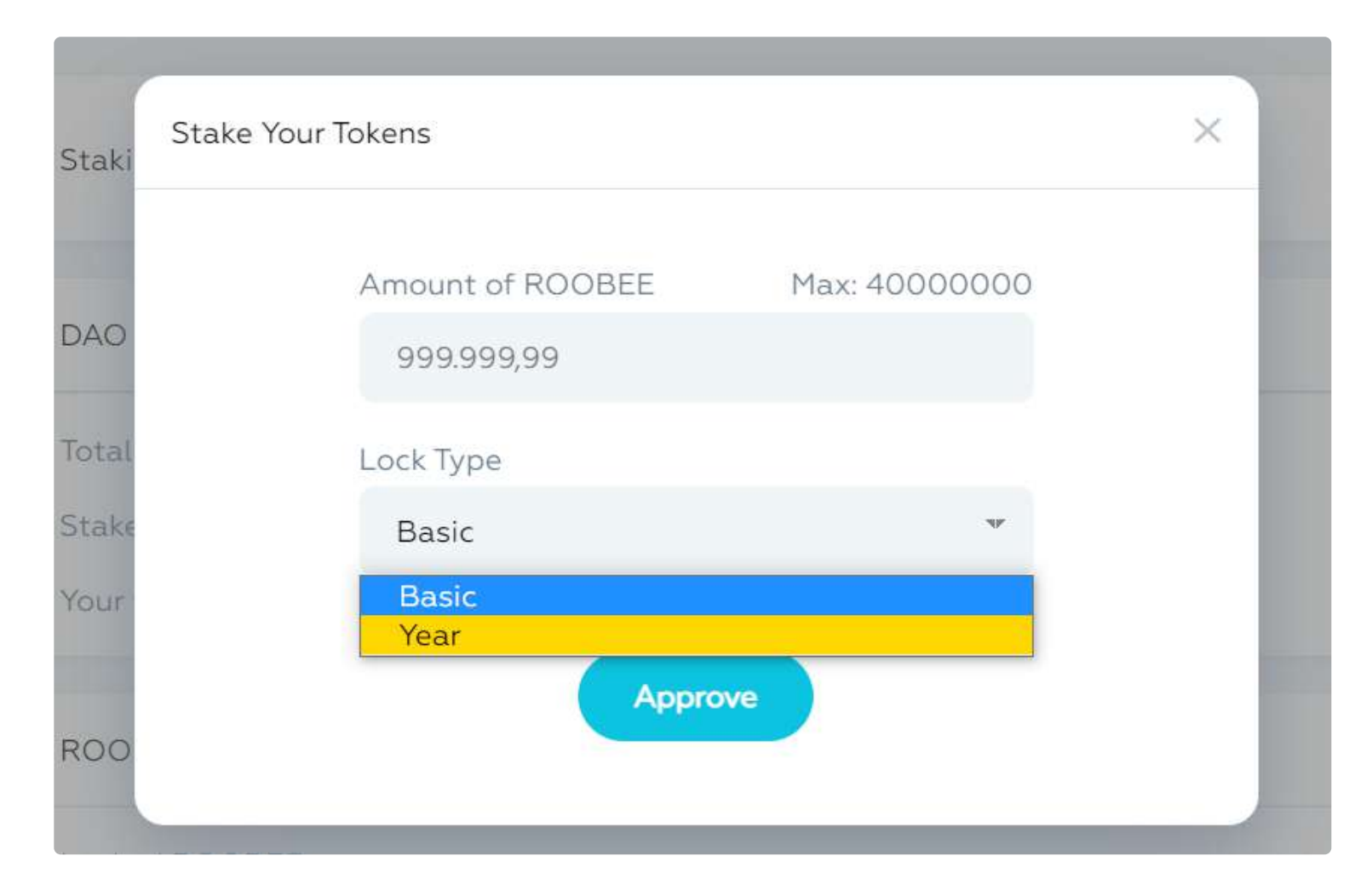

### Step 5

Now that you've entered the amount of bROOBEE for staking and selected a staking option, click on 'Approve' and confirm the transaction via your wallet.

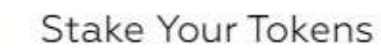

| IKI |                  |               |  |
|-----|------------------|---------------|--|
|     | Amount of ROOBEE | Max: 40000000 |  |
| C   | 4000000          |               |  |
| al  | Lock Type        |               |  |
| <¢  | Basic            | <b>N</b> P    |  |
| r   | Аррг             | rove          |  |
| 0   |                  |               |  |

### Step 6

Once the transaction is confirmed, you can stake your bROOBEE tokens. To do so, hit the 'Stake' button and confirm the transaction.

| Stak | e Your Tokens                     | ×       |
|------|-----------------------------------|---------|
| >    | Amount of ROOBEE Max:<br>40000000 | 4000000 |
| ũ.   | Lock Type                         |         |
| :€   | Basic                             |         |
| 2    | Stake                             |         |

### Step 7

If you have completed the process successfully, the 'Staking' page will display the updated information on

staking.

The 'DAO stats' section shows the amount of bROOBEE currently staked by a user. In the 'Wallet Holdings' section, you can check the amount of xROOBEE that you can use for voting.

| DAO Stats                                           |                                | Wallet Holdings   |                           |
|-----------------------------------------------------|--------------------------------|-------------------|---------------------------|
| Total Staked<br>Staked by user<br>Your voting power | 50000000<br>40000000<br>80.00% | ROOBEE<br>xROOBEE | 0<br>4000000              |
| ROOBEE At Stake                                     |                                |                   |                           |
| Locked ROOBEE<br>Unlocked ROOBEE<br>Total ROOBEE    |                                |                   | 0<br>40000000<br>40000000 |
| Governance Reward ROOBEE                            |                                |                   | 0 Harvest                 |

At the bottom of the page, you will see the amount of bROOBEE you've earned so far as staking rewards (Governance Reward bROOBEE).

() Please note:

- Roobee DAO is built on Binance Smart Chain. In order to stake bROOBEE or vote, you will need to transfer bROOBEE from the Ethereum blockchain to BSC.
- xROOBEE tokens can be used only for voting on Roobee DAO and cannot be traded.
- If you stake your bROOBEE tokens for 365 days, you won't be able to withdraw them until the staking period has ended.

Once you've received xROOBEE, you can use them for voting on the 'Voting' page. To learn more about the process of voting, please check out our guide via the link

Proposal creation and voting on Roobee DAO

### Pancakeswap.finance

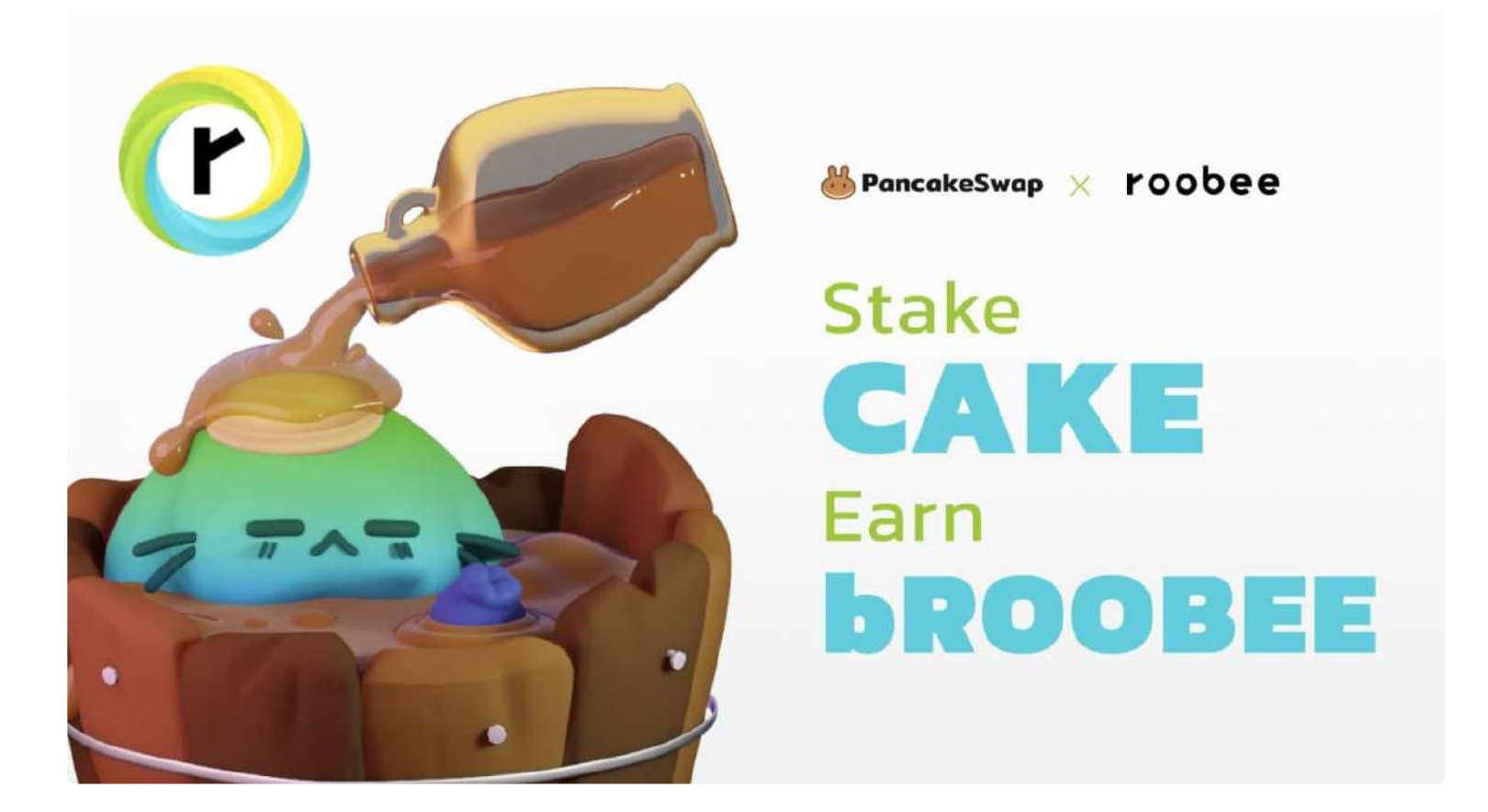

We and our rabbit friends at PancakeSwap have prepared for you lots of opportunities for farming \$ROOBEE and \$CAKE on BSC 🚀

### **Here's what we've got:**

If you have bROOBEE and BNB tokens:

• You can add them to a liquidity pool and start farming \$CAKE tokens.

If you don't have bROOBEE:

• You can start farming \$bROOBEE tokens via the SYRUP pool (works similarly to Binance Launchpool).

### 📝 What is PancakeSwap?

PancakeSwap is the number one decentralized exchange on the Binance Smart Chain. The PancakeSwap team has seen continuous support from Binance, including the listing of the CAKE token on the world's largest crypto exchange. PancakeSwap allows you not only to farm CAKE tokens for providing liquidity but also to farm other projects' tokens by using CAKE that you've farmed.

We have prepared for you several guides where you can learn how to farm ROOBEE and CAKE tokens on PancakeSwap.

- Farming bROOBEE in the SYRUP pool
- CAKE farming
- How to add liquidity on Pancakeswap

If you have ROOBEE tokens on the Ethereum network and want to join the farming on PancakeSwap, you'll first need to set up your MetaMask and transfer ROOBEE from Ethereum to BSC. You can do this by following the guides below:

- How to set up MetaMask for Binance Smart Chain
- How to convert ERC20 ROOBEE to BEP20

### Farming ROOBEE in the SYRUP pool

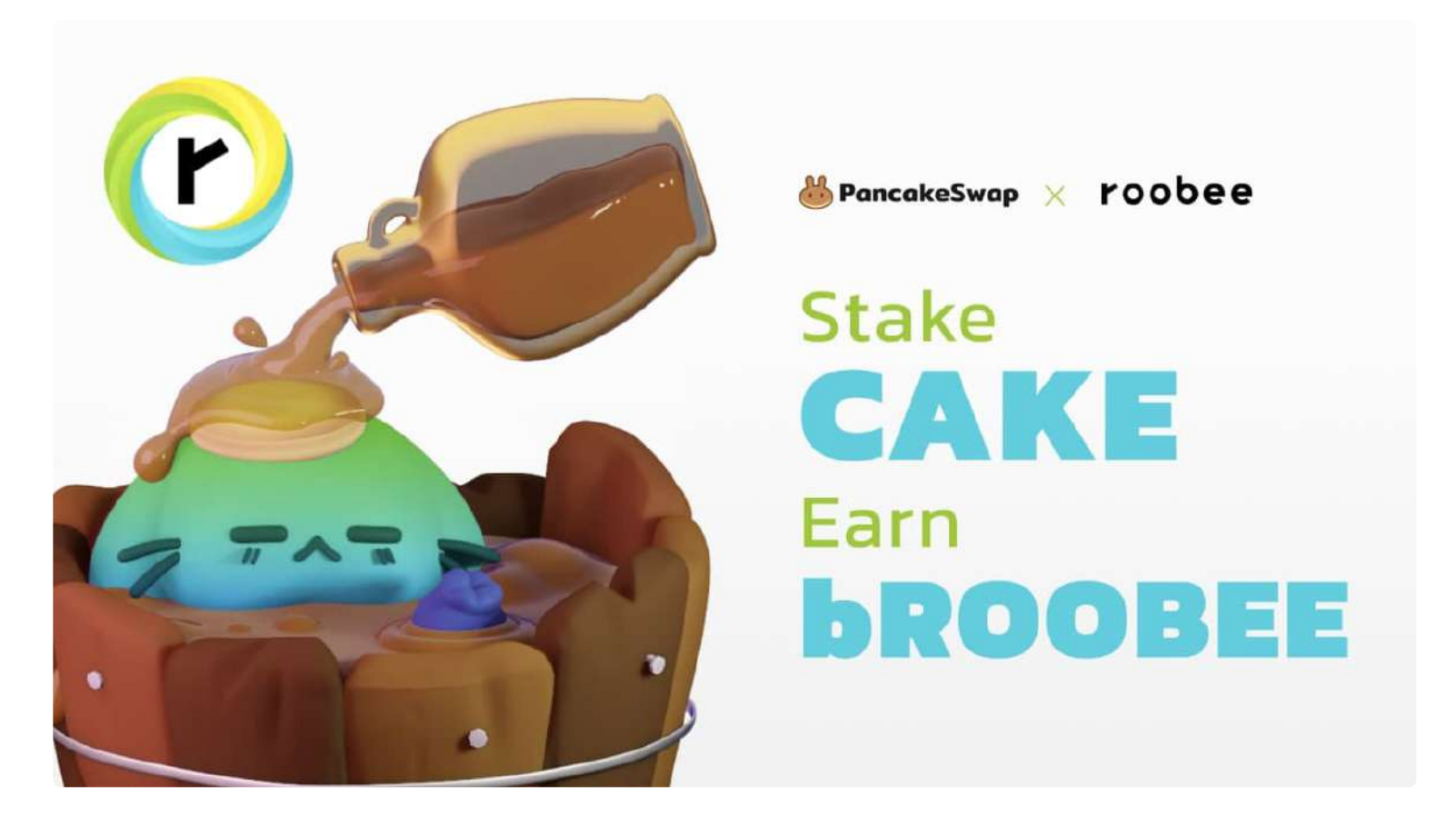

We and our rabbit friends at PancakeSwap have prepared for you lots of opportunities for farming \$ROOBEE and \$CAKE on BSC 🚀

All CAKE holders are now able to farm ROOBEE tokens.

### Here are all the details of the bROOBEE farming campaign:

Stake CAKE tokens to start farming bROOBEE on BSC

- Total tokens: 25,000,000 bROOBEE
- Farming period: 60 days
- Reward start block: 6609400 (~April 16, at 10:00 UTC+3)
- Reward end bock: 8337400 (~June 15, at 10:00 UTC+3)
- Reward per block: 14.4675 bROOBEE

Also, you are able to farm CAKE tokens with 1x CAKE reward for providing bROOBEE/BNB liquidity on pancakeswap. You can find the details here: https://app.gitbook.com/@roobee/s/roobee-eng/pancakeswap.finance/cake-farming

**W** You will be getting x2 rewards for the first 48 hours after the \$CAKE farming pool goes live and x1 rewards afterward.

### A quick guide on how to farm ROOBEE via the SYRUP pool

If you have CAKE tokens, congratulations! You can start farming ROOBEE via the SYRUP pool.

#### To start farming ROOBEE:

- Go to this page: https://pancakeswap.finance/syrup
- Find bROOBEE and click the "Approve CAKE" button
- Click on the "Deposit CAKE Tokens" button
- Enter the amount of CAKE and confirm the transaction
- Confirm the transaction in your MetaMask or TrustWallet

That's it, now you're farming bROOBEE on pancakeswap!

### **CAKE farming**

### Please pay attention!

On Friday, April 23, 2021, 10:00 am (UTC+3) the migration to the version 2.0 will start at PancakeSwap, and smart contracts will be transferred to new, upgraded contracts. After the migration, PancakeSwap will stop giving out rewards for the old type of LP Tokens, and start giving rewards for the new type of LP Tokens. PancakeSwap will also make a new set of farms with the same rewards and token pairs as the old ones. The old farms will stop giving out rewards, so you'll need to transfer to the new ones to keep farming yield. In order to get the new LP Tokens you'll need to:

- 1. Unstake your LP tokens from old farms
- 2. Remove liquidity from old type of LP
- 3. Add liquidity to the new type of LP
- 4. Restake in new farms

In order to prepare for the farming, you'll need to add liquidity on pancakeswap.finance.

 You can find our guide on adding liquidity via the link: https://app.gitbook.com/@roobee/s/roobeeeng/pancakeswap.finance/how-to-add-liquidity-on-pancakeswap

#### How to start farming CAKE for providing BNB/bROOBEE liquidity

#### Step 1:

Once you've added CAKE/BNB liquidity, go to the "Farm" tab and select bROOBEE/BNB

| Stake Liquidity Pool ( | LP) tokens to earr   | <b>.</b>           |                 |                   |              |
|------------------------|----------------------|--------------------|-----------------|-------------------|--------------|
| 🗰 🗮 🚺 Staked           | d only Live Finished |                    | SORT BY<br>Hot  | search<br>• Sea   | rch farms    |
| 2                      | CAKE-BNB             | 2                  | BROOBEE-BNB     | 2                 | HZN-BNB      |
| APR:                   | ☑ 69.89%             | APR:               | ᠍ 1,152,203.28% | APR:              | ≣ 528.51%    |
| Earn:                  | CAKE                 | Earn:              | CAKE            | Earn:             | CAKE         |
| CAKE EARNED            |                      | CAKE EARNED        |                 | CAKE EARNED       |              |
| 0                      |                      | 0                  |                 | 0                 |              |
| CAKE-BNB LP STAKED     |                      | BROOBEE-BNB LP STA | KED             | HZN-BNB LP STAKED |              |
| Approve                | Contract             | Арр                | rove Contract   | Аррго             | ove Contract |
| Deta                   | iils ~               |                    | Details ~       | D                 | etails ~     |
|                        |                      |                    |                 |                   | 10:1         |

Step 2:

Add your bROOBEE/BNB liquidity tokens to farm CAKE

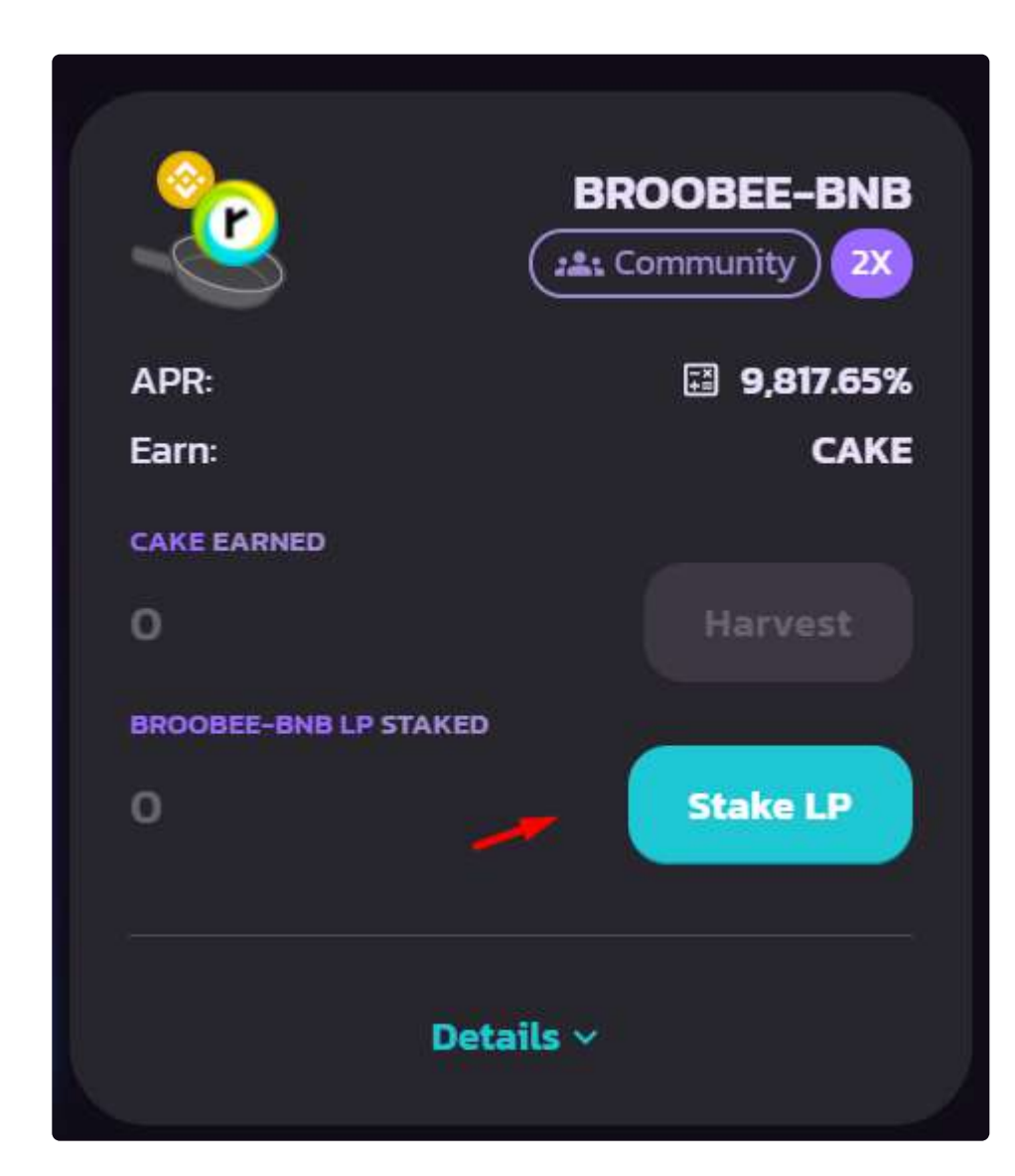

### Step 3:

Confirm the transaction

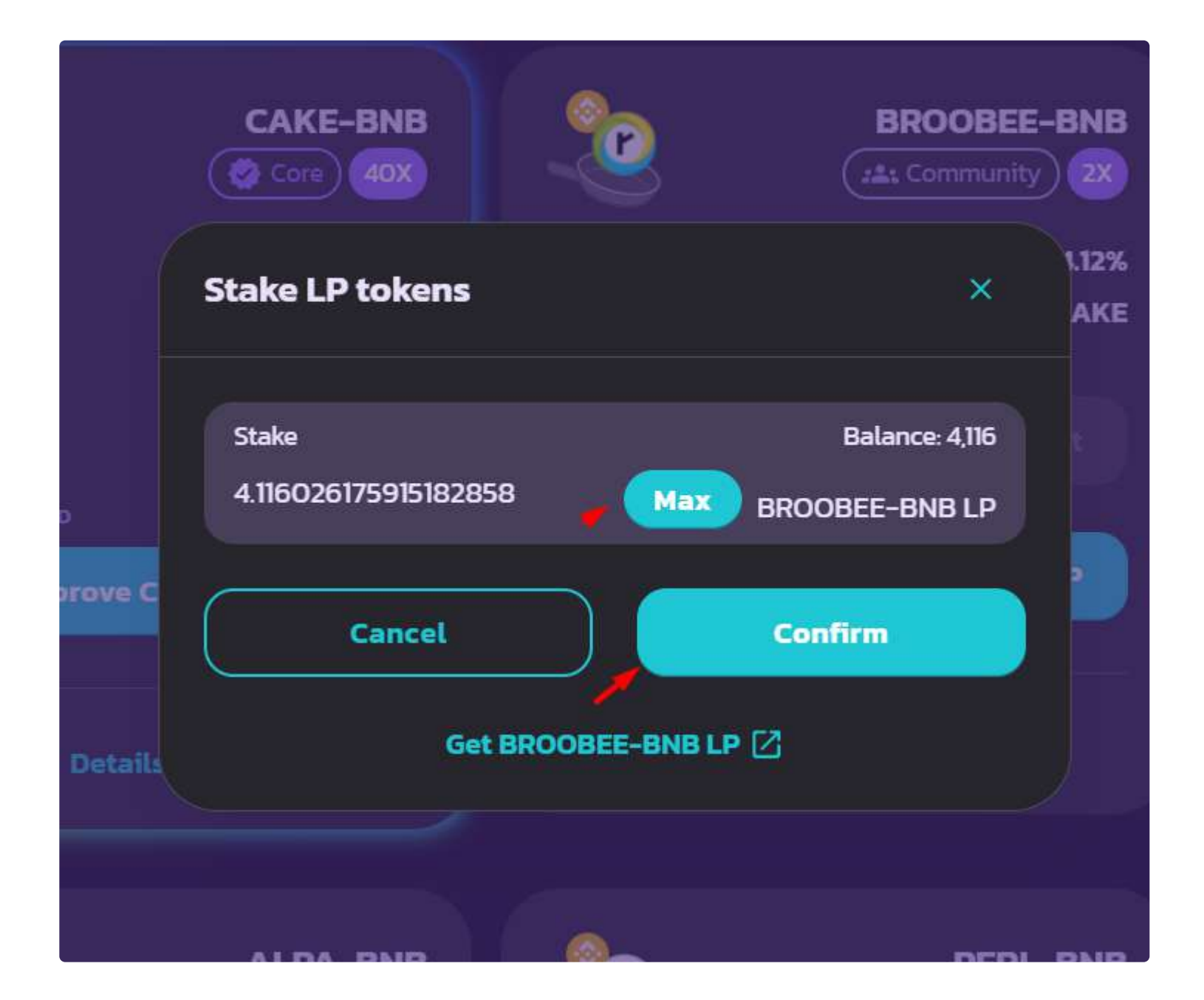

CAKE farming will start after confirmation.

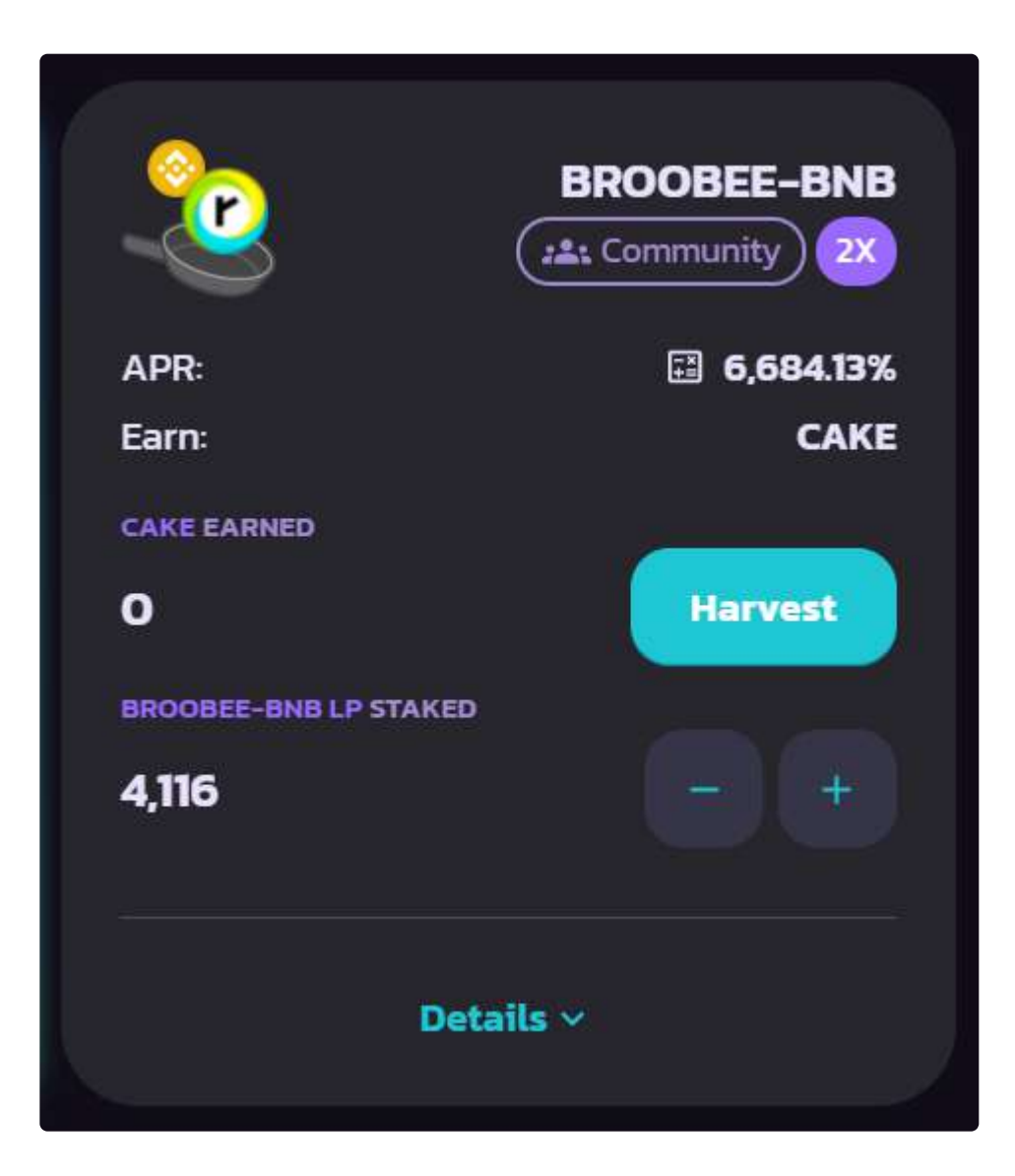

That's it! You can withdraw your reward by clicking on the "Harvest" button.

# How to add liquidity on Pancakeswap (bROOBEE/BNB)

### Please pay attention!

On Friday, April 23, 2021, 10:00 am (UTC+3) the migration to the version 2.0 will start at PancakeSwap, and smart contracts will be transferred to new, upgraded contracts. After the migration, PancakeSwap will stop giving out rewards for the old type of LP Tokens, and start giving rewards for the new type of LP Tokens. PancakeSwap will also make a new set of farms with the same rewards and token pairs as the old ones. The old farms will stop giving out rewards, so you'll need to transfer to the new ones to keep farming yield. In order to get the new LP Tokens you'll need to:

- 1. Unstake your LP tokens from old farms
- 2. Remove liquidity from old type of LP
- 3. Add liquidity to the new type of LP
- 4. Restake in new farms

In this step-by-step guide, you will learn how to add bROOBEE tokens to the liquidity pool on pancakeswap.finance.

1. First, you need to go to this page and connect your wallet.

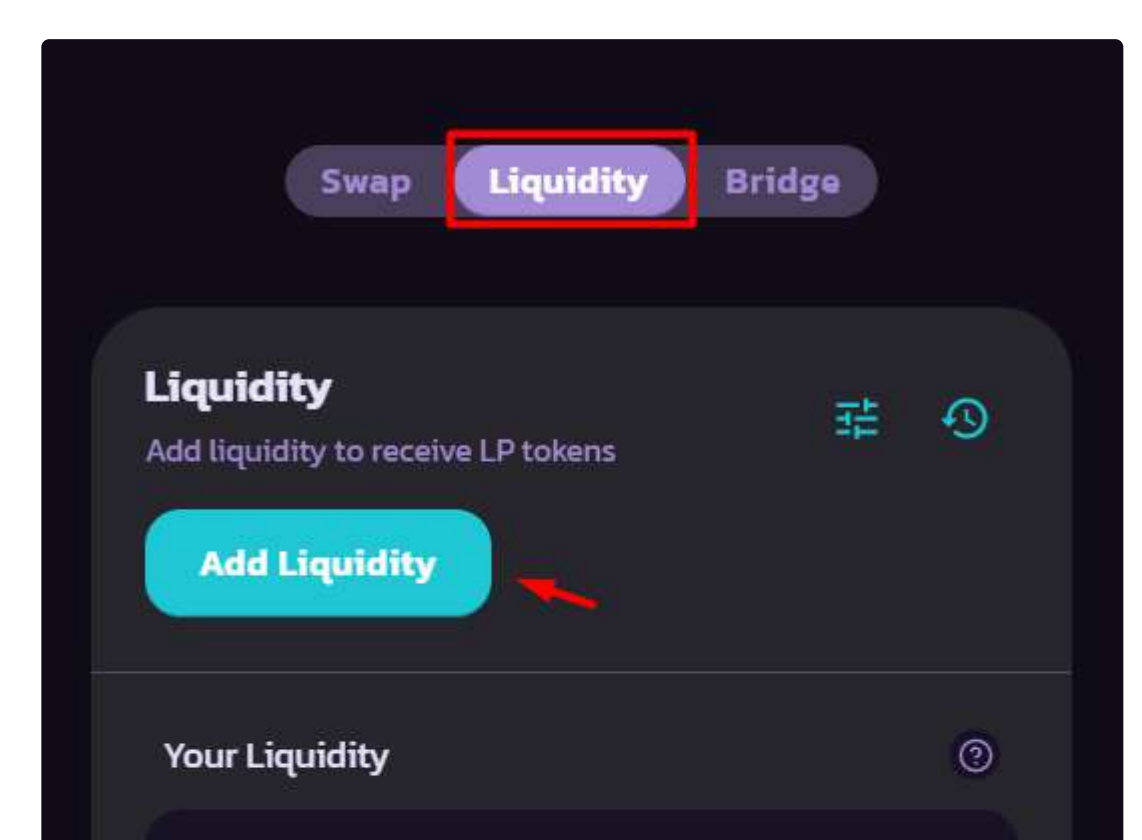

2. Go to the "Liquidity" tab and click "Add Liquidity"

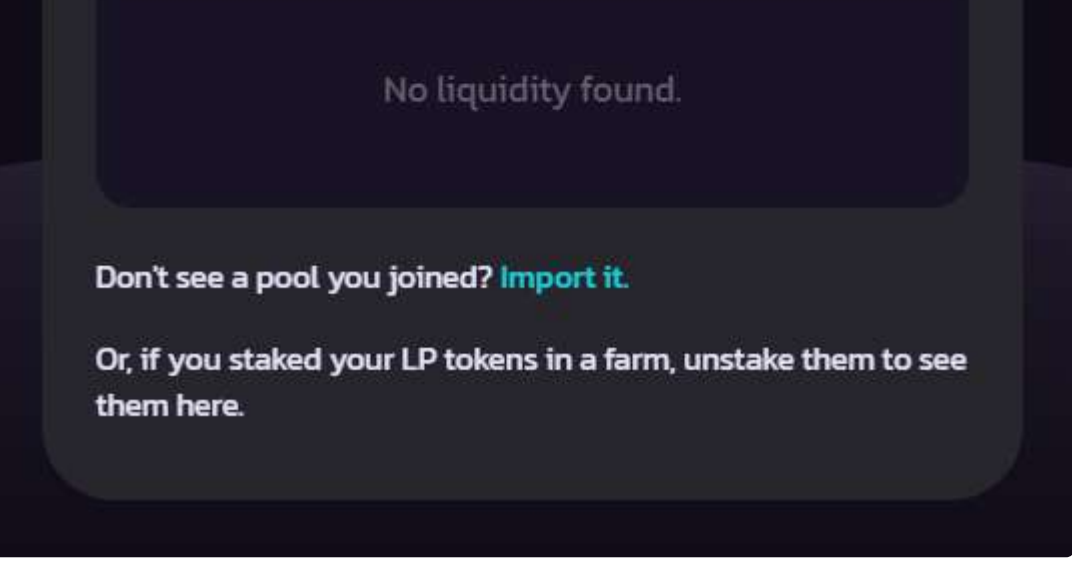

3. Select the bROOBEE token and BNB and enter the amount you want to add to the liquidity pool. You need to provide bROOBEE and BNB in a 50/50 ratio (for example, \$10 in bROOBEE and \$10 in BNB).

| ÷                  | Add Liquidity      | (                |
|--------------------|--------------------|------------------|
| Input              | B                  | alance: 0.805316 |
| 0.0364914          | мах                | внв ~            |
|                    | +                  |                  |
| Input              |                    | Balance: 46979   |
| 1000               | мах 🕑              | broobee ~        |
| PRICES AND POOL SH | ARE                |                  |
| 27403.7            | 0.0000364915       | 0.02%            |
| bROOBEE per B      | NB BNB per bROOBEE | Share of Pool    |
|                    | Supply             |                  |
|                    |                    |                  |
|                    |                    |                  |
| LP TOKEN           | IS IN YOUR WALLET  |                  |

4. Confirm the transaction

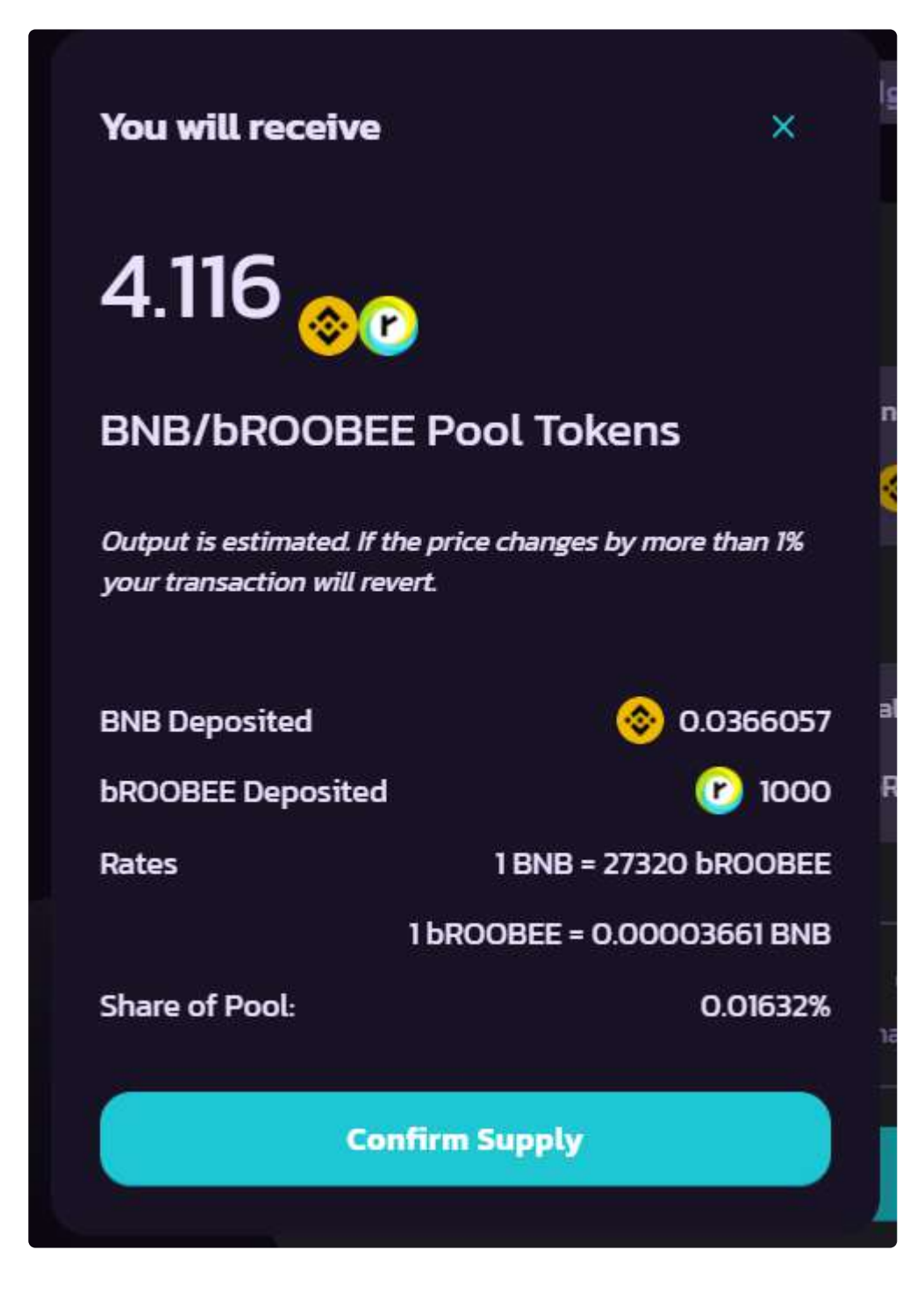

Once the tokens are added to the liquidity pool, you'll be able to see your liquidity at the bottom of the page.

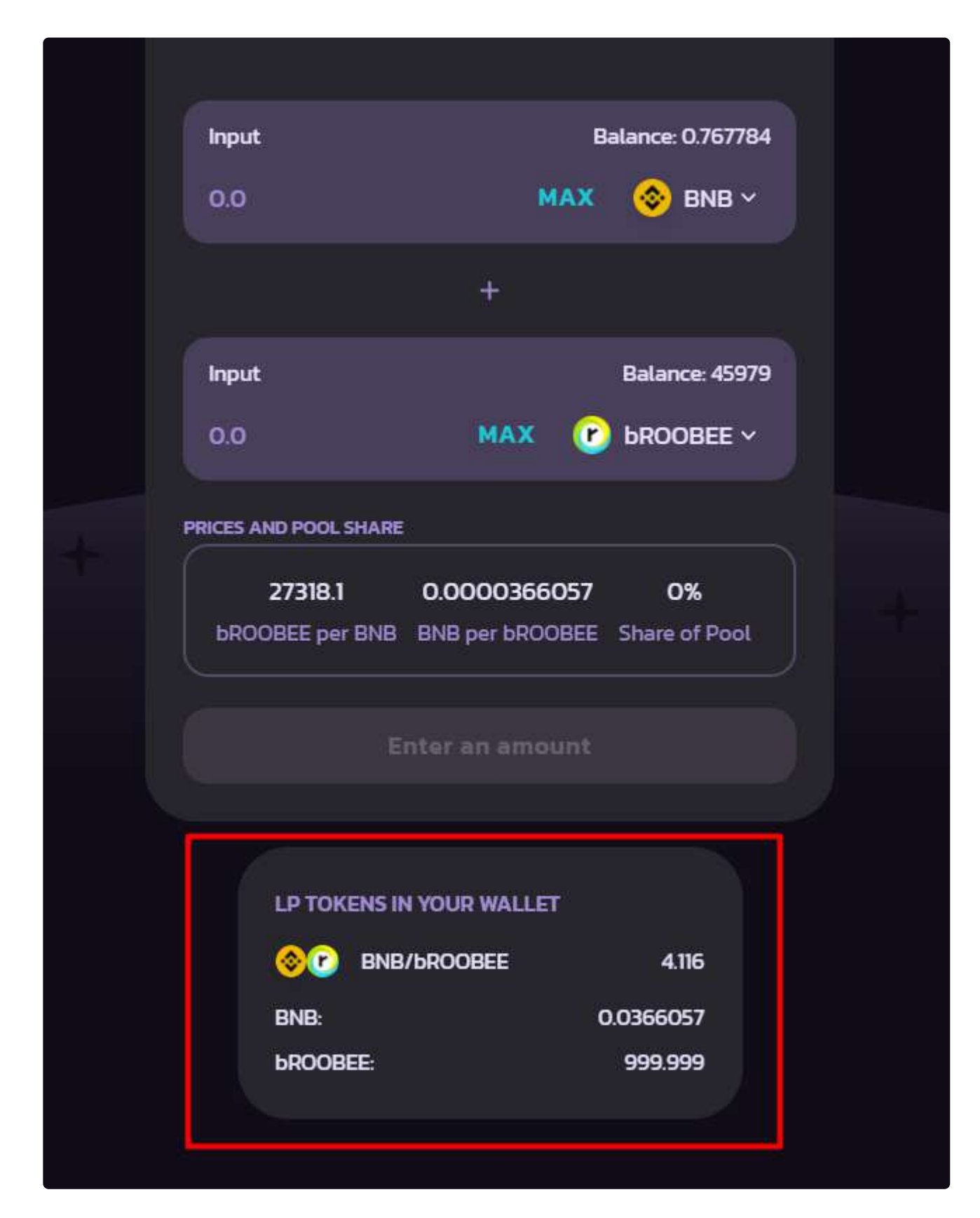

Done. You have added bROOBEE and BNB tokens to the liquidity pool on Pancakeswap!

# How to add liquidity on Pancakeswap (bROOBEE/CAKE)

### Please pay attention!

On Friday, April 23, 2021, 10:00 am (UTC+3) the migration to the version 2.0 will start at PancakeSwap, and smart contracts will be transferred to new, upgraded contracts. After the migration, PancakeSwap will stop giving out rewards for the old type of LP Tokens, and start giving rewards for the new type of LP Tokens. PancakeSwap will also make a new set of farms with the same rewards and token pairs as the old ones. The old farms will stop giving out rewards, so you'll need to transfer to the new ones to keep farming yield. In order to get the new LP Tokens you'll need to:

- 1. Unstake your LP tokens from old farms
- 2. Remove liquidity from old type of LP
- 3. Add liquidity to the new type of LP
- 4. Restake in new farms

In this step-by-step guide, you will learn how to add bROOBEE tokens to the liquidity pool on pancakeswap.finance and start farming CAKE.

1. First, you need to go to this page and connect your wallet.

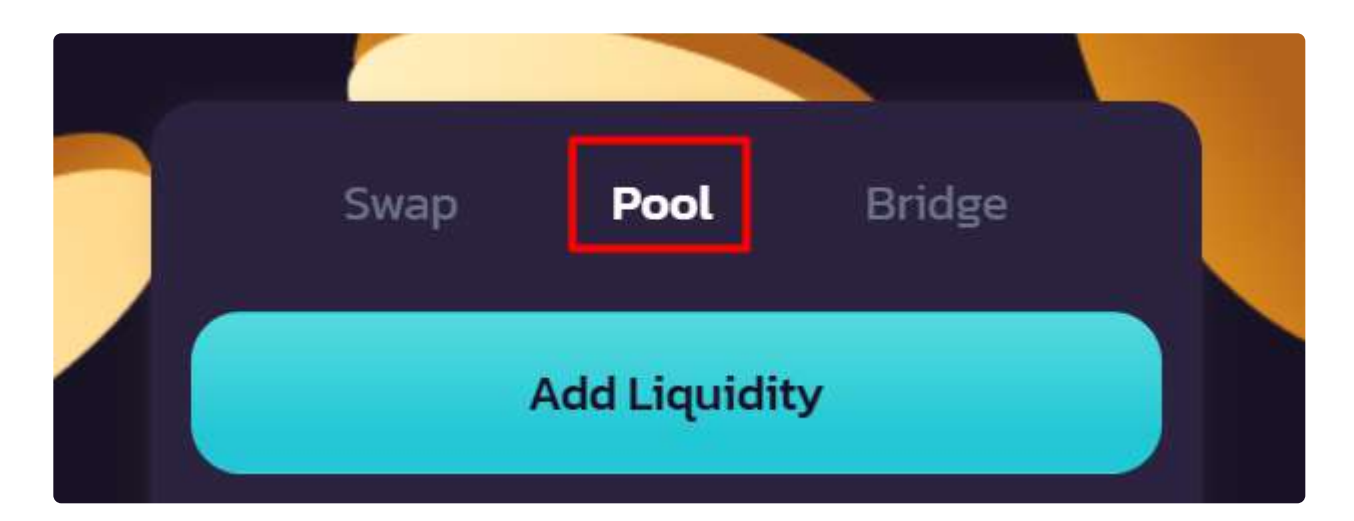

2. Go to the "Pool" tab and click "Add Liquidity"

3. Select the bROOBEE token and CAKE and enter the amount you want to add to the liquidity pool. You need to provide bROOBEE and CAKE in a 50/50 ratio (for example, \$10 in bROOBEE and \$10 in CAKE).

If bROOBEE doesn't show up in the search, please follow this link: https://exchange.pancakeswap.finance/

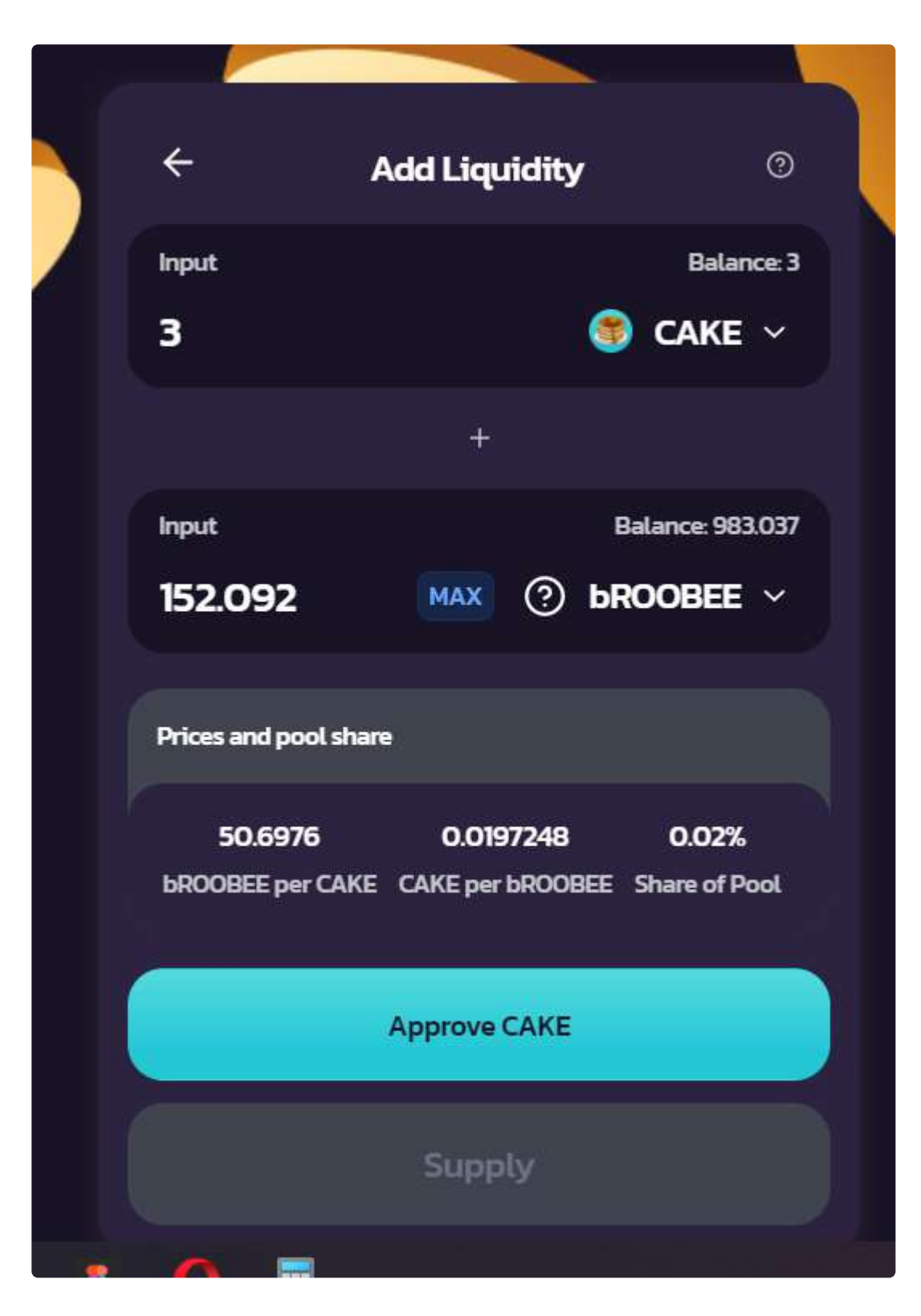

4. Confirm the transaction

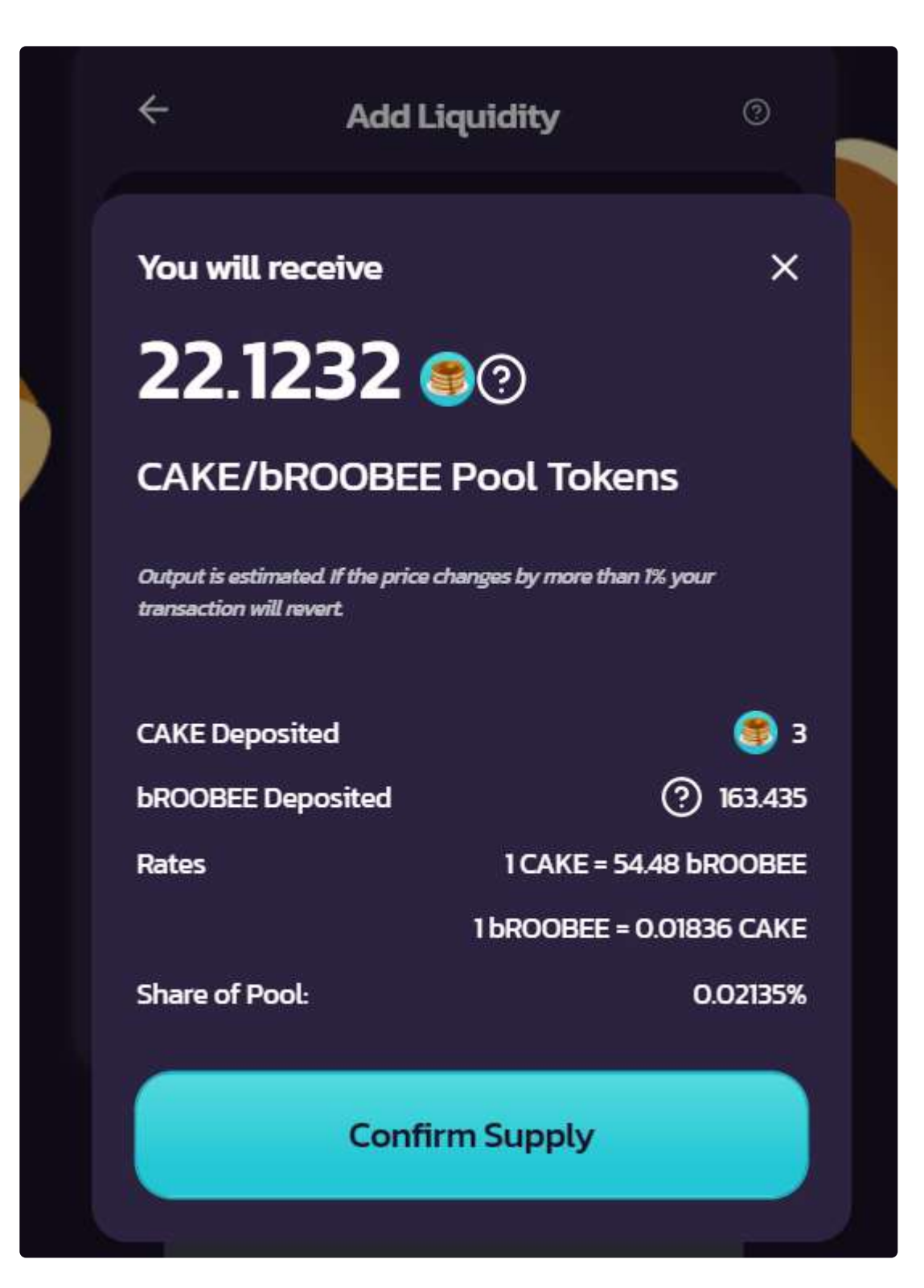

Once the tokens are added to the liquidity pool, you'll be able to see your liquidity at the bottom of the page.

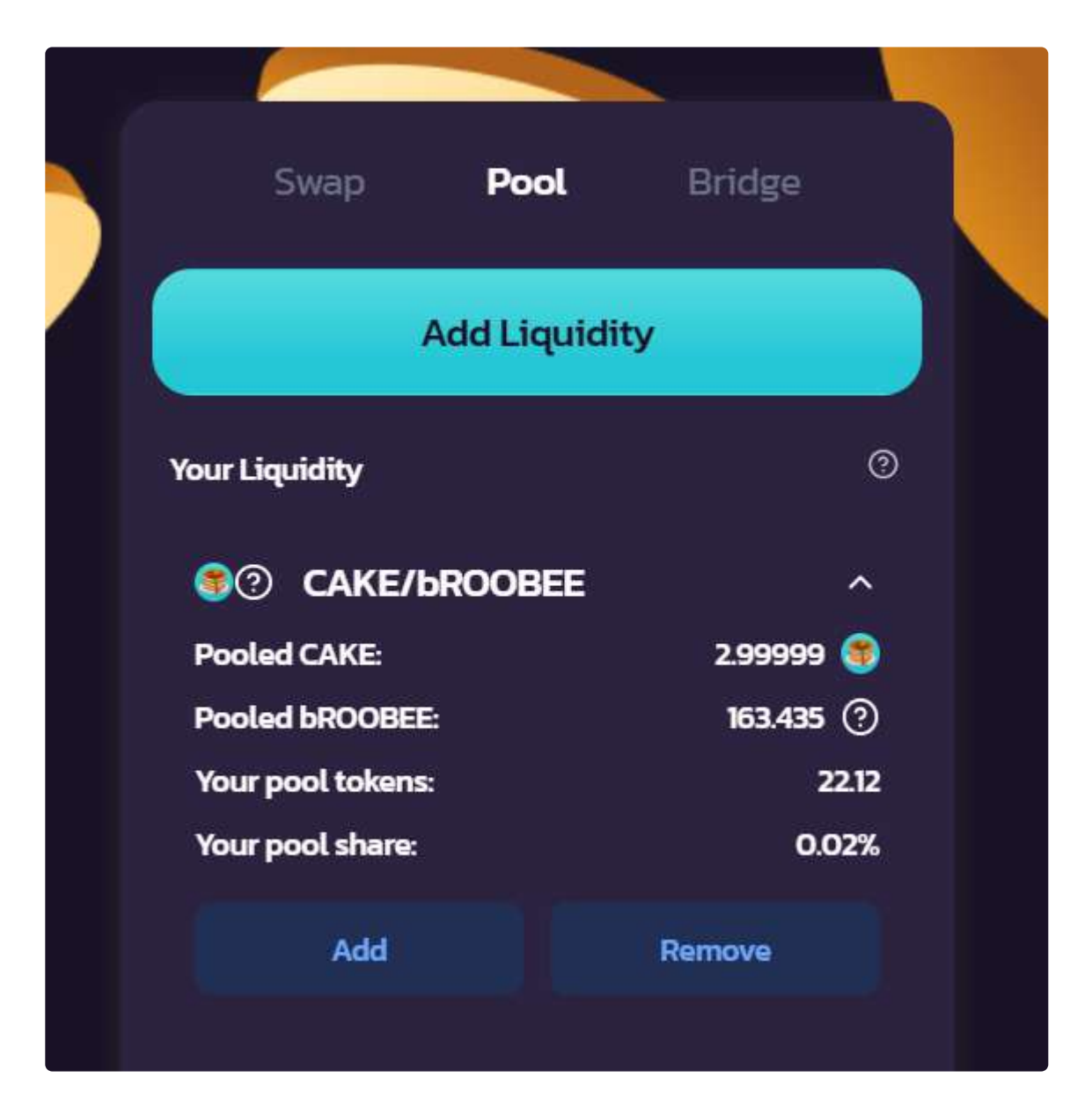

Done. You have added bROOBEE and CAKE tokens to the liquidity pool on Pancakeswap! Now you can add your liquidity in the farming section and start farming CAKE tokens!

• Follow this link to learn how to do it: https://app.gitbook.com/@roobee/s/roobee-

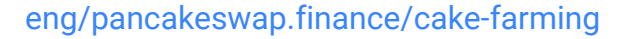

### • Our guide on how to withdraw tokens from the liquidity pool:

### https://app.gitbook.com/@roobee/s/roobee-eng/pancakeswap.finance/how-to-withdraw-tokens-

from-a-liquidity-pool-on-pancakeswap

### How to swap ROOBEE on BurgerSwap

|                             | SO UNIQUE<br>BEP-721 TO<br>GIVE AWAY | €<br>•<br>₩ |
|-----------------------------|--------------------------------------|-------------|
| Swap Pool Governand         | e Bridge                             |             |
| From                        |                                      |             |
| 🔶 BNB 0.286699              | ~                                    | MAX         |
| То                          | 23                                   |             |
| U BROOBEE 0.000000          | ~ ] [                                |             |
| Price 0.0 BNB per bROOBEE 🙆 |                                      |             |
|                             | Swap                                 |             |
|                             |                                      |             |

To swap ROOBEE (BEP20) on BurgerSwap, go to the "Swap" tab and select the ROOBEE token.

If you can't find bROOBEE by search, you'll need to add the token manually.

In order to add bROOBEE manually, enter the ROOBEE smart contract address on the BSC network, as shown in the screenshot below.

| NF Select a               | a token              | ×           |
|---------------------------|----------------------|-------------|
| :b844946                  | i6c1f102bd25bbd87a5a | ab4ae89fbe  |
| Swap Token Nam            | me 🗸                 | V           |
| rom 😂 BURG                | :GER 0.0000          | 000 BURGER  |
| 🚸 BNB 🥠 BUSD              | <b>D</b> 0.00        | 00000 BUSD  |
| io 🕤 USDT                 | <b>π</b> 0.00        | 00000 USDT  |
| 🕘 БКО <sub>(3)</sub> ВТСВ | B 0.00               | 00000 BTCB  |
| rice 0.0 BNI 🚯 ETH        | . <b>0.</b> C        | 000000 ETH  |
| 😂 LINK                    | <b>(</b> 0.0         | 000000 LINK |
|                           |                      |             |

ROOBEE smart contract address on the BSC network: 0xe64f5cb844946c1f102bd25bbd87a5ab4ae89fbe

Next, select the token that you want to swap for ROOBEE. In our case, we've chosen BNB.

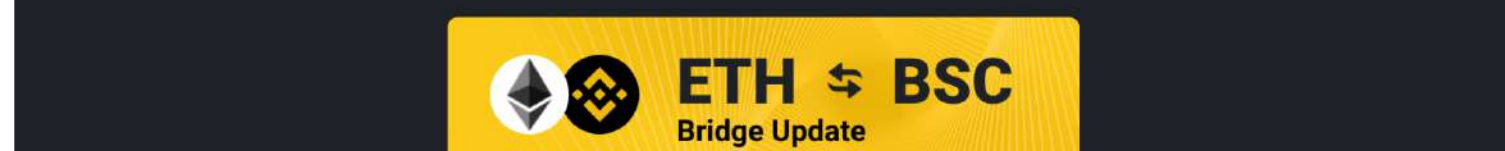

| Swa   | p Pool Governance            | Bridge                   |  |
|-------|------------------------------|--------------------------|--|
| From  |                              |                          |  |
| *     | BNB 0.286699                 | ~ 0,1  MAX               |  |
| То    |                              | .63                      |  |
| C     | bROOBEE 0.000000             | ✓ 440,447792696630640000 |  |
| Price | 0.000227 BNB per bROOBEE 🏾 🧔 |                          |  |
|       | Sw                           | ap                       |  |
|       |                              |                          |  |

Please note: the transaction fee is charged in BNB, and usually is between \$0,01 and \$0,05 (in contrast to the fees on the Ethereum network).

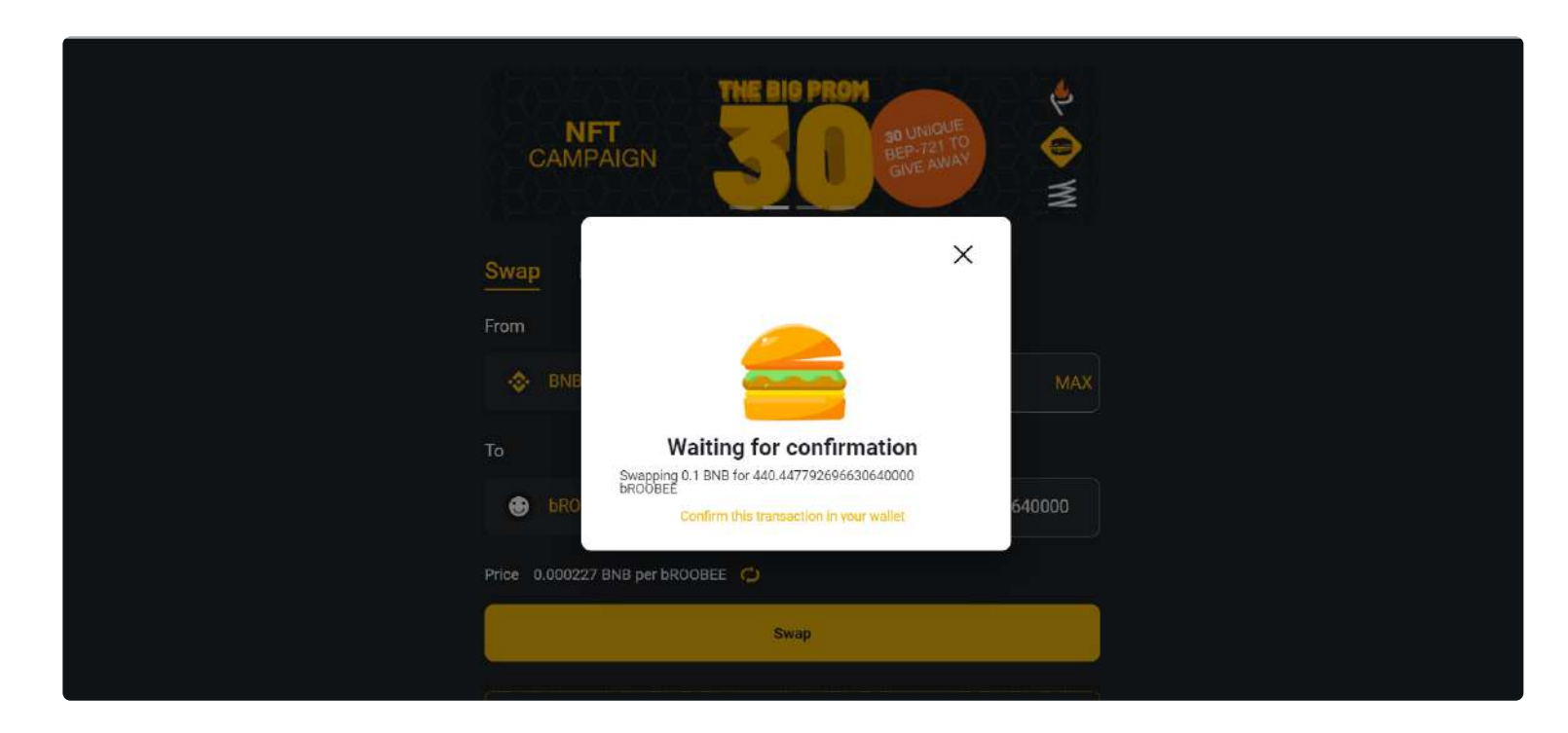

That's it. ROOBEE will show up in your MetaMask wallet.

In the next guide, we will talk about how to add BNB/ROOBEE liquidity on BurgerSwap to earn interest on trades done by other traders.

# BurgerSwap

:

To add liquidity on BurgerSwap, go to the "Pool" tab and select "Add Liquidity"

|   | <b>114,948</b><br>24H Total Volume (BNB)    | 450,518<br>Total Liquidity (BNB)       |  |
|---|---------------------------------------------|----------------------------------------|--|
|   | BurgerSv<br>NFT Can<br>NFT Airdrop for Lice | vap XXL<br>npaign<br>puidity Providers |  |
|   | Swap <u>Pool</u> Governance                 | Bridge                                 |  |
|   | Add Liqu                                    | idity                                  |  |
| - | Your Liquidity ⑦                            | V1 V2                                  |  |
|   | Loadin                                      | 9                                      |  |

Select the pair you want to provide bROOBEE liquidity to. In our case, we've chosen the BNB token.

| Burg<br>NF<br>NFT Airdr     | gerSwap XXI<br>T Campaign<br>op for Liquidity Provi | ders          |  |
|-----------------------------|-----------------------------------------------------|---------------|--|
| Swap <mark>Pool</mark> Gove | rnance Bridge                                       |               |  |
| < Add Liquidity ⑦           |                                                     |               |  |
| ♦ BNB 0.122256              | ∽ 0,1                                               | MAX           |  |
| <b>.</b>                    |                                                     |               |  |
| <b>BROOBEE</b> 460.4477     | 92 🗸 383,788                                        | 99396253203   |  |
| Prices and pool share       |                                                     |               |  |
| 0.0003                      | 3837.8894                                           | 11.63331738%  |  |
| BNB per bROOBEE             | bROOBEE per BNB                                     | Share of Pool |  |

Next, specify the amount of bROOBEE/BNB in a 50-50 ratio to provide liquidity and confirm the transaction.

| Swap        | Pool    | Governance | Bridge |    |    |  |
|-------------|---------|------------|--------|----|----|--|
|             |         | Add Liqu   | idity  |    |    |  |
| Your Liquid | ity (?) |            |        | V1 | V2 |  |

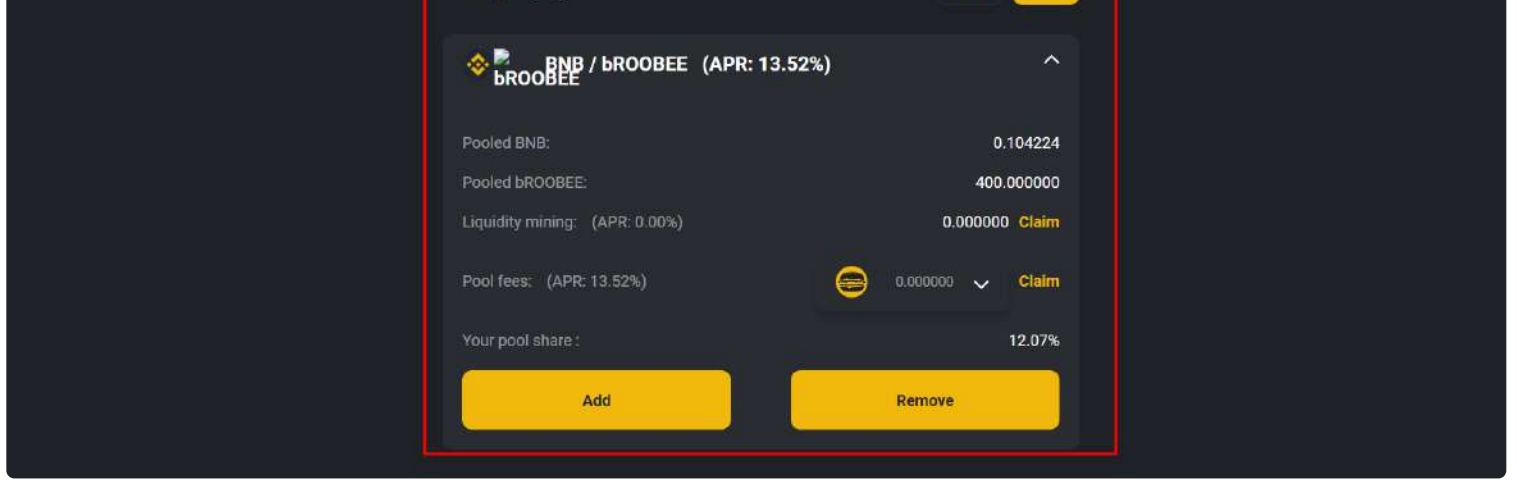

Once confirmed, you'll be able to access information on your liquidity pool. **Here's what the terms in the screenshot mean**:

- APR (Annual Percentage Rate) is the annual yield of the pool
- Pooled BNB is the amount of BNB in your pool
- Pooled bROOBEE is the amount of ROOBEE in your pool
- Liquidity mining is the rewards that you earn for providing liquidity
- Pool fees are the fees that you earn from trades done by other traders. You can choose to earn fees in BURGER, USDT, or BNB
- Your pool share is the share of your tokens in the total amount of tokens in the pool

# How to withdraw ROOBEE from a liquidity pool on BurgerSwap

In order to withdraw ROOBEE tokens from a liquidity pool on BurgerSwap, go to the "Pool" tab. Next, select a pool with ROOBEE liquidity, click "Remove", and confirm the transaction.

| Swap <u>Pool</u> Govern                           | ance Bridge   |                               |
|---------------------------------------------------|---------------|-------------------------------|
|                                                   | Add Liquidity |                               |
| Your Liquidity ⑦                                  | ۲۷            | V2                            |
|                                                   | (APR: 13.52%) | ^                             |
| Pooled BNB:                                       |               | 0.104224                      |
| Pooled bROOBEE:<br>Liquidity mining: (APR: 0.00%) | 0.000         | 00.000000<br>000 <b>Claim</b> |
| Pool fees: (APR: 13.52%)                          | 🤤 0.000000 🗸  | Claim                         |
| Your pool share :                                 |               | 12.07%                        |
| Add                                               | Remove        |                               |

ROOBEE and BNB will return to your wallet.

Also, in this tab, you can click "Add", which will allow you to add more ROOBEE tokens to the liquidity pool.

### Social network

### ENG:

- Telegram: https://t.me/roobee\_invest
- Medium: https://medium.com/roobee-invest
- Twitter: https://twitter.com/Roobee\_invest
- Facebook: https://www.facebook.com/roobee.invest

:

- Reddit: https://www.reddit.com/user/Roobee\_io
- Instagram: http://instagram.com/roobee\_invest
- bitcointalk: https://bitcointalk.org/index.php
- Chat: https://t.me/roobee\_chat
- YouTube: https://www.youtube.com/channel

#### RUS:

- Telegram: https://t.me/roobee\_ru
- Medium: https://medium.com/@roobee.rus
- VK: https://vk.com/roobee
- Chat: https://t.me/roobee\_chat\_ru
- YouTube: https://www.youtube.com/channel/UC\_yfL